the better way to heat

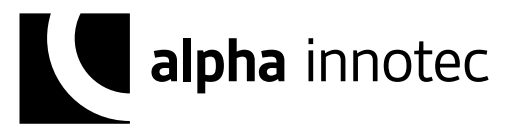

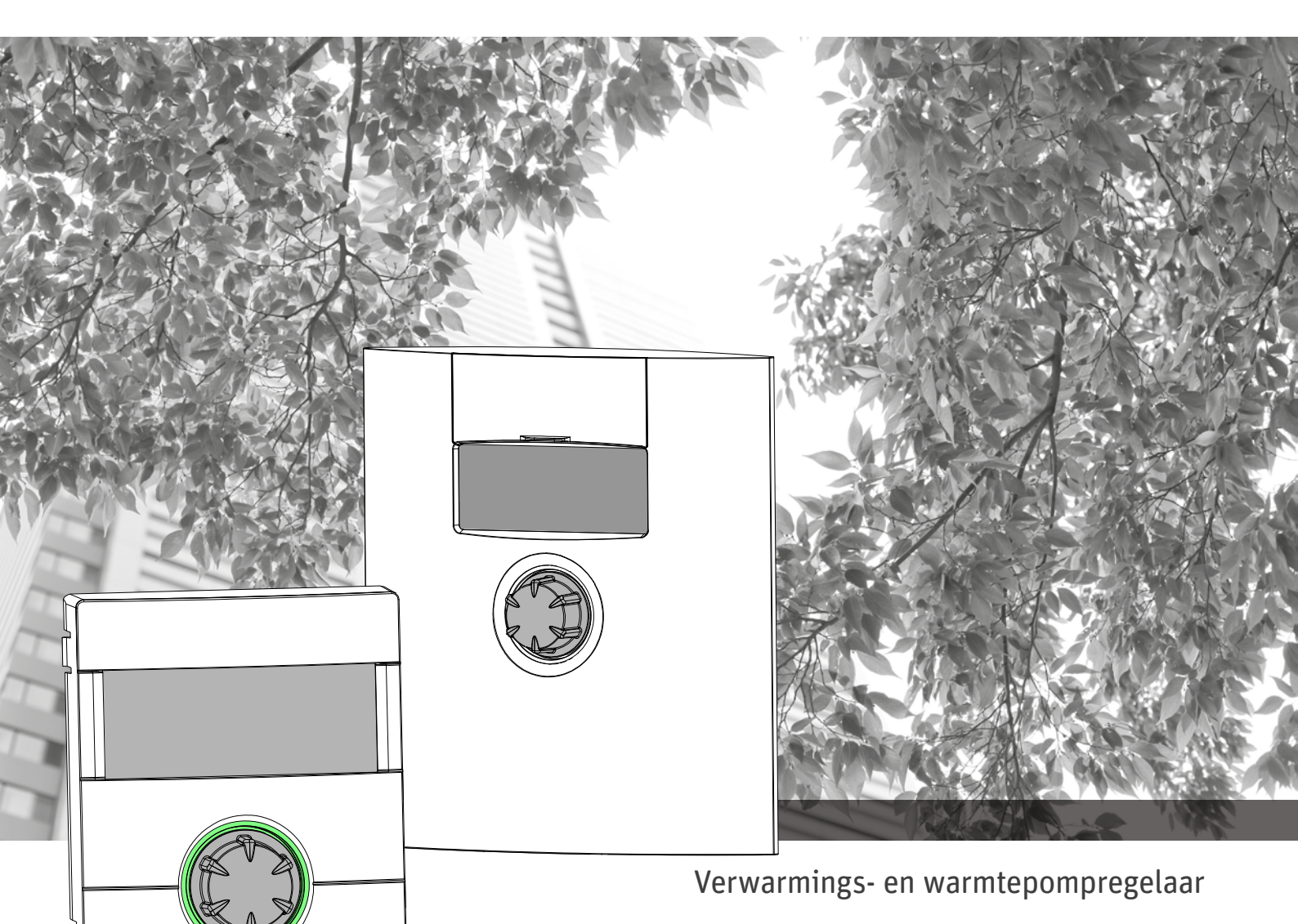

# Installatie- en gebruikershandleiding

# Luxtronik

## Regelaar Deel 2

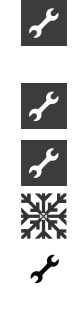

Leveringsomvang, Montage, Elektrische installatie, Installatie van temperatuurvoelers, Demontage

Software-update

Eerste inschakeling / Inbedrijfstelling

Programma-onderdeel "Koeling"

Programma-onderdeel "Service"

Appendix

## A.u.b. eerst lezen

Deze handleiding is deel 2 van de uit 2 delen bestaande handleiding voor de verwarmings- en warmtepompregelaar. Verzeker u ervan dat u ook over deel 1 van deze handleiding beschikt. Indien deel 1 ontbreekt, dient u dit bij uw leverancier aan te vragen.

Deze gebruiksaanwijzing bevat belangrijke aanwijzingen voor het gebruik van het toestel. Deze handleiding is onderdeel van het product en dient in de directe omgeving van de warmtepomp te worden bewaard. Deze moet beschikbaar blijven zo lang de warmtepomp wordt gebruikt. Geef de installatie- en gebruikershandleiding aan eventuele volgende gebruikers van het toestel.

Lees deze door, alvorens met werkzaamheden aan en met het toestel te beginnen. Vooral het hoofdstuk Veiligheid. Volg alle aanwijzingen volledig en onverkort op.

Het kan gebeuren dat deze gebruiksaanwijzing beschrijvingen bevat, die onduidelijk of onbegrijpelijk te zijn schijnen. Bij vragen of onduidelijkheden a.u.b. altijd de klantenservice of de servicepartner van de fabrikant raadplegen

Deze handleiding is uitsluitend bestemd voor personen die met of aan het toestel werken. Ga er vertrouwelijk mee om. De inhoud is door de auteurswet beschermd. Deze mag niet in zijn geheel of gedeeltelijk en in geen enkele vorm worden gereproduceerd, overgedragen, gekopieerd, in elektronische systemen worden opgeslagen of in een andere taal worden vertaald, zonder schriftelijke toestemming van de fabrikant.

## Pictogrammen

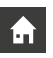

Informatie voor gebruikers.

| ىم. |  |
|-----|--|
| ,   |  |

Informatie of aanwijzingen voor gekwalificeerd vakpersoneel en bevoegd servicepersoneel.

#### GEVAAR

Dit duidt op acuut gevaar, dat tot zwaar letsel of zelfs de dood kan leiden.

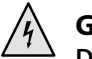

#### GEVAAR

Dit duidt op levensgevaar door elektrische stroom!

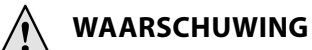

Dit duidt op mogelijk gevaar, dat tot zwaar letsel of zelfs de dood kan leiden.

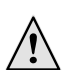

#### VOORZICHTIG

Dit duidt op mogelijk gevaar, dat tot middelzwaar of lichter letsel kan leiden.

#### LET OP

Dit duidt op mogelijk gevaar, dat materiële schade kan veroorzaken.

#### 1 AANWIJZING

Gemarkeerde informatie.

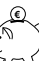

#### ENERGIEBESPARINGSTIP

Dit zijn adviezen om u te helpen energie, grondstoffen en kosten te besparen.

- Gebruikers en gekwalificeerd vakpersoneel kunnen gegevens instellen.
   Datatoegang: Gebruiker.
- Geautoriseerd klantenservicepersoneel kan gegevens instellen, heeft hier wachtwoord voor nodig. Datatoegang: Installateur
- Bevoegd servicepersoneel kan gegevens instellen, toegang alleen via USB-stick. Datatoegang: Servicedienst.
- Fabrieksinstelling, geen gegevenswijziging mogelijk
  - Instruerende informatie: te verrichten handeling (één stap).
- 1., 2., 3., ... Genummerde stap binnen een te verrichten handeling die uit meerdere stappen bestaat. Neem de volgorde in acht.
  - Opsomming.
  - ✓ Voorwaarde voor een handeling.
  - → Verwijzing naar meer gedetailleerde informatie op een andere plaats in deze installatie- en gebruikershandleiding of in een ander document.

# Inhoudsopgave

| A.U.B. EERST LEZEN |  |
|--------------------|--|
| PICTOGRAMMEN2      |  |

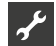

| LEVERINGSOMVANG, MONTAGE, ELEKTRISCHE INSTALLATIE, INSTALLATIE VAN TEMPERATUURVOELERS, DEMONTAGE |    |
|--------------------------------------------------------------------------------------------------|----|
| LEVERINGSOMVANG                                                                                  | 5  |
| Leveringsomvang inbouwregelaar                                                                   | 5  |
| Leveringsinhoud wandregelaar                                                                     | 5  |
| MONTAGE                                                                                          | 5  |
| Montage van de inbouwregelaar                                                                    | 5  |
| Montage van de wandregelaar                                                                      | 5  |
| Lucht/Water buitenunits standaard                                                                | 5  |
| Lucht/Water buitenunits professioneel (LWP)                                                      | 5  |
| ELEKTRISCHE INSTALLATIE                                                                          | 6  |
| Installatie van de verwarmings- en warmtepompregelaar                                            | 6  |
| Lucht/Water buitenunits standaard                                                                | 6  |
| Lucht/Water buitenunits professioneel (LWP)                                                      | 6  |
| Varianten bedieningselement                                                                      | 8  |
| Varianten van de moederbord                                                                      | 8  |
| Montage en installatie van temperatuurvoelers                                                    | 9  |
| Buitentemperatuurvoeler                                                                          | 9  |
| Temperatuurvoeler warm tapwater                                                                  | 9  |
| Externe retourtemperatuurvoeler                                                                  | 10 |
| DEMONTAGE                                                                                        | 10 |
| SOFTWARE UPDATE / DOWNGRADE                                                                      | 10 |
| INSCHAKELING / INBEDRIJFSTELLING                                                                 | 10 |
| IBN-ASSISTENT                                                                                    | 12 |
| Parameters IBN instellen                                                                         | 12 |
| IBN-parameter terugstellen                                                                       | 13 |
| NOODGEVAL-MODUS                                                                                  | 13 |

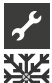

# PROGRAMMA-ONDERDEEL "KOELING"

| PROGRAMMA ONDERDEEL SELECTEREN       14         INSTELLEN VAN DE BEDRIJFSMODUS "KOELING"       14         TEMPERATUUREN INSTELLEN       15         PARAMETERS INSTELLEN       15         KOELING VOLGENS INGESTELDE TEMPERATUUR       15         OF AFHANKELIJK VAN DE BUITENTEMPERATUUR       16         ACTIEVE KOELING INSCHAKELEN       16 |                                          |    |
|----------------------------------------------------------------------------------------------------|------------------------------------------|----|
| INSTELLEN VAN DE BEDRIJFSMODUS "KOELING"                                                                                                    | PROGRAMMA ONDERDEEL SELECTEREN           | 14 |
| TEMPERATUUREN INSTELLEN                                                                                                    | INSTELLEN VAN DE BEDRIJFSMODUS "KOELING" | 14 |
| PARAMETERS INSTELLEN                                                                                                    | TEMPERATUUREN INSTELLEN                  | 15 |
| KOELING VOLGENS INGESTELDE TEMPERATUUR<br>OF AFHANKELIJK VAN DE BUITENTEMPERATUUR                                                                                                    | PARAMETERS INSTELLEN                     | 15 |
| OF AFHANKELIJK VAN DE BUITENTEMPERATUUR                                                                                                    | KOELING VOLGENS INGESTELDE TEMPERATUUR   |    |
| ACTIEVE KOELING INSCHAKELEN 16                                                                                                    | OF AFHANKELIJK VAN DE BUITENTEMPERATUUR  | 16 |
|                                                                                                    | ACTIEVE KOELING INSCHAKELEN              | 16 |

# PROGRAMMA-ONDERDEEL "SERVICE"

| PROGRAMMA ONDERDEEL SELECTEREN             | 17       |
|--------------------------------------------|----------|
| INFORMATIE OPROEPEN                        | 17       |
| Temperaturen oproepen                      | 17       |
| Ingangen oproepen                          | 18       |
| Uitgangen oproepen                         | 18       |
| Aflooptijden oproepen                      | 19       |
| Bedrijsuren oproepen                       | 19       |
| Storingsbuffer oproepen                    | 19       |
| Afschakelingen oproepen                    | 19       |
| Installatiestatus oproepen                 | 20       |
| Energy monitor oproepen                    | 20       |
| Energie oproepen                           | 21       |
| Gebruikte energie oproepen                 | 21       |
| De geschiedenis oproepen en exporteren     | 21       |
| Gebouwbeheersysteem (GBS) oproepen         | 21       |
| Smart oproepen                             | 22       |
| InfoLog oproepen                           | 22       |
| Inverter oproepen                          | 22       |
| EventLog oproepen                          | 22       |
| INSTELLINGEN UITVOEREN                     | 23       |
| Datatoegang bepalen                        | 23       |
| Verkortprogramma oproepen                  | 23       |
| Iemperaturen vastleggen                    | 23       |
| Gebruik van heet gas / heetgaswisselaar    | 26       |
| Prioriteiten vastleggen                    | 26       |
| Systeeminstelling vastleggen               | 26       |
| Systeem ontiuchten                         | 30       |
| Fortacheuron extern heuriligen             | 31<br>21 |
| Foulgeneugen extern beveiligen             | 31       |
| PBE ruimtobodioningcoonboid                | וכ<br>רכ |
| Aanvullende warmteonwekker                 | 22       |
| Inverter                                   | 22       |
| FlexConfig                                 | 55       |
| Silent Mode                                | 34       |
| Circulatienomo draait                      | 34       |
| Smart                                      |          |
| Smart Grid                                 | 35       |
| Bedriifstoestanden                         |          |
| Verlaging / Verhoging instellen            |          |
| Aansluitschemas Smart Grid                 | 36       |
| SELECTEREN VAN DE DISPLAYTAAL              |          |
| DATIM EN TID VASTI EGGEN                   | 37       |
|                                            | 57       |
| Tomporaturan on tildsintervallen installen | /د<br>حد |
| Onwarmprogramma starten                    | 37       |
| Opwarmprogramma bandmatig beëindigen       | 30       |
|                                            | 20       |
|                                            |          |
|                                            | 39       |
|                                            | 39       |
| DATALOGGER                                 | 39       |
| SYSTEEMAANSTURING                          | 40       |
| Contrast van het Display van               |          |
| het bedieningselement instellen            | 40       |
| Webserver                                  | 40       |
| Atstandsbeheer                             | 40       |

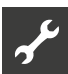

#### APPENDIX

| STORINGSDIAGNOSE / FOUTMELDINGEN<br>Resetten van een storing<br>Knippercodes op regelaarprintplaat | . 41<br>. 45<br>. 45 |
|----------------------------------------------------------------------------------------------------|----------------------|
| TECHNISCHE GEGEVENS                                                                                | .46                  |
| Montage                                                                                            | .46                  |
| Uitgangen                                                                                          | .46                  |
| Ingangen                                                                                           | .46                  |
| Aansluitingen                                                                                      | .46                  |
| Interfaces                                                                                         | .46                  |
| Beschermklasse                                                                                     | .46                  |
| Karakteristieken temperatuursensor                                                                 | .46                  |
| Overzicht: Ontdooicyclus, Luchtontdooiing, Aanvoer Max                                             | . 47                 |
| Meetgebied temperatuurvoelers                                                                      | . 47                 |
| SYSTEEMINSTELLING BIJ DE INBEDRIJFSTELLING                                                         | .48                  |
| AFKORTINGEN (SELECTIE)                                                                             | . 52                 |

## Leveringsomvang

#### 1 AANWIJZING

voor de werking noodzakelijke temperatuurvoelers (retourtemperatuurvoeler, aanvoertemperatuurvoeler, persgas) zitten ingebouwd in de warmtepomp en behoren niet tot de leveringsinhoud van de verwarmings- en warmtepompregelaar.

De verwarmings- en warmtepompregelaar wordt in twee varianten geleverd. De geleverde variant is afhankelijk van het type van warmtepomp dat ermee moet worden geregeld.

#### LEVERINGSOMVANG INBOUWREGELAAR

Bij apparaten voor installatie binnenshuis zit de moederbord van de verwarmings- en warmtepompregelaar als "inbouwregelaar" in het betreffende apparaat geïntegreerd. De leveringsinhoud "inbouwregelaar" behoort tot de leveringsinhoud van het apparaat voor installatie binnenshuis.

- Verwarmings- en warmtepompregelaar, bestaande uit moederbord (met aansluitklemmen) en bedieningselement (met statuslampje, display en "draai-drukknop")
- Buitentemperatuurvoeler voor opbouwmontage
- Gebruiksaanwijzing (in 2 delen)
- Beknopte beschrijving warmtepompenregeling

#### 1 AANWIJZING

plaats de beknopte beschrijving in de buurt van het apparaat.

#### LEVERINGSINHOUD WANDREGELAAR

Bij apparaten voor buiteninstallatie is de moederbord van de verwarmings- en warmtepompregelaar niet in het betreffende apparaat geïntegreerd, maar in de wandregelaar.

- Verwarmings- en warmtepompregelaar voor opbouwmontage bestaande uit moederbord (met aansluitklemmen), behuizing en bedieningselement (met statuslampje, display en "draai-drukknop")
- Wandbevestigingsmateriaal (boorsjabloon, schroeven, pluggen voor stevig metselwerk)
- Buitenvoeler voor opbouwmontage
- Gebruiksaanwijzing (in 2 delen)
- Beknopte beschrijving warmtepompenregeling

#### 1 AANWIJZING

plaats de beknopte beschrijving in de buurt van het apparaat.

- 1. Controleer de geleverde goederen op zichtbare leveringsschade.
- Controleer de levering op volledigheid. Eventuele ontbrekende elementen moeten onmiddellijk worden gemeld.

### Montage

#### MONTAGE VAN DE INBOUWREGELAAR

Bij apparaten voor installatie binnenshuis zit de moederbord van de verwarmings- en warmtepompregelaar in de schakelkast van het betreffende apparaat geïntegreerd.

→ Installatie- en gebruikershandleiding van uw warmtepomp, montage van het bedieningselement

#### MONTAGE VAN DE WANDREGELAAR

Lucht/Water buitenunits standaard

→ Installatie- en gebruikershandleiding wandregelaar

Lucht/Water buitenunits professioneel (LWP)

Voor al de uit te voeren werken geldt het volgende:

#### 1 AANWIJZING

leef altijd de plaatselijk geldende ongevalpreventievoorschriften, wettelijke voorschriften, verordeningen en richtlijnen na.

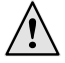

#### WAARSCHUWING

Alleen gekwalificeerde vakmensen mogen de verwarmings- en warmtepompregelaar monteren.

1. Houd het boorsjabloon tegen de muur op de plaats waar de verwarmings- en warmtepompregelaar moet worden aangebracht.

#### LET OP

Controleer de installatieplaats of onder de pleisterlaag weggewerkte leidingen. Richt het boorsjabloon zo uit dat er bij de volgende montagewerken geen onder de pleisterlaag weggewerkte leidingen kunnen worden aangeboord en beschadigd.

#### 1 AANWIJZING

Rechts en links van het boorsjabloon moet telkens  $\ge 2$  cm vrije ruimte zijn, om voldoende plaats te laten voor de zijdelingse bevestigingsschroeven van de behuizingsafdekking.

 Bevestig het boorsjabloon met plakband tegen de muur en boor de gaten (Ø 6 mm, diepte ≥ 55 mm).

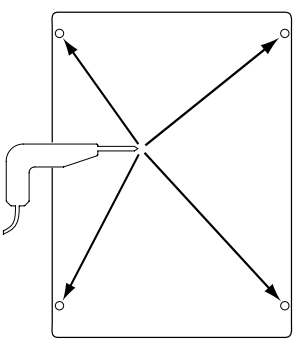

3. Verwijder het boorsjabloon van de muur, sla pluggen in de gaten en draai de schroeven er gedeeltelijk in (afstand van de ondergrond tot de schroefkop ongeveer 10mm).

ň

#### AANWIJZING

het bijgeleverde wandbevestigingsmateriaal is bestemd voor stevige volle muren.

#### l LET OP

wees er zeker van dat de schroeven stevig in de muur vastzitten.

Draai de rechter en linker bevestigingsschroef van de behui-4. zingsafdekking van de verwarmings- en warmtepompregelaar los.

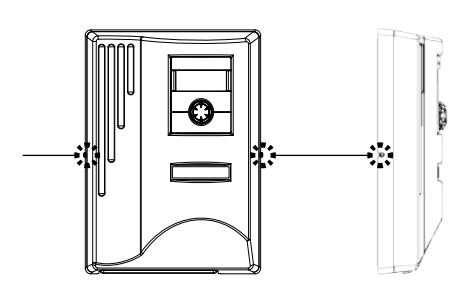

- Verwijder het behuizingsafdekking en leg die op een veili-5. ge plaats.
- Hang de verwarmings- en warmtepompregelaar volledig in 6. de schroeven tegen de wand. Draai de schroeven stevig aan.

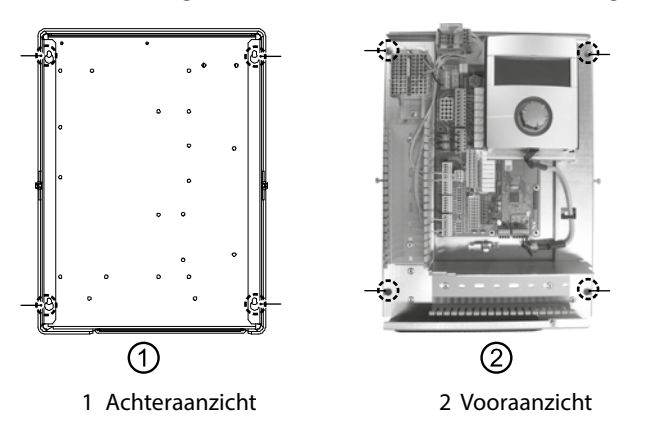

7. Als de elektrische installatie niet onmiddellijk wordt uitgevoerd: breng de behuizingsafdekking opnieuw aan en draai de zijdelingse bevestigingschroeven vast.

## Elektrische installatie

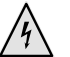

#### **GEVAAR**

Levensgevaar door elektrische stroom!

De elektrische installatie mag enkel door gekwalificeerde elektromonteurs worden uitgevoerd.

Schakel de installatie spanningsvrij en beveilig deze tegen inschakelen, alvorens u het toestel opent!

#### WAARSCHUWING

Volg de geldige EN-, VDE- en/of lokale veiligheidsvoorschriften op bij de installatie en uitvoering van werkzaamheden aan elektrische aansluitingen.

Houd rekening met de technische eisen van de energiebedrijven ter plekke!

Volg bij het tot stand brengen van de elektrische aansluitingen de instructies in de installatie- en gebruikershandleiding bij uw warmtepomp.

 $\rightarrow$ Installatie- en gebruikershandleiding van uw apparaat, "Elektrische aansluitingswerken", "Aansluitschema" en "Schakelschema's" bij uw apparaattype

#### **INSTALLATIE VAN DE VERWARMINGS-**EN WARMTEPOMPREGELAAR

Lucht/Water buitenunits standaard

 $\rightarrow$ Installatie- en gebruikershandleiding wandregelaar

Lucht/Water buitenunits professioneel (LWP)

- Indien dat nog niet gebeurd is: verwijder de behuizingsaf-1. dekking van de verwarmings- en warmtepompregelaar.
- $\rightarrow$ sectie "Montage", "Montage van de wandregelaar", aanwijzingen 4. – 5.

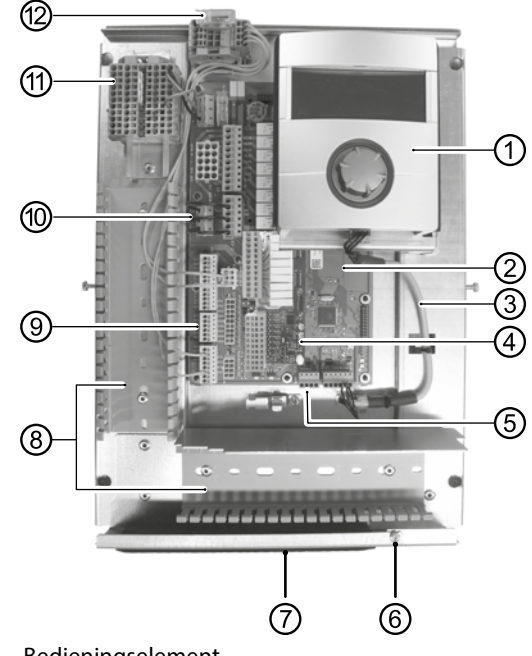

- **Bedieningselement** 1
- 2 Moederbord van de verwarmings- en warmtepompregelaar
- LIN-bus-communicatiekabel tussen moederbord en 3
- bedieningselement (af fabriek aangesloten)
- 4 Uitbreidingsprintplaat 2.1
- Aansluitklem (Klemmenstrook X10 modbus) voor buskabel 5 naar de buiteneenheid
- Bevestigingsschroef van de klapbeugel 6
- Kabelinvoeropening met klapbeugel 7
- 8 Kabelgoten met afdekkingen (afdekkingen hier niet afgebeeld)
- Aansluitklem retoursensor TRL (aan NTC8)
- 10 EVU-bruggen (moeten bij aansluiting van een potentiaalvrij contact worden verwijderd)
- 11 Klemmenstrook voor 1~/N/PE/230 V voeding
- 12 Aansluiting PWM-stuursignaal circulatiepomp
- 2. Draai de bevestigingsschroef van de klapbeugel van de kabelinvoeropening los en trek de klapbeugel naar beneden, tot het wegklappen naar boven mogelijk is. Klap de klapbeugel zijdelings naar boven weg.
- 3. Verwijder de afdekkingen van de kabelgoten.
- De bus-communicatiekabel die naar de warmtepomp loopt, 4. aan de regelaarprintplaat op Klemmenstrook X10 aansluiten. Vervolgens de bus-communicatiekabel naar beneden, door de kabelgoten en door de kabeldoorvoer naar buiten leiden.

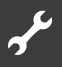

5. Sluit de leiding van de 230 V-voeding aan op het voedingsklemmenstrook.

#### 1 AANWIJZING

Klemmenstrook heeft veerklemmen voor een maximale kabeldoorsnede van 2,5 mm<sup>2</sup>.

lsoleer de kabelmantel zo dat het manteleinde tussen de dichtingslip en het kabelkanaal komt te liggen.

- 6. De 230V-voeding voor het buitenapparaat op het Klemmenstrook aansluiten en naar beneden door de kabelgoten en door de kabeldoorvoer naar buiten naar het buitenapparaat leiden.
- 7. Het PWM-stuursignaal voor de circulatiepomp op het Klemmenstrook X10 aansluiten.
- 8. De lucht/water-warmtepomp voor buitenopstelling wordt geleverd met een apart verpakte retoursensor (TRL) met geschikt montagemateriaal. De retoursensor met kabelbinders en warmtegeleidingspasta aan de retourleiding (warmtegeleidende buis) naar de warmtepomp bevestigen zoals op de afbeelding, en volgens het stroomschema (aan NTC8) aansluiten.

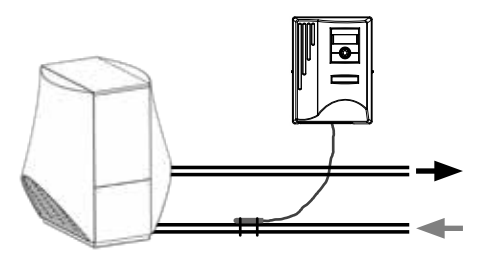

Basisbedrading:

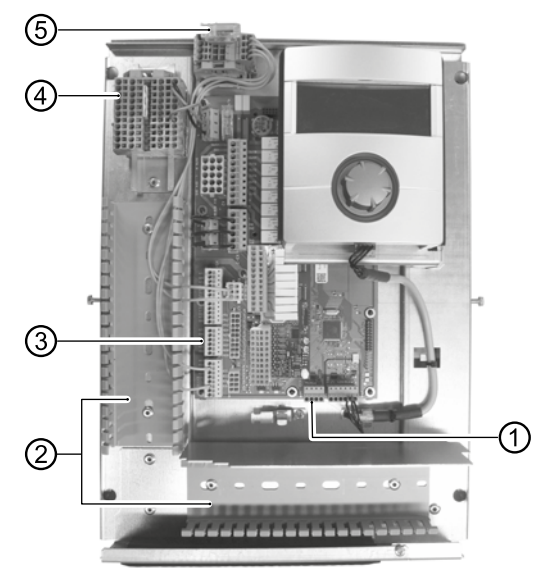

- 1 Sluit de bus-communicatiekabel aan
- 2 Geïnstalleerde leidingen in de kabelgoten
- 3 Sluit de retoursensor TRL aan (aan NTC8)
- 4 Sluit de 1~/N/PE/230V-voeding aan voor wandregelaar en buitenapparaat
- 5 Sluit het PWM-stuursignaal voor circulatiepomp aan
- 9. Eventueel andere externe kabels installeren.
- → Installatie- en gebruikershandleiding van uw apparaat, 'aansluitschema' en 'schakelschema's' bij uw apparaattype

#### 1 AANWIJZING

De in- en uitgangen op de moederbord worden volgens het aansluitschema van het apparaat toegewezen. Aanvullend vindt u de toewijzing op de binnenzijde van de kastafdekking van de wandregelaar.

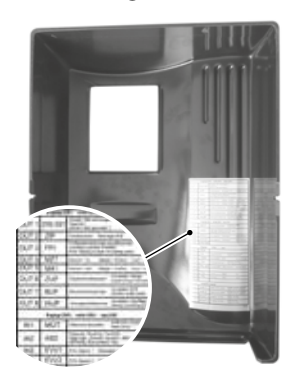

- 10. Breng de afdekkingen van de kabelkanalen weer aan. Draai de klapbeugel van de kabelinvoeropening terug in zijn uitgangspositie onder de bevestigingsschroef. Draai de bevestigingsschroef stevig aan.
- 11. Breng de behuizingsafdekking opnieuw aan en draai de zijdelingse bevestigingschroeven vast.

#### LET OP

alle leidingen die u aansluit op de verwarmings- en warmtepompregelaar moet u buiten de verwarmings- en warmtepompregelaar door een kabelkanaal leiden (noodzakelijk voor trekontlasting; te voorzien door de opdrachtgever).

#### LET OP

De bus-communicatieleiding heeft een montageafstand > 10 cm tot andere leidingen nodig. Daarom met voldoende afstand in een eigen kabelgoot leggen

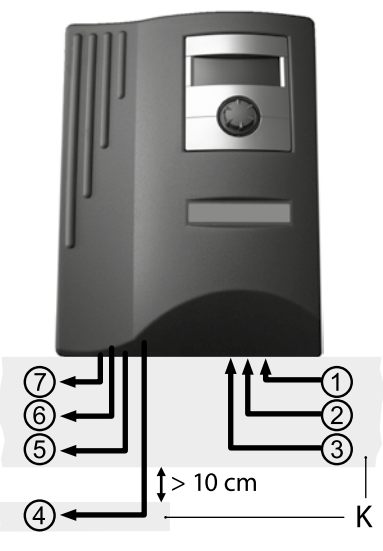

- 1~/N/PE/230V-voeding (naar Klemmenstrook); kabeldoorsnede max. 2,5 mm<sup>2</sup>
- 2 andere 230V-ingangen (EVU-blokkering, ...)
- 3 Sensorleidingen inclusief retoursensor TRL aan de retour naar de warmtepomp
- 4 Bus-communicatieleiding naar het buitenapparaat
- 5 andere 230V-uitgangen (circulatiepompen, menger, ...)
- 6 PWM-stuursignaal voor circulatiepomp
- 7 230V-voeding naar buitenapparaat
- K Kabelgoten

#### VARIANTEN BEDIENINGSELEMENT

Afhankelijk van het type warmtepomp wordt één van deze modellen van de bedieningselement meegeleverd:

Variant 1\*)

Variant 2\*)

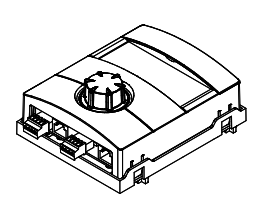

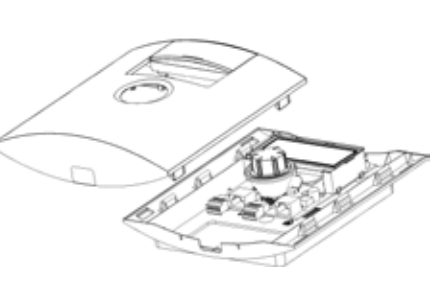

\*) Variant apparaatafhankelijk

Bezetting van de stekkers aan de onderkant van het bedieningselement:

 $\rightarrow$  Handleiding van uw warmtepomp.

#### VARIANTEN VAN DE MOEDERBORD

Afhankelijk van het type warmtepomp is de verwarmings- en warmtepompregelaar uitgerust met een van de volgende moederbord en:

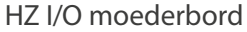

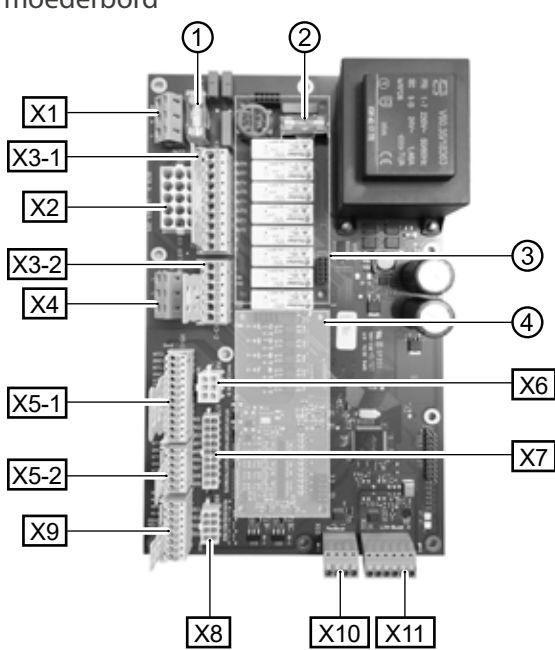

- 1 Zekering voor relaisuitgangen 6,3 AT
- 2 Zekering voor transformator 1,6 AT
- 3 Steekplaats voor printplaat MLRH)
- 4 Steekplaats voor uitbreidingsprintplaat
- X1 Klemmenstrook: Regelspanning
- X2 Klemmenstrook (is niet uitgerust / ongebruikt in de standaardversie)
- X3-1 Klemmenstrook: 230 V uitgangen
- X3-2 Klemmenstrook: 230 V ingangen
- X4 Klemmenstrook: 230V distributie (continue stroom)
- X5-1 Klemmenstrook: Externe sensoringangen
- X5-2 Klemmenstrook: Externe sensoringangen
- X6 Klemmenstrook: Aansluiting PWM-stuursignaal circulatiepomp
- X7 Klemmenstrook (is niet uitgerust / ongebruikt in de standaardversie)

- X8 Klemmenstrook (is niet uitgerust / ongebruikt in de standaardversie)
- X9 Klemmenstrook: Analoge uitgangen en ingangen
- X10 Klemmenstrook: Modbus interface
- X11 Klemmenstrook: LIN-businterface voor bedieningselement

#### I/O MAX moederbord

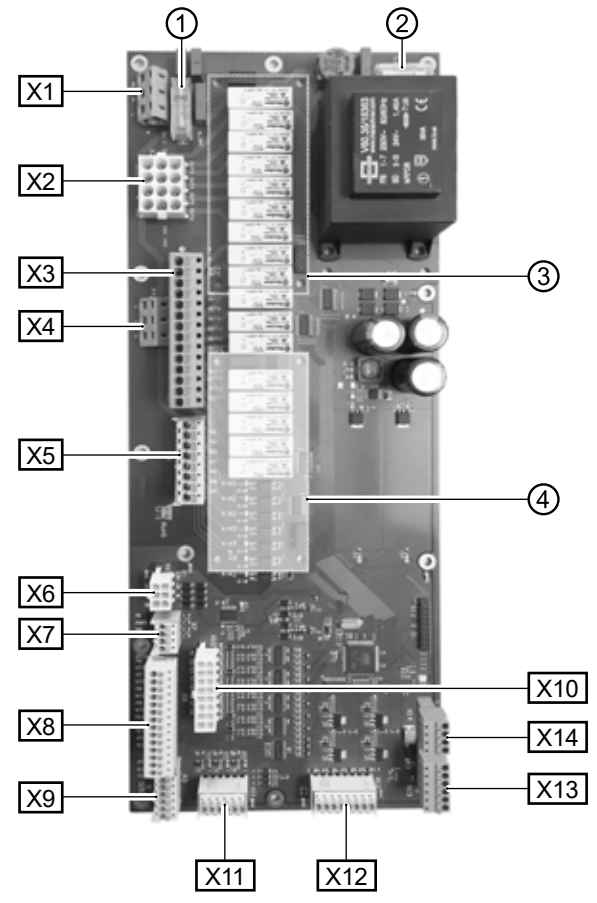

- 1 Zekering voor relaisuitgangen 6,3 AT
- 2 Zekering voor transformator 1,6 AT
- 3 Steekplaats voor printplaat MLRH)
- 4 Steekplaats voor uitbreidingsprintplaat
- X1 Klemmenstrook: Aansluiting voor regelspanning
- X2 Klemmenstrook: Interne 230 V ingangen en uitgangen
- X3 Klemmenstrook: 230 V uitgangen
- X4 Klemmenstrook: 230V distributie (continue stroom)
- X5 Klemmenstrook: 230 V ingangen
  - X6 Klemmenstrook: Aansluiting voor expansieklep of PWMcirculatiepomp
  - X7 Klemmenstrook: Aansluiting PWM-stuursignaal circulatiepomp
  - X8 Klemmenstrook: Externe sensoringangen
  - X9 Klemmenstrook: Externe sensoringangen
  - X10 Klemmenstrook: Interne sensoringangen
  - X11 Klemmenstrook: Analoge ingangen
  - X12 Klemmenstrook: Analoge uitgangenX13 Klemmenstrook: LIN-businterface voor
  - bedieningselement
  - X14 Klemmenstrook: Modbus interface

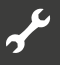

#### MONTAGE EN INSTALLATIE VAN TEMPERATUURVOELERS

#### Buitentemperatuurvoeler

De buitentemperatuurvoeler (beschermklasse IP 67) is een noodzakelijk onderdeel voor de werking van de regelaar en wordt dan ook bijgeleverd.

#### 1 AANWIJZING

Bij niet geïnstalleerde of defecte buitentemperatuurvoeler stelt de verwarmings- en warmtepompregelaar de buitentemperatuur automatisch in op -5 °C. Het statuslampje op het bedieningselement brandt rood, het display van het bedieningselement meldt een fout.

#### LET OP

Monteer de buitentemperatuurvoeler langs de noord- of noordoostzijde van gebouwen. De buitentemperatuurvoeler mag niet blootstaan aan rechtstreeks zonlicht. De kabelbevestiging moet naar de grond gericht zijn.

 Open de behuizing van de buitentemperatuurvoeler en richt de temperatuurvoeler ≥ 2 m boven de grond uit op de bevestigingsplaats.

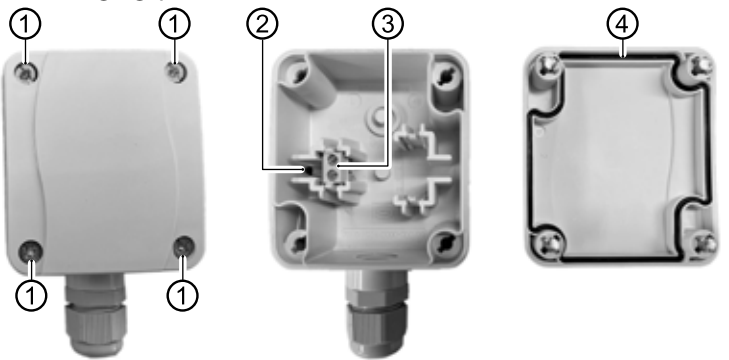

- Snelsluitschroeven
- 2 NTC-sensorelement 2,2 kΩ bij 25 °C
- 3 Kabelklemmen

1

- 4 Behuizingsafdichting in de behuizingsdeksel
- 2. Bevestigingsgaten op de bevestigingsplaats markeren en in de bevestigingsplaats boren. Sla de pluggen in de gaten en schroef de behuizing van de buitentemperatuurvoeler tegen de muur.

#### 1 AANWIJZING

De pluggen en schroeven voor het bevestigen van de buitenvoeler worden niet meegeleverd.

- 3. Draai de kabelbevestigingsschroef los en voer de 2-aderige kabel (Ø 5 - 9,5 mm, doorsnede  $\leq$  1,5 mm<sup>2</sup> per ader, kabellengte  $\leq$  50 m) door de kabelbevestiging in de behuizing naar binnen.
- 4. Kabeladers van adereindhulzen voorzien, op kabelklemmen van de buitensensor leggen en met een koppel van 0,5 Nm vastdraaien.
- 5. Kabelschroefverbindingen met een koppel van 2,5 Nm vastdraaien. Sluit de behuizing van de buitentemperatuur voeler. Daarbij controleren of de behuizingsafdichting en de afdichtingsvlakken schoon zijn en de correcte positie van de behuizingsafdichting controleren.

#### LET OP

Er mag geen vocht in de behuizing ingesloten worden. Eventueel de behuizing aan de binnenkant zonder resten laten opdrogen, voordat de behuizingsdeksel gemonteerd wordt. Ervoor zorgen dat de dichtheid van de behuizing door spanningsvrije montage gegarandeerd is en er op geen enkel moment (bijvoorbeeld tijdens de bouwfase) water in de behuizing van de buitensensor kan binnendringen.

Maattekeningen

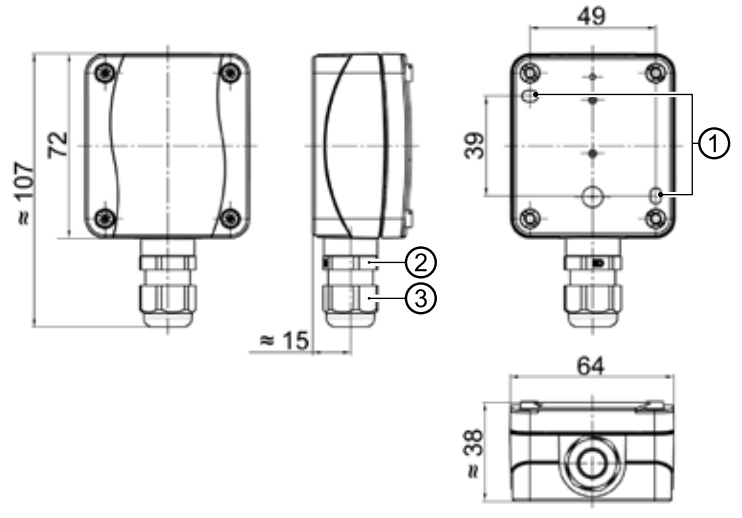

Alle maten in mm.

- 1 Bevestigingsgaten (Ø 4,3)
- 2 Kabelbevestiging M16 x 1,5
- 3 Kabelbevestiging SW 20

#### Temperatuurvoeler warm tapwater

De temperatuurvoeler voor warm tapwater is een optioneel toebehoren en is alleen nodig bij gebruik van een afzonderlijk warmwaterbuffervat. U mag uitsluitend voelers voor warm tapwater gebruiken die zijn goedgekeurd door de fabrikant van de warmtepomp.

#### LET OP

het warmwaterbuffervat moet gevuld worden alvorens de voeler voor warm tapwater aan te sluiten op de verwarmings- en warmtepompregelaar.

Voor zover dat nog niet is gedaan in de fabriek, moet de voeler voor warm tapwater ( $\emptyset = 6$  mm) op halve hoogte van het warmwaterbuffervat worden gemonteerd – in ieder geval echter boven de inwendige warmtewisselaar van het warmwaterbuffervat.

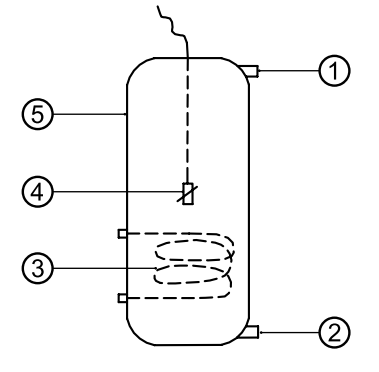

- 1 Aansluiting warm tapwater
- 2 Koudwateraansluiting
- 3 Warmtewisselaar
- 4 Temperatuurvoeler voor warm tapwater ( $\emptyset = 6$  mm)
- 5 Buffervat warm tapwater

#### Externe retourtemperatuurvoeler

De externe retourtemperatuurvoeler (optioneel) is noodzakelijk bij de hydraulische aanpassing van een buffervat (multifunctioneel vat, ...). Deze moet als volgt worden aangesloten:

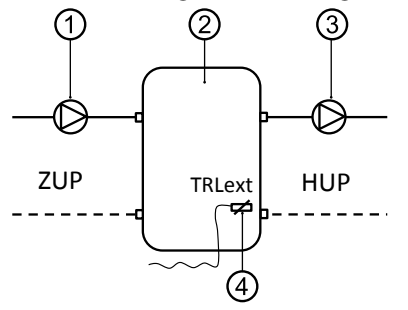

- 1 Circulatiepomp naar het scheidingsbuffervat (warmtepompcircuit)
- Scheidings- resp. multifunctioneel buffervat
   Circulatiepomp uit het scheidingsbuffervat
- (verwarmingscircuit)
- 4 Externe retoursensor ( $\emptyset = 6$ mm)
- ZUP Aanvullende circulatiepomp
- HUP Ontlaadcircuit verwarmingscircuit

Sluit de van het buffervat komende retourtemperatuurvoeler aan op de printplaat van de verwarmings- en warmtepompregelaar.

## Demontage

#### GEVAAR

Levensgevaar door elektrische stroom! De elektrische installatie mag enkel door gekwalificeerde elektromonteurs worden uitgevoerd. Schakel de installatie spanningsvrij en beveilig deze tegen inschakelen, alvorens u het toestel opent!

## Software update / downgrade

Software-updates/-downgrades kunnen via de USB-interface aan het bedieningselement van de verwarmings- en warmtepompregelaar worden uitgevoerd.

- 1. USB-interface van de bedieningselement vrijleggen.
- → Deel 1 van de gebruiksaanwijzing voor de verwarmings- en warmtepompregelaar, sectie "Basisinformatie over de bediening"
- 2. USB-stick met software in de USB-interface insteken en beeldschermaanwijzingen opvolgen.

#### LET OP

Alleen updates/downgrades installeren die op het beeldscherm in de lijst "Geldige updates" ("Gültige Updates") aangegeven worden.

## Inschakeling / Inbedrijfstelling

Bij het inschakelen van de regelaarspanning of na een nieuwe start van de verwarmings- en warmtepompregelaar (Reset) start een zelftest, die controleert of er fundamentele componenten van de warmtepompsysteem beschikbaar zijn.

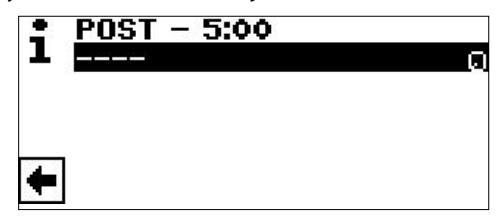

De weergegeven componenten variëren afhankelijk van het type warmtepomp.

De zelftest (POST = Power on startup) kan tot 5 minuten (Time-out) duren.

Als alle fundamentele componenten van de installatie binnen 5 minuten herkend worden, is de installatie bedrijfsklaar.

#### 1 AANWIJZING

Als de zelftest mislukt is, wordt er een noodgeval-modus geactiveerd, indien de daarvoor vereiste componenten in ieder geval herkend zijn.

→ pagina 13, "Noodgeval-modus"

Bij een voor werking gerede, maar nog niet geconfigureerde installatie (eerste inschakeling) verschijnt eerst de taalkeuze.

→ Selecteren van de displaytaal: Deel 1 van de gebruiksaanwijzing voor de verwarmings- en warmtepompregelaar, sectie "Basisinformatie over de bediening".

#### 1 AANWIJZING

De taal moet in ieder geval bevestigd worden.

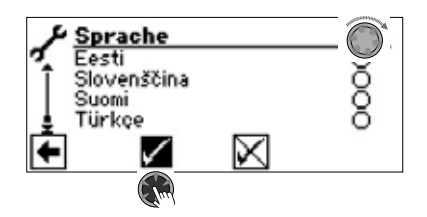

Vervolgens op de navigatiepijl in het talendisplay klikken. Daarna verschijnt het volgende scherm:

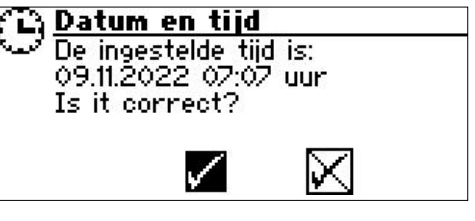

De vraag verschijnt altijd als de regelaarspanning wordt ingeschakeld, mits deze > 20 uur onderbroken is geweest.

Als de datum en tijd correct zijn, selecteer u en klik u  $\square$ . Anders, selecteer u en klik u  $\square$ , stel u de juiste datum en tijd in en sla op. Selecteer vervolgens de navigatiepijl in het scherm en klik erop.

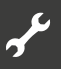

#### Daarna verschijnt er een veiligheidsvraag:

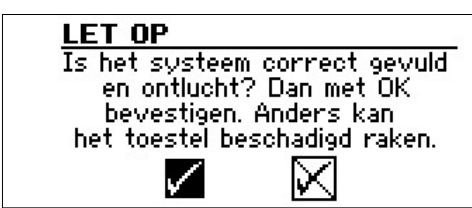

De veiligheidsvraag verschijnt altijd bij het inschakelen van de regelaarspanning of na een nieuwe start van de verwarmings- en warmtepompregelaar (Reset). Als de warmtepomp of de ZWE1 meer dan 10 uur hebben, dit scherm is niet meer weergegeven.

Zolang de mededeling niet met 🗹 wordt bevestigd, wordt geen ZWE (aanvullende warmteopwekker) door de regelaar vrijgegeven

#### 1 AANWIJZING

Tijdens een koude start bij lucht-waterwarmtepompen is geen warmteopwekker actief.

#### LET OP

Als de mededeling met 🗹 wordt bevestigd, hoewel de installatie niet vakkundig gevuld is, dan kan dit schade aan het apparaat veroorzaken.

Voor brine/water warmtepompen moet worden geselecteerd welk warmtebronmedium worden gebruikt.

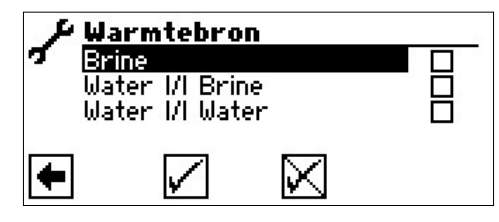

#### Brine

Moet worden gekozen, als de warmtepomp met een brine-watermengsel werkt (= standaard). Of het hierbij om sondes of bodemcollectoren gaat, is niet relevant.

#### Als er een tussenwarmtewisselaar aan de warmtebronzijde is:

#### Water *I* Brine

Moet worden gekozen, als aan de primaire zijde van de tussenwarmtewisselaar water wordt gebruikt en aan de secundaire zijde van de tussenwarmtewisselaar een brine-watermengsel wordt gebruikt.

#### Water **I** Water

Moet worden gekozen, als water als warmtebronmedium aan zowel de primaire als secundaire zijde van de tussenwarmtewisselaar wordt gebruikt. De warmtebroninlaattemperatuur moet ten minste 7 °C of meer bedragen.

#### LET OP

Brine/water warmtepompen met vermogensregeling en met koelmiddel R407C mogen aan de secundaire zijde van de tussenwarmtewisselaar niet met water als warmtebronmedium gebruikt worden. Daarom is het menupunt "Water II water" bij brine/water warmtepompen met vermogensregeling en met koelmiddel R407C op het display niet zichtbaar. De minimumtemperatuur van de warmtebron (T-WQ min) wordt afhankelijk van het gekozen medium automatisch ingesteld.

→ pagina 48, "Systeeminstelling bij de inbedrijfstelling", "T-WQ min"

#### 1 AANWIJZING

Als er geen warmtebron gekozen wordt en de opvraging alleen door het aansturen en selecteren van 🗹 beantwoordt wordt, wordt automatisch "Brine" als warmtebron ingesteld. Een latere wijziging van het warmtebronmedium alsmede van "T-WQ min" is alleen met klantenservicetoegang mogelijk.

#### Mocht na dit scherm

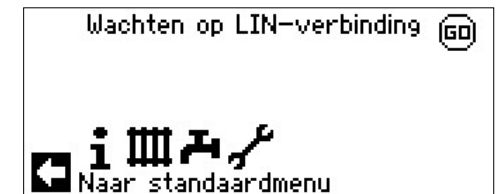

weergegeven worden, de verwarmings- en warmtepompregelaar van het elektriciteitsnet loskoppelen, de 3-polige leiding voor de busverbinding controleren en eventueel gebreken opheffen.

Tenslotte verschijnt het navigatiescherm.

#### 1 AANWIJZING

Bij sommige apparaten vindt eerst de opwarming van de compressor plaats.

De opwarmfase tot het starten van de compressor kan bij de eerste inbedrijfstelling meerdere uren duren.

Bij duaal lucht/water-warmtepompen vindt in het pompverloop een doorstromingsbewaking plaats. Als de doorstroming niet in orde is, loopt de warmtepomp niet aan, waarbij geen foutmelding verschijnt. Controleer hiervoor de ingang ASD. Als deze niet op AAN staat, is de doorstroming te laag.

→ pagina 18, "Ingangen oproepen"

Zolang de warmtepomp nog niet geconfigureerd is, knippert rechtsboven op het navigatiescherm het symbool "GO".

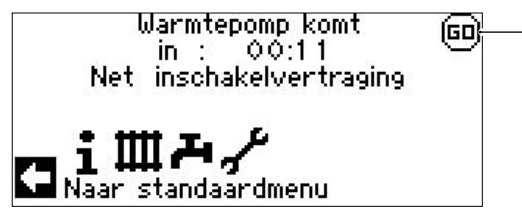

Door het aansturen en aanklikken van "GO" wordt de IBN-assistent opgeroepen. Deze zal u, de eerste keer dat het toestel in bedrijf wordt genomen, begeleiden bij het instellen van de besturing.

Na afsluiting van de eerste ingebruikname wordt het "GO"-symbool niet meer weergegeven.

→ pagina 12, "IBN-assistent" en pagina 13, "IBN-parameter terugstellen"

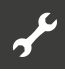

Als u de IBN-Assistent niet wilt gebruiken, voert u eerst de voor uw systeem vereiste instellingen in het menu "Systeeminstelling" (→ pagina 26, "Systeeminstelling vastleggen") uit.

Stel vervolgens de gewenste temperaturen in (→ pagina 23, "Temperaturen vastleggen").

Voer vervolgens alle andere instellingen uit die nodig zijn voor de omstandigheden van uw installatie.

## **IBN-assistent**

Als de IBN-Assistent niet via het knipperende "GO"-symbool in het navigatiebeeldscherm wordt opgeroepen, kan dit in het programmabereik "Service" worden gedaan.

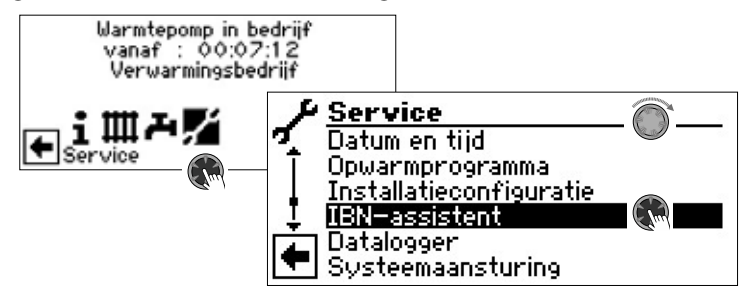

Stap voor stap worden de selectiemogelijkheden voor het instellen van de warmtepomp getoond.

#### Een voorbeeld:

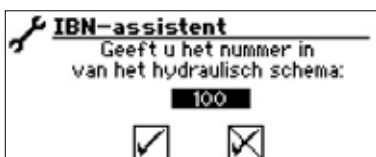

Dit nummer voor de instelling van de regelaar kunt u in de gepubliceerde hydraulische schema's terugvinden.

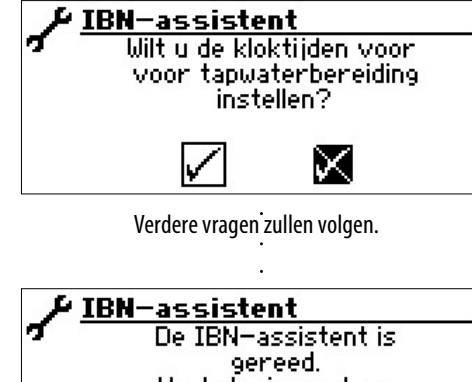

gereed. Veel plezier met uw warmtepomp!

Verdere aanwijzingen m.b.t. de inbedrijfstellingswizard kunt u in de bijbehorende passages van deze installatie- en gebruikershandleiding vinden.

#### **Å AANWIJZING**

Zodra de IBN assistent eenmaal is uitgevoerd, verschijnt op het display het menupunt "IBN-parameter terug" in plaats van het menupunt "IBN-assistent".

#### PARAMETERS IBN INSTELLEN

Met de toegang tot de installateur of de klantenservice is het mogelijk om de instellingen die tijdens de inbedrijfstelling zijn gemaakt op te slaan (= Parameters IBN instell.). Indien nodig kan het systeem snel en eenvoudig worden teruggezet naar de inbedrijfstellingsstatus

is mogelijk de instellingen op te slaan die tijdens de inbedrijfstelling zijn uitgevoerd (= Parameters IBN opslaan). Indien nodig kan de installatie zodoende snel en eenvoudig weer worden gereset met de instellingen ten tijde van de inbedrijfstelling.

De gegevens worden op de printplaat van het bedieningselement opgeslagen.

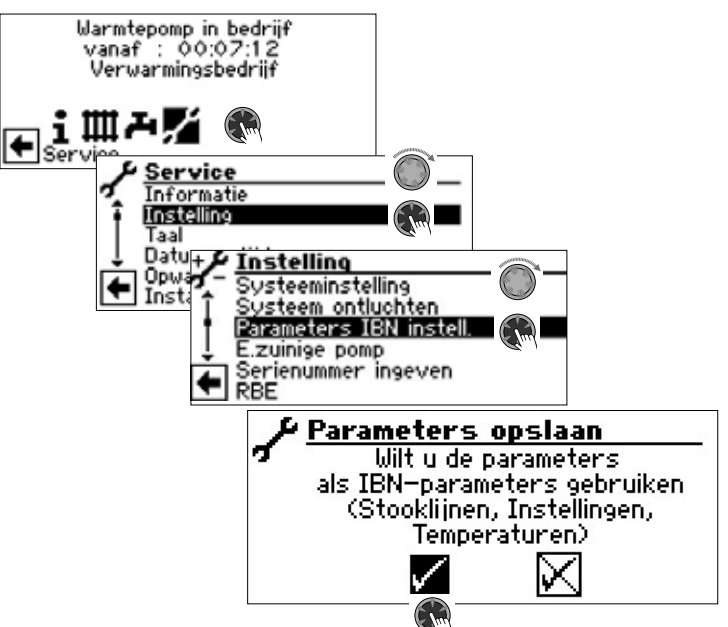

Volg de instructies op het scherm en sla de instellingen op.

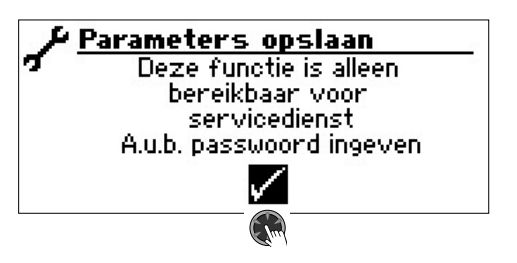

Bovendien is het mogelijk de instellingsgegevens extern op een USB-stick op te slaan.

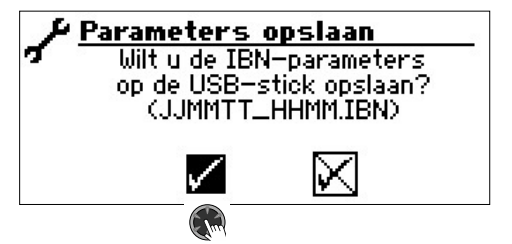

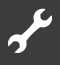

#### **IBN-PARAMETER TERUGSTELLEN**

Als uw warmtepomp door een geautoriseerde klantenservice in bedrijf is gesteld en de inbedrijfstellingsparameters zijn opgeslagen, kunt u deze parameters m.b.v. deze menuoptie weer herstellen/resetten.

Dit kan een grote hulp zijn als er instellingen zijn gewijzigd die tot storingen van de installatie hebben geleid. Houd er rekening mee dat alle instellingen, zoals stooklijnen, systeeminstellingen, ingestelde waarden, enz. worden teruggezet op de waarden ten tijde van de inbedrijfstelling.

De geprogrammeerde schakeltijden worden hierdoor niet beïnvloed.

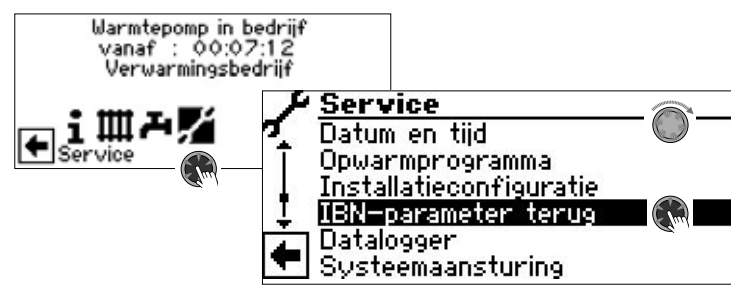

De volgende menuopties zullen verschijnen:

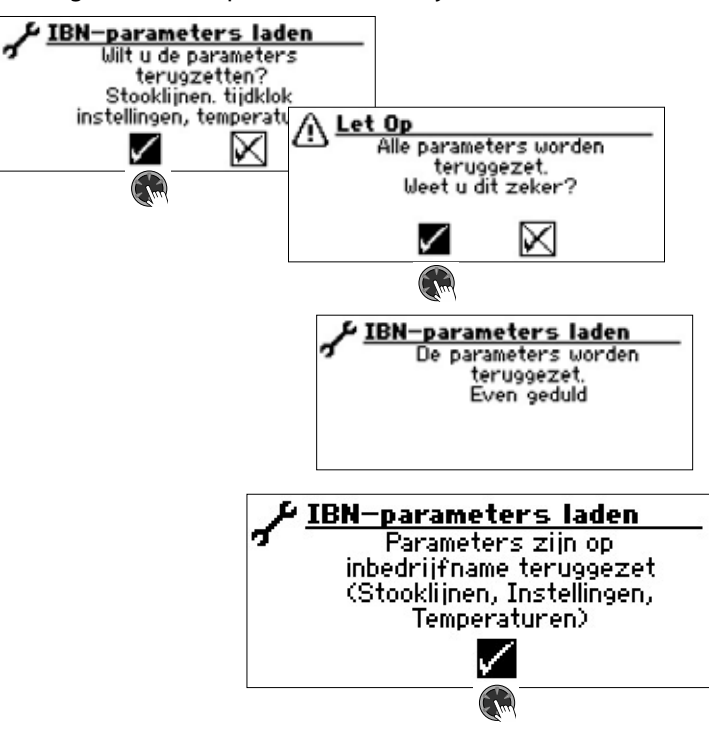

### Noodgeval-modus

De noodgeval-modus stelt de verwarmingsmodus en productie van warmtapwater alsmede de vorstbeschermingsfunctie en het opwarmprogramma ook ter beschikking, als na het inschakelen van de regelaarspanning gedurende de zelftest

- een of meerdere fundamentele componenten van de installatie niet herkend werden,
- maar de voor de noodgeval-modus noodzakelijke componenten van de installatie in ieder geval herkend zijn.

De noodgeval-modus wordt automatisch geactiveerd.

Op het scherm van de verwarmings- en warmtepompregelaar wordt eerst een verbindingsfout gemeld.

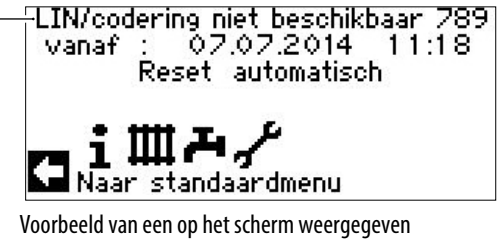

verbindingsfout.

Door aan de "draai-drukknop" te draaien, verschijnt het navigatiescherm.

Als de noodgeval-modus actief is, wordt dit op het standaardscherm getoond door overeenkomstige waarschuwingssymbolen.

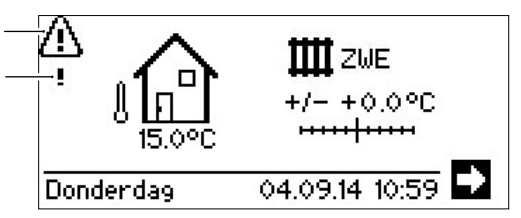

Tijdens de noodgeval-modus is de compressoraanvraag geblokkeerd. Om de verwarmingsmodus en de productie van warmtapwater te garanderen, als bedrijfswijze "Verwarming" en bedrijfsmodus "Warmtapwater" de optie "Tweede warmteop" instellen.

Tijdens de noodgeval-modus wordt het zoeken naar niet gevonden componenten van de installatie op de achtergrond voortgezet.

Als de ontbrekende componenten tijdens de noodgeval-modus herkend worden, vindt er automatisch een nieuwe start van de installatie plaats.

De instelling van de bedrijfsmodi "Verwarming" en "Warmtapwater" moet handmatig op "Automatisch" teruggezet worden.

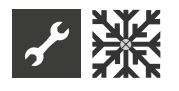

## **※ Programma-onderdeel "Koeling"**

De functie "Koeling" met automatische omschakeling naar de verwarmings- c.q. koelingsmodus (afhankelijk van het verzoek) kan met een menggroep gebruikt worden.

Om de koelfunctie met andere menggroeps te gebruiken, is de installatie van de uitbreidingsprintplaat (toebehoren tegen betaling) nodig.

Het programma-onderdeel "Koeling" moet door bevoegd onderhoudspersoneel tijdens de inbedrijfstelling worden ingesteld.

#### Vereiste instelling

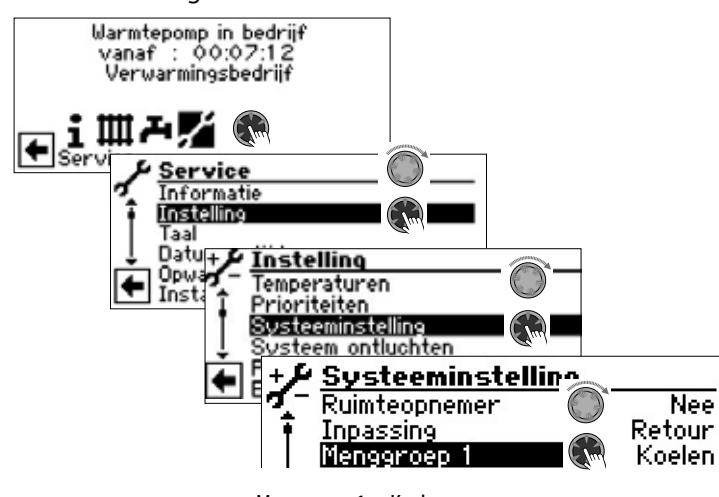

Menggroep 1 = Koelen

→ pagina 26, "Systeeminstelling vastleggen", "Menggroep 1"

#### LET OP

Als er een koelmengklep is aangesloten, moet u absoluut het programma-onderdeel "Koeling" activeren, aangezien er anders storingen optreden bij de aangesloten mengklep.

#### LET OP

Tijdens het gebruik van de koeling is de integratie van een dauwpuntbewaker noodzakelijk. Deze dient dan ofwel in serie met de koelsensor of in plaats van de brug te worden geplaatst, indien via de aanvoersensor wordt gekoeld.

#### 1 AANWIJZING

De minimale aanvoertemperatuur van koeling is in de fabriek ingesteld op 18 °C. Deze waarde kan in de sectie "Temperaturen vastleggen" worden gewijzigd onder het menuoptie "min. aanvoer koeling".

#### LET OP

Bij brine/water warmtepompen met geïntegreerde hydraulische componenten mag de minimale aanvoertemperatuur van koeling niet op < 18 °C ingesteld worden.

→ pagina 23, "Temperaturen vastleggen"

Als de koelfunctie is ingesteld, verschijnt in het navigatiedisplay het symbool **X** voor het programma-onderdeel "Koeling":

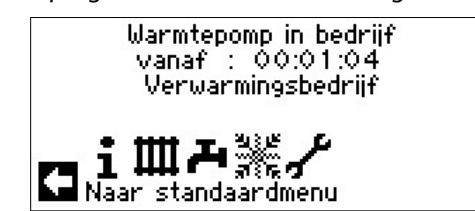

#### PROGRAMMA ONDERDEEL SELECTEREN

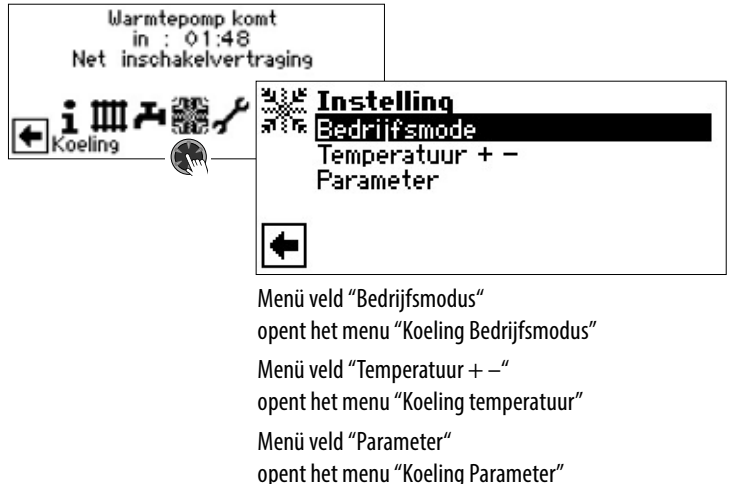

#### **INSTELLEN VAN DE BEDRIJFSMODUS "KOELING"**

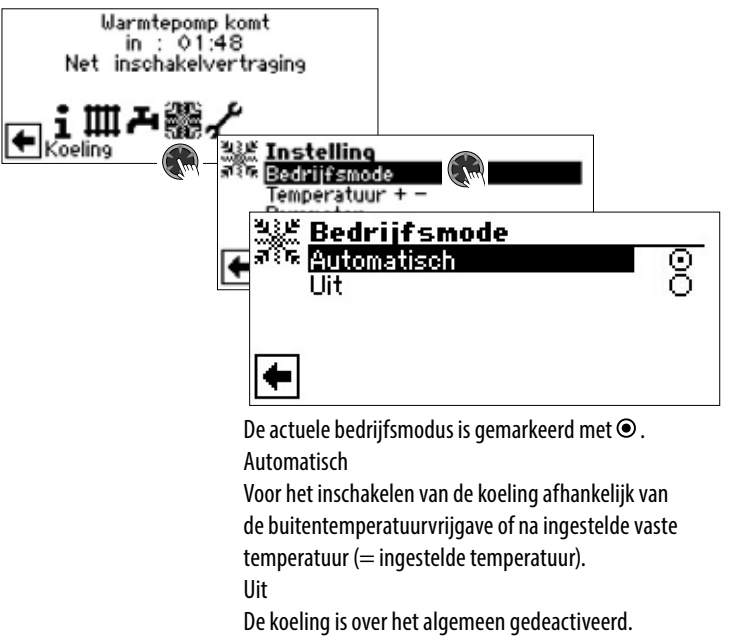

#### 1 AANWIJZING

De koeling staat in de prioriteitsvolgorde steeds op de laatste plaats.

Voorbeeld: Als er een aanvraag bestaat voor de warmtapwaterbereiding, wordt de koeling onderbroken of niet vrijgegeven.

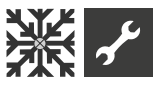

#### 1 AANWIJZING

Activeer de automatische werking alleen tijdens de zomermaanden of schakel de koeling tijdens het stookseizoen via een voorhanden ruimtethermostaat uit.

Als deze aanwijzing niet wordt opgevolgd, kan het gebeuren dat de buitenvoeler de installatie op koeling laat overschakelen als de voeler ongunstig is geplaatst en de ingestelde buitentemperaturen worden overschreden.

#### 1 AANWIJZING

Automatische werking betekent ook dat tijdens de zomermaanden de installatie automatisch op verwarmingswerking of naar de in het programmaonderdeel "Verwarmen" gekozen bedrijfsmodus omschakelt, zodra de ingestelde buitentemperaturen onderschreden worden.

Om ervoor te zorgen dat de installatie in de zomermaanden niet begint met verwarmen, kan de bedrijfsmodus van de verwarming op "Uit" gezet worden.

→ Deel 1 van de gebruiksaanwijzing voor de verwarmingsen warmtepompregelaar, Programma-onderdeel "Verwarming", sectie "Instellen van de bedrijfsmodus verwarming".

#### **TEMPERATUUREN INSTELLEN**

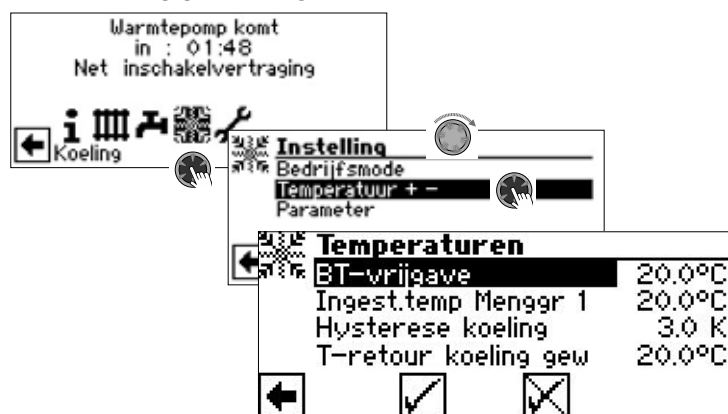

#### BT-vrijgave

Gewenste buitentemperatuurvrijgave

Boven de ingestelde waarde is de koeling voor de duur van de onder "Parameters" ingestelde tijd vrijgegeven. → Parameters instellen

#### Ingest.temp Menggr 1

Gewenste gewenste aanvoertemperatuur voor het vrijgeven van koeling in menggroep 1

De instelwaarde bepaalt de instelgrootheid voor de aangestuurde koelmenger, indien de koeling afhankelijk van een vaste temperatuur moet plaatsvinden. Als de koelvrijgave afhankelijk van de buitentemperatuur (BT-afhank.) is ingesteld, verschijnt hier het menuveld "BT-verschil menggr.1". Daarna een overeenkomstige temperatuurspreiding in Kelvin invoeren.

Hysterese koeling hysteresis koelregelaar Wordt zonder geïnstalleerde uitbreidingsprintplaat alleen bij reversibele lucht/water-warmtepompen weergegeven en regelt de automatische omschakeling van passieve naar actieve koeling.

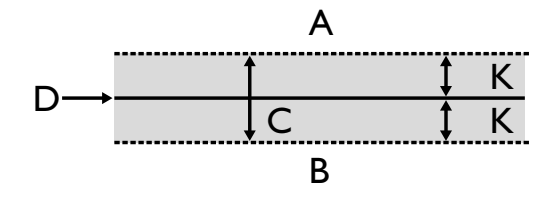

- A in dit temperatuurbereik wordt de actieve koeling aangevraagd
- B in dit temperatuurbereik wordt geen actieve koeling aangevraagd
- C neutrale zone
- D ingestelde temperatuur menggroep
- K hysteresis in Kelvin

#### T-retour koeling gew

Menuregel "T-retour koeling gew" wordt alleen weergegeven voor enkele reversibele lucht/water-warmtepompen.

#### PARAMETERS INSTELLEN

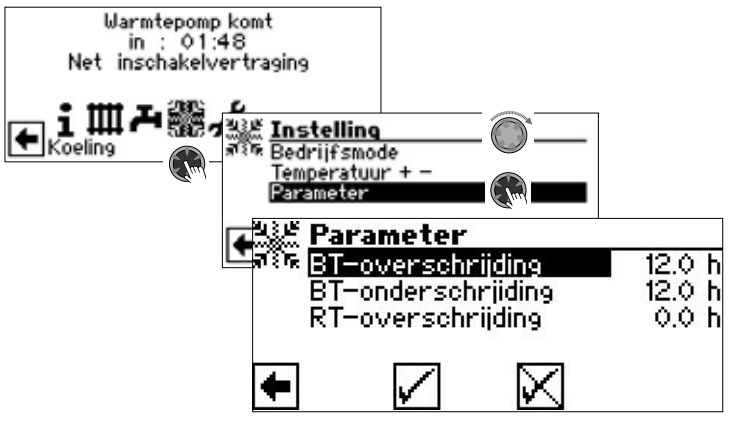

BT-overschrijding

De koeling start in de bedrijfsmodus "Automatisch", als de buitentemperatuur langer dan de onder "BT-overschrijding" ingestelde tijd of eenmalig met 5 K overschreden wordt.

#### BT-onderschrijding

De koeling wordt in de bedrijfsmodus "Automatisch" beeindigd als de buitentemperatuur langer dan de buitentemperatuur onder de ingestelde tijd voor "BT-onderschrijding" daalt

#### RT--overschrijding

Dit menuveld voor de regeling van de koeling op basis van de kamertemperatuur afhankelijk van de buitentemperatuur verschijnt alleen, als in de installatie een ruimtebedieningseenheid (RBE) aanwezig is en de overeenkomstige instellingen uitgevoerd zijn.

→ Installatie- en gebruikershandleiding RBE – Ruimtebedieningseenheid

#### 1 AANWIJZING

Bij S/W en W/W apparaten wordt de koeling pas vrijgegeven, als de brine-ingangstemperatuur > 2 °C bedraagt. De ingestelde temperatuur bepaalt de aanvoertemperatuur van de warmtepomp tijdens de koeling.

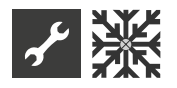

#### KOELING VOLGENS INGESTELDE TEMPERATUUR OF AFHANKELIJK VAN DE BUITENTEMPERATUUR

De koelvrijgave kan afhankelijk van de buitentemperatuur of na een vaste temperatuur (= ingestelde temperatuur) plaatsvinden.

#### Koeling volgens ingestelde temperatuur

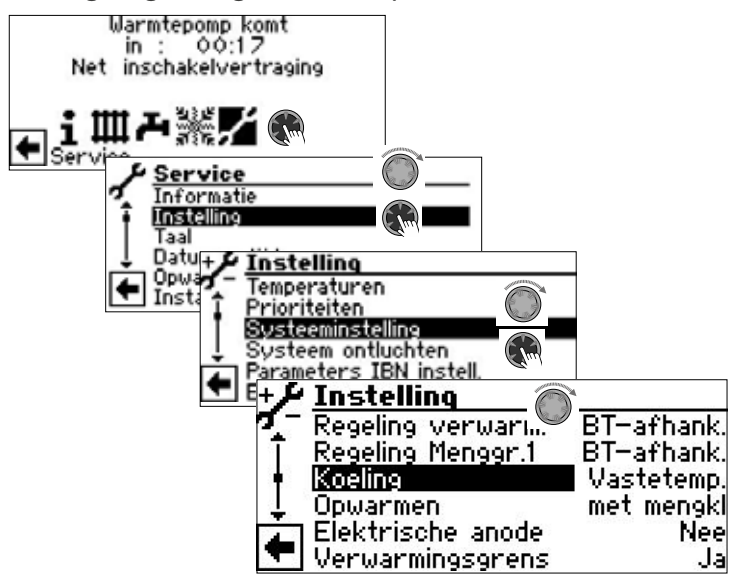

Bij instelling "Vastetemp." komt de aanvoertemperatuur van de koeler overeen met de gewenste temperatuurwaarde van het menggroep 1 (Menggr. 1):

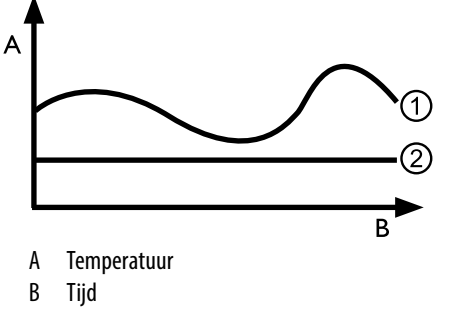

- 1 Buitentemperatuur
- 2 Vastetemp. ( = Ingestelde menggroeptemperatuur)

Koeling afhankelijk van de buitentemperatuur

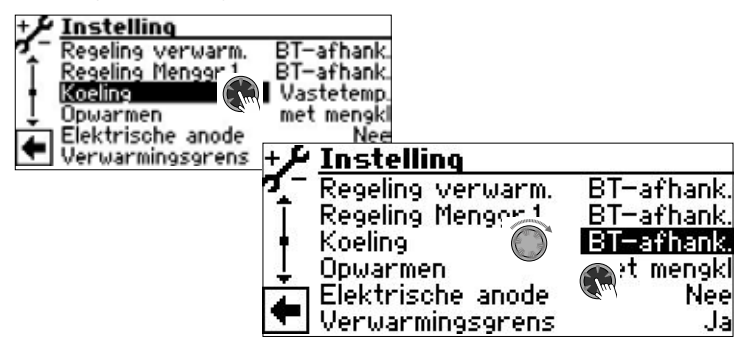

Met de instelling "BT-afhank." de ingestelde temperaturen worden genegeerd. In plaats daarvan worden de in te stellen temperaturen automatisch berekend op basis van de buitentemperatuur. De berekening vindt plaats op basis van de onder "BT-verschil menggr.1" in Kelvin ingevoerde waarde, is echter beperkt tot een spreiding van 1 K – 10 K (instelbaar in 0,5-stappen).

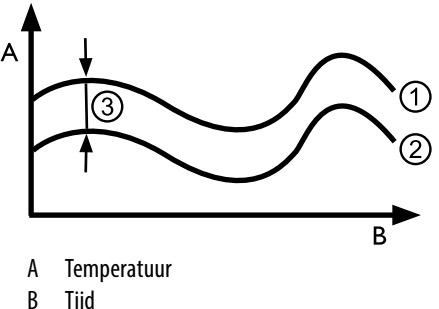

- B Tijd 1 Buitentempera
- 1 Buitentemperatuur
- Ingestelde menggroeptemperatuur
   BT-afhank. (= Verschil met de buitentemperatuur)

#### ACTIEVE KOELING INSCHAKELEN

#### 1 AANWIJZING

De functie van de actieve koeling is alleen bruikbaar, als de installatie volgens het betreffende hydraulische schema is opgebouwd.

Anders is de werking van de actieve koeling niet gegarandeerd.

#### 1 AANWIJZING

Bij brine-waterwarmtepompen is de actieve koeling alleen mogelijk, als de uitbreidingsprintplaat (toebehoren tegen betaling) geïnstalleerd is.

#### 1 LET OP

Bij brine-waterwarmtepompen met geïnstalleerde passieve koelfunctie is het gebruik van de actieve koeling over het algemeen uitgesloten.

De functie van de actieve koeling alleen kan worden gebruikt, als de verwarmings- en warmtepompregelaar over een softwareversie > 3.31 beschikt.

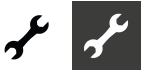

## \* Programma-onderdeel "Service"

#### 1 AANWIJZING

De software detecteert automatisch het aangesloten type warmtepomp. Parameters die niet relevant zijn voor de omstandigheden van het systeem en/of het type warmtepomp zijn verborgen. Sommige van de in dit onderdeel van het programma-onderdeel gedocumenteerde parameters verschijnen daarom mogelijk niet op het scherm van uw verwarmings- en warmtepompregelaar.

Voor sommige menu's is het scrollen van het beeldscherm met de "draai-drukknop" nodig.

#### 1 AANWIJZING

Enkele menupunten en parameters zijn bovendien alleen bij geactiveerde installateur- of klantenservice-toegang zichtbaar en instelbaar. De verschillende gegevenstoegangen zijn in deze installatie- en gebruikershandleiding door symbolen gemarkeerd.

→ pagina 2, "Pictogrammen"

#### 1 AANWIJZING

Sommige parameters hebben instelbare waardebereiken. Deze vindt u in de appendix.

→ pagina 48, "Systeeminstelling bij de inbedrijfstelling"

#### **PROGRAMMA ONDERDEEL SELECTEREN**

| Donderdag 04.09                                                    | Auto<br>+0.0°C<br>                                                                                         |
|--------------------------------------------------------------------|----------------------------------------------------------------------------------------------------|
|                                                                    | Warmtepomp in bedrijf<br>vanaf : 00:07:12<br>Verwarmingsbedrijf                                            |
|                                                                    |                                                                                                    |
| INFORMATIE OPR<br>Warmtepomp in b<br>vanaf : 00:0<br>Verwarmingsbe | OEPEN<br>Dedrijf<br>7:12<br>Idrijf                                                                         |
| € Service                                                          | Service<br>Informatie<br>Instelling<br>Taal<br>Datum en tijd<br>Opwarmprogramma<br>Installatieconfiguratie |

#### Temperaturen oproepen

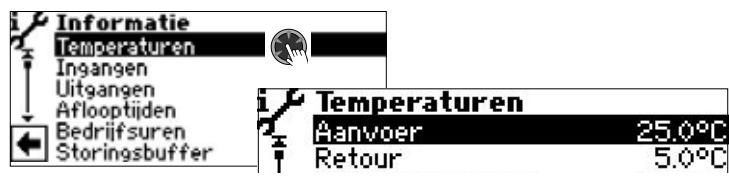

Het menu is hier onvolledig afgebeeld.

| Aanvoer              | Anvoertemperatuur verwarmingscircuit |
|----------------------|--------------------------------------|
| T-aanvoer gewenst    | Aanvoersetpoint temperatuur          |
|                      | verwarmingscircuit                   |
| Retour               | Retourtemperatuur verwarmingscircuit |
| Retour berekend      | Berekende retourtemperatuur          |
|                      | verwarmingscircuit bij betreffende   |
|                      | buitentemperatuur                    |
| Retour extern        | Retourtemperatuur in buffervat       |
| Heetgas              | Heetgastemperatuur                   |
| Buitentemperatuur    | Buitentemperatuur                    |
| Gemiddelte temp.     | Gemiddelde temperatuur               |
|                      | Buiten gedurende 24 h (functie       |
|                      | verwarmingsgrens)                    |
| Tapwater gemeten     | Warm tapwater, gemeten-temperatuur   |
| Warmwater boven      | Temperatuur in het bovenste deel van |
|                      | de tapwaterbuffervat                 |
| Tapwater ingesteld   | Warm tapwater, ingesteldetemperatuur |
| Bron-in              | Warmtebron-ingangs temperatuur       |
| Bron-uit             | Warmtebron-uitgangs temperatuur      |
| Menggroep1-aanvoer   | Menggroep 1 aanvoertemperatuur       |
| Menggr1-aanv.ingest. | Menggroep 1                          |
|                      | Ingestelde temperatuur aanvoer       |
| Ruimteopnemer        | Gemeten temperatuur van de           |
| -                    | ruimtebedieningseenheid (RBE)        |

Aanvullend verschijnt hier – afhankelijk van het type aangesloten warmtepomp – de door sensoren in het koelcircuit geleverde informatie over het koelcircuit.

Aanvoer max. Zuiggasleiding comp. Verdamp.-4wklep. Comp. verwarming Oververhitting Oververhitting gewenst Verdampingstemp. EVI Aanzuig EVI Oververhitting EVI Oververhitting EVI Oververh. EVI gew. Condensatie temp.. VI. temp. voor exp.

Verdampingstemp. Condensatietemp. TFL1

TFL2

Onderkoeling hoofdkl

THG Grenze

maximale anvoertemperatuur Aanzuigtemperatuur compressor Aanzuigtemperatuur verdamper Temperatuur compressorverwarming Oververhittingstemperatuur Insteltemperatuur oververhitting Verdampertemperatuur EVI Aanzuigtemperatuur EVI Oververhittingstemperatuur EVI Insteltemperatuur oververhitter EVI Condensatietemperatuur Temperatuur van het vloeibare koelmiddel vóór de elektronische expansieklep (Verwarmen) Verdampingstemperatuur Vloeibaarmakingstemperatuur Temperatuur van het vloeibare koelmiddel vóór de elektronische expansieklep (Verwarmen) Temperatuur van het vloeibare koelmiddel vóór de elektronische expansieklep (Koelen) Berekende onderkoeling op de elektronische expansieklep Maximale heetgastemperatuur

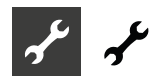

| Doeltemperatuur in de verdamper om               |
|--------------------------------------------------|
| de ontdooiing te beëindigen                      |
| Temperatuur op de heetgaswisselaar               |
| Temperatuur in de elektrische                    |
| schakelkast                                      |
| Oververhittingstemperatuur heetgas               |
| Ingestelde oververhittingstemperatuur<br>heetgas |
|                                                  |

#### Ingangen oproepen

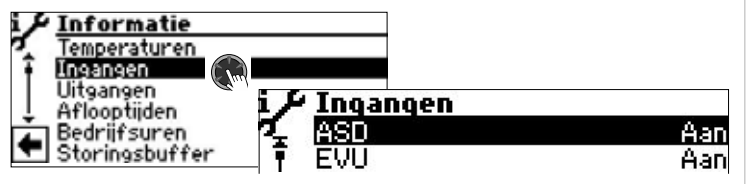

Het menu is hier onvolledig afgebeeld.

#### AANWIJZING

in dit menu vindt u informatie over de digitale ingangen van de regeling en of deze aan- of uitgeschakeld zijn.

| ASD              | ontdooien, flow brinecircuit,<br>doorstroming    | Ontdooi v<br>AV |
|------------------|--------------------------------------------------|-----------------|
|                  | Naar gelang van het apparaattype                 |                 |
|                  | kan de ingang verschillende functies             |                 |
|                  | vervullen:                                       | BUP             |
|                  | Bij //W-annaraten                                | FUP 1           |
|                  | Ontdooi-einde pressostaat:                       | HUP             |
|                  | AAN = ontdooiing wordt beëindigd                 | Menaaro         |
|                  | Bii IWD- IWP- R/W- en W/W-annaraten met in de    |                 |
|                  | fabriek aangesloten flowswitch:                  |                 |
|                  | AAN = doorstroming in orde                       | Menaaro         |
|                  | Bij ( <i>R/W-annaraten zonde</i> r in de fabriek |                 |
|                  | aangesloten flowswitch kan hier                  |                 |
|                  | een brinedrukpressostaat worden                  | Ventilatie      |
|                  | aangesloten:                                     |                 |
|                  | $\Delta \Delta N = flow bringcircuit in orde$    |                 |
| RWT              | Warm-tanwaterthermostaat                         |                 |
| DWI              | AAN = Aanyraaq van warm tanwater                 | Ventil BC       |
| FVII             | Spertiid van EVII                                |                 |
| LVO              | UIT = spertijd                                   | Compress        |
| HD               | Hogedrukpressostaat                              | Compress        |
|                  | HIT = druk in orde                               | Compress        |
| MOT              | Motorbeveiliging                                 | ZIP             |
| MOT              | AAN = motorbeveiliging in orde                   | ZUP             |
| ND               | Low pressure pressostat                          | ZWE 1           |
|                  | AAN = druk in orde                               | ZWE 2           |
| PFX              | Aansluiting van een parasitaire-                 |                 |
| T EX             | stroomanode                                      |                 |
|                  | (bij enkele apparaten mogelijk)                  |                 |
| Analoog-in       | Analoog ingangssignaal (bijy voor                |                 |
| , maioog m       | debietsensor)                                    |                 |
| Vriigave koeling | AAN = vriigave koeling (van extern)              | AO              |
| mgave koening    | aanwezig                                         |                 |
| HD               | Druk hogedruksensor                              |                 |
| ND               | Druk lagedruksensor                              | Comp. ve        |
| Debiet           | Doorstroming verwarmingscircuit                  | HUP             |
| Smart Grid       | 1 FVU-blokkering                                 |                 |
|                  | 2 Verlaagde werking                              | ZUP             |
|                  | 3 Normaal bedriif                                |                 |
|                  | 4 Verhooade werking                              | Freq. Bere      |
|                  | $\rightarrow$ pagina 35. "Bedrijfstoestanden"    | Freg. Aktu      |
|                  | pagina 35, beanjistoestanaen                     |                 |

| EVU 2             | Aanvullend signaal van het            |
|-------------------|---------------------------------------|
|                   | energiebedrijf (EVU) voor het         |
|                   | afbeelden van de Smart Grid-          |
|                   | toestanden                            |
| STB E-element     | Veiligheidstemperatuurbegrenzer (STB) |
|                   | voor de controle van het elektrische  |
|                   | verwarmingselement                    |
|                   | AAN = STB in orde                     |
|                   | UIT = STB is geactiveerd              |
| EVI druk          | Druk EVI-druksensor                   |
| Inverter spanning | Netspanning afkomstig van het         |
|                   | energiebedrijf (EVU)                  |

#### Uitgangen oproepen

| i 🗲 Informatie            |      |
|---------------------------|------|
| Temperaturen              |      |
| Uiteangen<br>Aflooptijden | ngen |
| Bedrijfsuren AU           | Uit  |
| Storingsbuffer BUP        | Uit  |

Het menu is hier onvolledig afgebeeld.

| Ontdooi vraag     | Ontdooiingsverzoek                      |
|-------------------|-----------------------------------------|
| AV                | Ventiel-/circulatieomkering             |
|                   | AAN = ontdooibedrijf respectievelijk    |
|                   | circuitomkering actief                  |
| BUP               | Circulatiepomp voor warm-tapwater       |
| FUP 1             | Vloerverwarmingscirculatiepomp          |
| HUP               | Verwarmingscirculatiepomp               |
| Menggroep 1 open  | Menggroep 1 gaat open                   |
|                   | AAN = gaat open                         |
|                   | UIT = wordt niet aangestuurd            |
| Menggroep 1 dicht | Menggroep 1 gaat dicht                  |
| 55 1              | AAN = gaat dicht                        |
|                   | UIT = wordt niet aangestuurd            |
| Ventilatie        | Ventilatie van de warmtepomp-           |
|                   | behuizing bij bepaalde L/W-apparaten.   |
|                   | Bij grote L/W-apparaten: tweede trap    |
|                   | van de ventilator                       |
| Ventil BOSUP      | Ventilator, bronwater- of               |
|                   | brine-circulatiepomp                    |
| Compressor        | Compressor(en) in warmtepomp            |
| Compressor 1      | Compressor 1 in warmtepomp              |
| Compressor 2      | Compressor 2 in warmtepomp              |
| ZIP               | circulatiepomp                          |
| ZUP               | Aanvullende circulatiepomp              |
| ZWE 1             | Aanvullende warmteopwekker 1            |
| ZWE 2             | Aanvullende warmteopwekker 2 –          |
|                   | algemeen storingscontact                |
|                   | (functie algemeen storingscontact:      |
|                   | continu AAN bij storing, schakelt 1x    |
|                   | per seconde, indien de storing zich     |
|                   | automatisch RESET)                      |
| AO                | Analoge uitgang                         |
|                   | (stroomvoorziening voor bijv.           |
|                   | debietsensor)                           |
| Comp. verwarming  | Compressorverwarming                    |
| HUP               | Vermogen verwarmingscirculatiepomp in % |
| ZUP               | Vermogen aanvullende circulatiepomp     |
|                   | in %                                    |
| Freq. Berek.ret.t | Insteltoerental compressor              |
| Freg. Aktueel     | Gemeten toerental compressor            |
| Freq. min.        | Minimumtoerental compressor             |

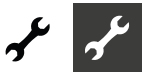

| Freq. max.<br>Stuur signaal pomp<br>Ventilator toerental | Maximaal toerental van de compressor<br>Vermogen circulatiepomp in %<br>Actueel toerental van de ventilator van<br>de warmtepomp |
|----------------------------------------------------------|----------------------------------------------------------------------------------------------------|
| Compressor toerental                                     | Actueel toerental van de compressor<br>van de warmtepomp                                                                         |
| EVi opent                                                | Enhanced vapour injection opent                                                                                                  |
| EEV opent                                                | Elektronische expansieklep opent                                                                                                 |
| EEV verwarmen                                            | Elektronische expansieklep verwarmen                                                                                             |
| EEV koelen                                               | Elektronische expansieklep koelen                                                                                                |
| VBO Berek.ret.t                                          | Instelwaarde brine-circulatiepomp                                                                                                |
| VBO Aktueel                                              | Gemeten waarde brine-circulatiepomp                                                                                              |
| HUP Berek.ret.t                                          | Instelwaarde verwarmingscirculatiepomp                                                                                           |
| HUP Aktueel                                              | Gemeten waarde                                                                                                    |
|                                                          | verwarmingscirculatiepomp                                                                                                    |
| ZUP Berek.ret.t                                          | Instelwaarde aanvullende                                                                                                    |
|                                                          |                                                                                                    |
| ZUP Aktueel                                              | Gemeten waarde aanvullende<br>circulatiepomp                                                                                     |

#### Aflooptijden oproepen

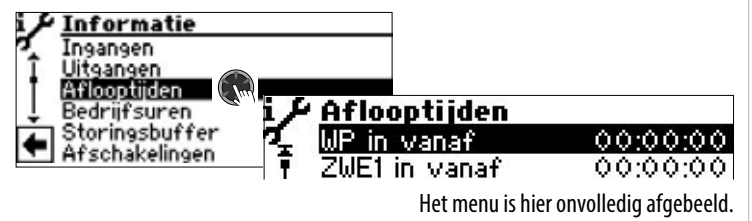

| WP in vanaf     | Warmtepomp loopt sinds<br>(tijdformaat altijd in hh:mm:ss) |
|-----------------|------------------------------------------------------------|
| ZWE1 in vanaf   | Aanvullende warmteopwekker 1 loopt sinds                   |
| ZWE2 in vanaf   | Aanvullende warmteopwekker 2 loopt<br>sinds                |
| Netinsch.vertr. | Net-inschakelvertraging                                    |
| Startblok. Tijd | Cyclusblokkeringstijd                                      |
| VD-Stand        | Compressorstandtijd                                        |
| HRM-tijd        | Verwarmingsregelaar meertijd                               |
| HRW-tijd        | Verwarmingsregelaar mindertijd                             |
| TDI-tijd        | Thermische desinfectie actief sinds                        |
| Blok.tapwater   | Blokkering warm tapwater                                   |
| Freig. ZWE HZ   | Duur van de vrijgave van de                                |
| -               | aanvullende warmteopwekker in de verwarmingsmodus          |
| Freig. ZWE WW   | Duur van de vrijgave van de                                |
| 5               | aanvullende warmteopwekker tijdens                         |
|                 | de productie van warm tapwater                             |
| Ontdooien       | Tijd tot de volgende ontdooiing                            |
| Sperren 2 VD HG | Blokkering 2 <sup>e</sup> compressor bij                   |
| •               | heetgasoverschrijding                                      |

#### Bedrijsuren oproepen

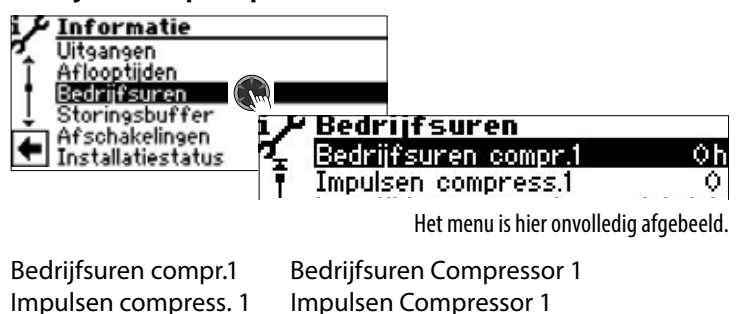

Looptijd compress. 1 Bedrijfsuren compr. 2 Impulsen compress. 2 Looptijd compress. 2 Bedrijfsuren ZWE1 Bedrijfsuren ZWE2 Bedrijfsuren WP Bedrijfsuren verw. Bedrijfsuren tapw. Bedrijfsuren koeling gemiddelde Looptijd Compressor 1 Bedrijfsuren Compressor 2 Impulsen Compressor 2 gemiddelde Looptijd Compressor 2 Bedrijfsuren Tweede warmteop wekker 1 Bedrijfsuren Tweede warmteop wekker 2 Bedrijfsuren Warmtepomp Bedrijfsuren Verwarming Bedrijfsuren Warm tapwater Bedrijfsuren Koeling

#### **AANWIJZING**

De compressoren worden m.b.v. impulsen afwisselend bijgeschakeld. Het is dus mogelijk dat de bedrijfsuren van de compressoren verschillen.

#### Storingsbuffer oproepen

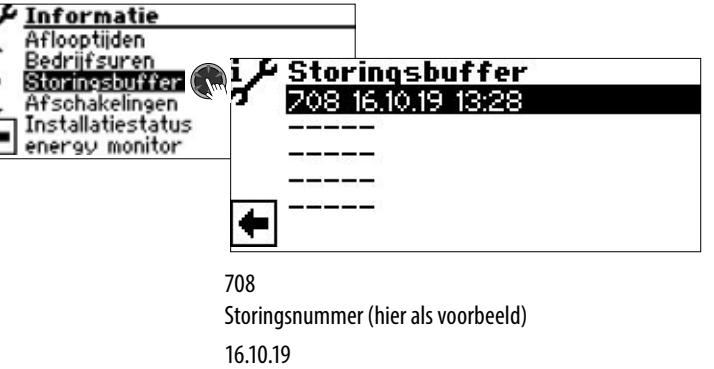

Datum van de opgetreden storing (hier als voorbeeld) 13:28

Tijdstip van de fout die zich heeft voorgedaan

Als er op een record wordt geklikt, wordt overeenkomstige informatie bij dit record weergegeven.

→ Betekenis van de storingsnummers vanaf pagina 41

#### i AANWIJZING

alleen de laatste vijf opgetreden storingen worden weergegeven.

#### Afschakelingen oproepen

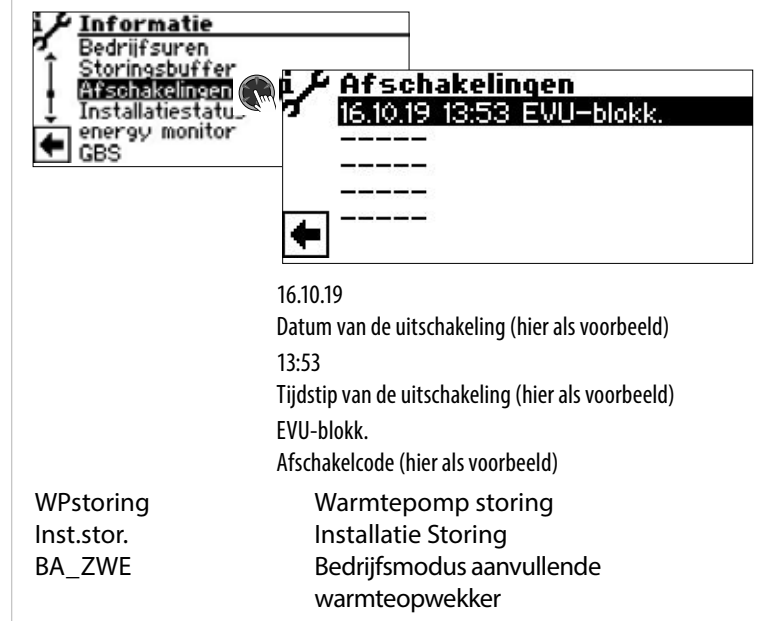

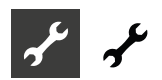

| EVU-blokk.      | Externe aansturing                       |          |
|-----------------|------------------------------------------|----------|
| Luchtontd.      | Ontdooien                                |          |
| TEGMAX          | Temperatuur maximum                      |          |
|                 | toepassingslimiet                        | Gevraa   |
| TEGMIN          | Temperatuur minimum toepassingslimiet    |          |
|                 | Bij LWD reversibel mogelijk uitschake-   |          |
|                 | ling wegens vorstbeveiliging bij koelbe- |          |
|                 | drijf - verdampingstemperatuur te lang   | Softwa   |
|                 | onder 0 °C                               |          |
| UEG             | onderste toepassingslimiet               |          |
| Geen vraag      | geen opvraag                             | max. ve  |
| Extvarmte       | Externe energiebron                      | Softwa   |
| flow            | Doorstroming                             |          |
| p0_Pauze        | Lagedruk-pauze                           | Ondoo    |
| u0_pauze        | Oververhittings-pauze                    | Laat. or |
| l0 onderbreking | Inverter-pauze                           | Stop ID  |
| D0 pauze        | Onthitter-pauze                          |          |
| DSH_pauze       | Oververhitting heetgas-pauze             | HG Lev   |
| h0_onderbreking | Heetgas-pauze                            |          |
| OpMode          | Bedrijfsmodi-omschakeling                | overhe   |
| Stop            | Overige uitschakeling                    |          |
|                 |                                          |          |

#### 1 AANWIJZING

Alleen de laatste vijf uitschakelingen worden weergegeven.

Als er op een record wordt geklikt, wordt overeenkomstige informatie bij dit record weergegeven.

#### Installatiestatus oproepen

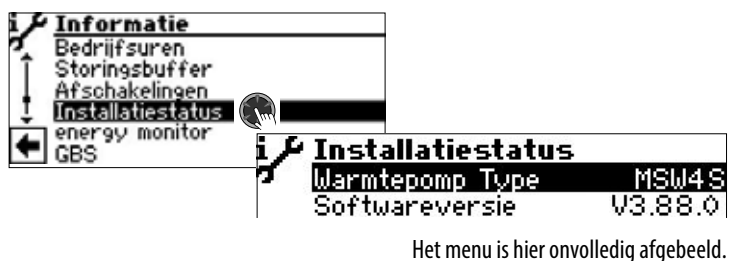

| Warmtepomp Type     | Warmtepomp Type                       |
|---------------------|---------------------------------------|
| Softwareversie      | Software versie van de verwarmings-   |
|                     | en warmtepompregelaar                 |
| Revision            | Processorversie                       |
| HZ/IO               | HZ/IO versie                          |
| ASB                 | ASB Softwareversie                    |
| ASB HW Revision     | Hardware revisie van het ASB          |
| Inverter SW Version | Softwareversie inverter               |
| Inverter HW Type    | Hardware type inverter                |
| Bivalente trap      | Bivalente trap                        |
|                     | 1 = een compressor mag werken         |
|                     | 2 = twee compressoren mogen werken    |
|                     | 3 = aanvullende warmteopwekker mag    |
|                     | meedraaien                            |
| Bedrijfstoestand    | Momentele bedrijfstoestand            |
|                     | Verwarmen, warm tapwater,             |
|                     | Ontdooien, EVU-blokk.,                |
| Vermogen            | Momenteel geleverd                    |
|                     | verwarmingsvermogen door de           |
|                     | vermogensgeregelde compressor         |
|                     | Dit verwarmingsvermogen kan worden    |
|                     | gebruikt om volgens het insteldiagram |

|                     | in de handleiding van het apparaat<br>het overstortventiel bij een seriële |
|---------------------|----------------------------------------------------------------------------|
|                     | buffervataansluiting in te stellen.                                        |
| Gevraagd vermogen   | Door de verwarmings- en                                                    |
|                     | warmtepompregelaar gevraagd                                                |
|                     | vermogen bij de vermogensgeregelde<br>compressor                           |
| Software versie SEC | Softwareversie van de inverterregelaa                                      |
|                     | van de vermogensgeregelde<br>warmtepomp                                    |
| max. verm SEC       | Maximaal vermogen SEC                                                      |
| Softwareversie RBE  | Softwareversie van het ruimtebedie-                                        |
|                     | ningseenheid (RBE)                                                         |
| Ondooiwens          | Ontdooivereiste in %                                                       |
| Laat. ontd.         | Tijd van laatste ontdooiing                                                |
| Stop ID             | Identificatienummer afschakeling                                           |
|                     | compressor                                                                 |
| HG Level Excess     | Overschrijding van de                                                      |
|                     | heetgastemperatuur                                                         |
| overheating mode    | SSH = oververhitting zuiggas                                               |
|                     | DSH = oververhitting heetgas                                               |

#### **Energy monitor oproepen**

De energy monitor kan worden gebruikt om de energie en energie input van gebruiksperioden gebruiksperioden te vergelijken en zo de energie-efficiëntie van het systeem in het oog te houden. Als bijvoorbeeld de gebruiksperiode van een maand een duidelijk hoger elektriciteitsverbruik vertoont dan de gebruiksperioden van de overeenkomstige maanden van de voorgaande jaren, is het mogelijk dat er in de tussentijd instellingen op de verwarmings- en warmtepompregelaar zijn uitgevoerd die een ongunstig effect hebben op de energie-efficiëntie van het systeem. Bij merkbare afwijkingen moeten de instellingen van de verwarmings- en warmtepompregelaar worden gecontroleerd en zo nodig gecorrigeerd. Bovendien moeten de onderdelen van het systeem op hun goede werking worden gecontroleerd.

De energy monitor is geen geijkt meetinstrument. Daarom mogen de door hem verstrekte gegevens niet worden gebruikt voor facturering aan huurders of voor soortgelijke doeleinden. De door de energy monitor verstrekte gegevens zijn ook niet geschikt om de exacte jaarrendement (JAZ) te bepalen.

| Informatie<br>Bedrijfsuren<br>Storingsbuffer<br>Afschakelingen<br>Installatiestatu<br>€ Energy monitor<br>GBS | i energy monitor<br>Energie<br>Gebruikte energie        |
|----------------------------------------------------------------------------------------------------|---------------------------------------------------------|
| Energie                                                                                                    | Thermische energie in kW/h geleverd door het systeem    |
| Gebruikte energie                                                                                             | Elektrische energie in kW/h geleverd<br>aan het systeem |

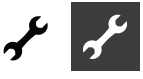

#### Energie oproepen

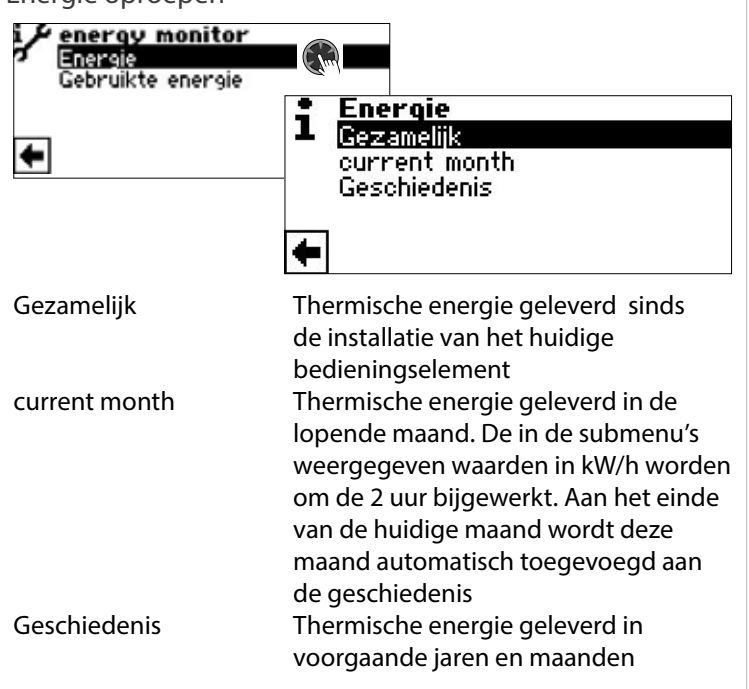

#### 1 AANWIJZING

De geregistreerde gegevens worden opgeslagen op de printplaat het bedieningselement. Het verdient aanbeveling de geschiedenis regelmatig te exporteren, aangezien de eerder geregistreerde gegevens verloren gaan bij een defect / vervanging het bedieningselement.

→ pagina 21, "De geschiedenis oproepen en exporteren"

#### 1 AANWIJZING

De titel (①) van het submenu geeft aan welke gebruiksperioden momenteel wordt opgeroepen. Als in de titel geen jaar of maand voorkomt, hebben de weergegeven gegevens betrekking op alle gebruiksperioden sinds de installatie van het momenteel geïnstalleerde bedieningselement.

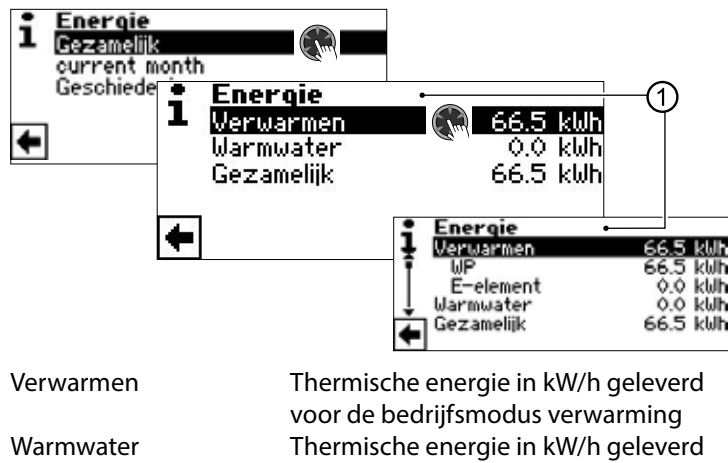

Gezamelijk voor de bedrijfsmodus warmwater Thermische energie in kW/h geleverd voor alle bedrijfsmodi

Als er op een record wordt geklikt, worden het energieaandeel van de warmtepompcompressor (VP) en het energieaandeel van de elektrisch verwarmingselement (E-element) weergegeven.

#### 1 AANWIJZING

Afhankelijk van de installatieconfiguratie verschijnen er ook menuregels voor de bedrijfsmodi koeling en/of zwembad. Als de bedrijfsmodus koeling en/of zwembad in de lopende maand aanvankelijk was geactiveerd, maar later weer is gedeactiveerd, verschijnt deze bedrijfsmodus niet meer als menuregel in het menu. Het energieverbruik van deze bedrijfsmodus is echter nog wel opgenomen onder "Gezamelijk". Om de menuregels "Koeling" en/of "Zwembad" in het menu te laten staan, wordt aanbevolen de installatieconfiguratie niet te wijzigen, maar alleen de betreffende bedrijfsmodus op "Uit" te zetten.

#### Gebruikte energie oproepen

Het oproepen van de gegevens over de gebruikte energie gebeurt op dezelfde manier als het opvragen van de gegevens over de energie zoals hier beschreven.

#### De geschiedenis oproepen en exporteren

De in voorgaande jaren en maanden geregistreerde gegevens voor alle gebruiksperioden kunnen als csv-bestand op een USBstick worden opgeslagen. De op de printplaat van het bedieningselement opgeslagen gegevens blijven behouden.

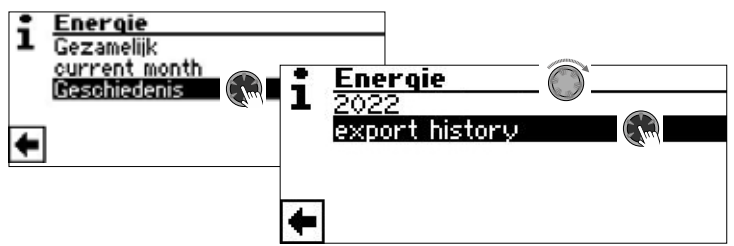

#### Gebouwbeheersysteem (GBS) oproepen

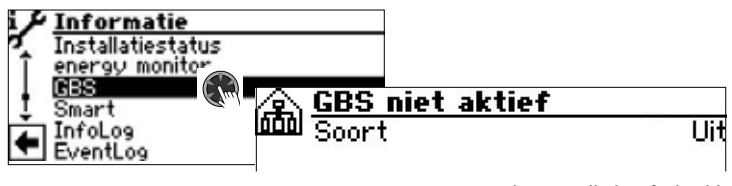

Het menu is hier onvolledig afgebeeld.

#### 1 AANWIJZING

Gegevens worden alleen weergegeven, als de warmtepomp in een gebouwenbeheersysteem geïntegreerd is. Hiervoor is een bijzondere configuratie van de verwarmings- en warmtepompregelaar met extra software tegen betaling nodig.

→ Installatie- en gebruikershandleiding "Aabsluiting op een gebouwbeheersysteem via BACnet/IP | ModBus/TCP"

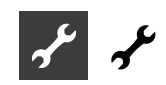

#### Smart oproepen

#### 1 AANWIJZING

Menu-invoer wordt alleen weergegeven als de toegang tot de klantenservice is geactiveerd en als:

- "Ruimteopnemer" is ingesteld op "Smart"
- "Smart" instellingen zijn gemaakt.
- → pagina 26, "Systeeminstelling vastleggen", "Ruimteopnemer"
- → pagina 35, "Smart"

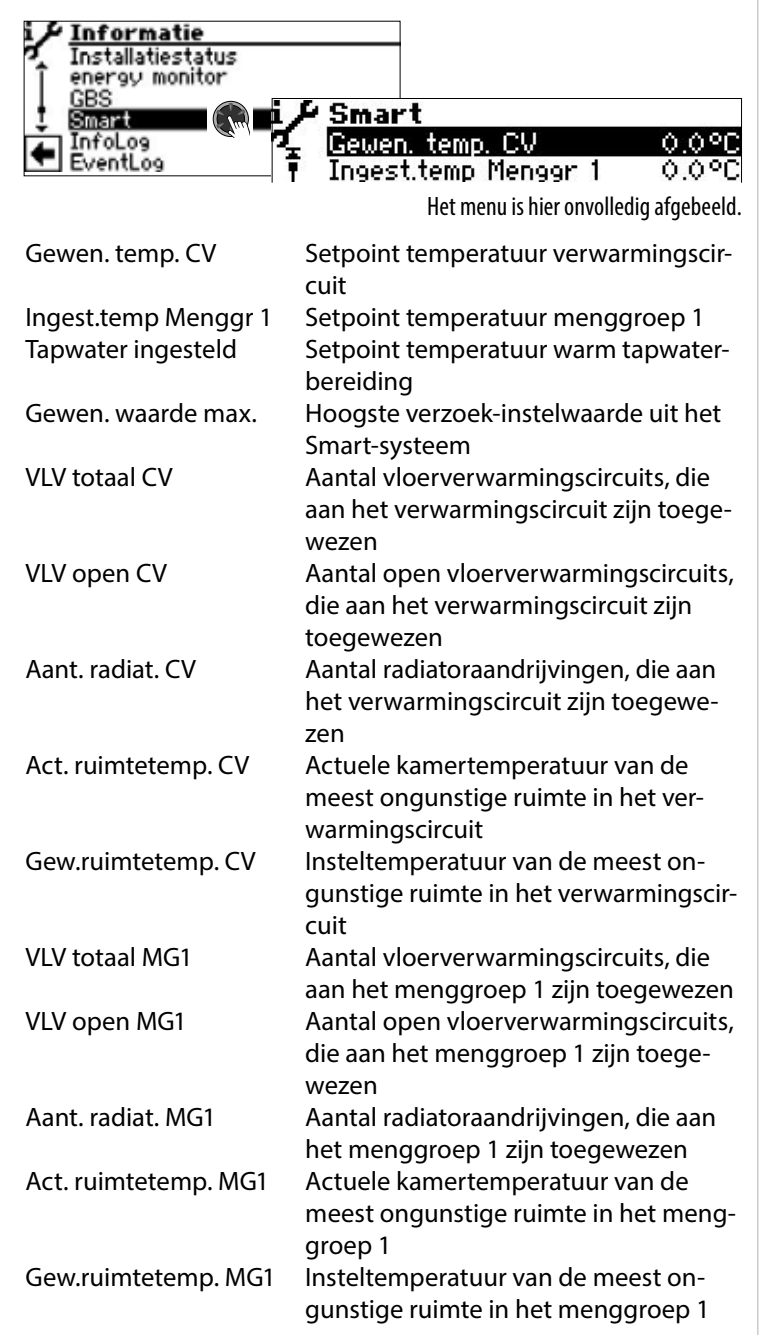

#### InfoLog oproepen

#### 1 AANWIJZING

Menu-invoer wordt alleen weergegeven als de toegang tot de klantenservice is geactiveerd.

In de InfoLog worden fouten, die tijdens de werking van de warmtepomp optreden, in een lijst opgeslagen. Iedere fout wordt van een tijdstempel voorzien. De foutenlijst bevat maximaal 100 records. De laatst opgetreden fout staat bovenaan de lijst. Bij meer dan 100 records wordt het oudste (= laatste) record uit de lijst verwijderd en overschreven.

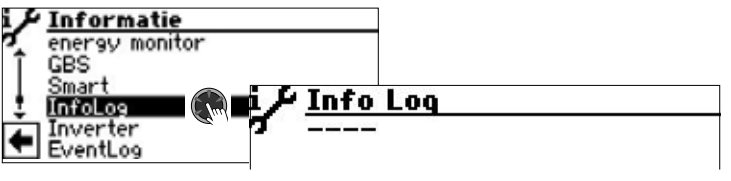

Het menu is hier onvolledig afgebeeld.

#### Inverter oproepen

#### 1 AANWIJZING

Menu-invoer wordt alleen weergegeven als de toegang tot de klantenservice is geactiveerd. De op het scherm weergegeven lijst dient uitsluitend voor servicedoeleinden.

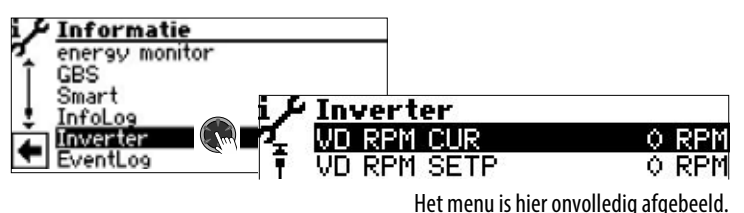

#### EventLog oproepen

#### **Å AANWIJZING**

Menu-invoer wordt alleen weergegeven als de toegang tot de klantenservice is geactiveerd.

In het EventLog worden gebeurtenissen geregistreerd, die tijdens de werking van de warmtepomp alsmede van de verwarmings- en warmtepompregelaar optreden (bijv. wijzigingen van systeeminstellingen).

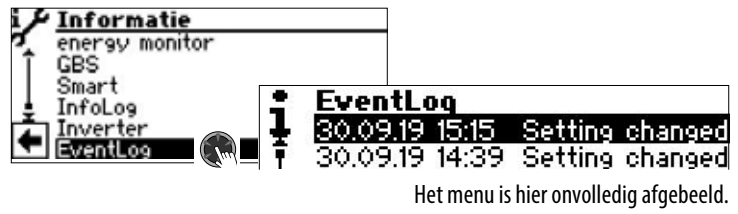

Als er op een record wordt geklikt, wordt detailinformatie bij deze gebeurtenis weergegeven.

De op het beeldscherm weergegeven lijst met gebeurtenissen bevat maximaal 20 records. De laatst opgetreden gebeurtenis staat bovenaan de lijst. Bij meer dan 20 records wordt het oudste (= laatste) record uit de weergegeven lijst verwijderd. Het wordt echter niet overschreven, maar blijft in het daaraan gekoppelde databasebestand opgeslagen. Dit bestand kan via de "datalogger" worden uitgelezen.

→ Deel 1 van de gebruiksaanwijzing voor de verwarmings- en warmtepompregelaar, programma-onderdeel "Service", sectie "Datalogger".

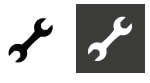

#### INSTELLINGEN UITVOEREN Warmtepomp in bedrijf vanaf : 00:07:12 Verwarmingsbedrijf $\rightarrow$ Service ᄪᆇ Informatie Instelling Taal Datum en tijd Opwarmprogramma Installatieconfiguratie Datatoegang bepalen Service Informatie Instelling Faal en tiid Datum Instelling Datatoegang Opt + Ins Verkortprogramma Temperaturen Prioriteiten 🗤 🎙 Passwoord ysteeminst 18 Get<u>all</u>en ingeven Systeem ont 0000 Datatoegang Gebruiker Ŵ **Cijfers invoeren** Invoervelden voor viercijferige code (9445 = Datatoegang: "Installateur"): Activeer het eerste invoerveld van de cijfercode met een druk op de draai-drukknop. Stel het eerste cijfer in door aan de draai-drukknop te draaien en bevestig uw invoer met een druk op deze knop. Herhaal dit telkens voor het volgende invoerveld. Selecteer afsluitend ✓ en sla de ingevoerde cijfers op met een druk op de draai-drukknop. De invoervelden worden automatisch op 0000 gezet. De cursor springt automatisch op de navigatiepijl. Het programma informeert u in de menuregel "Datatoegang" over de gekozen status van de datatoegang. Datatoegang Informatie over actuele status van de datatoegang (hier: Gebruiker)

#### LET OP

Onjuiste programma-instellingen die niet zijn afgestemd op de systeemcomponenten kunnen storingen of zelfs ernstige schade aan het systeem veroorzaken. Daarom mag de toegang tot fundamentele instellingen van de installatie via het installateur-wachtwoord 9445 alleen door gekwalificeerd vakpersoneel plaatsvinden en moet deze voor onbevoegde personen geblokkeerd worden. Na onderhoudswerkzaamheden is het van essentieel be-

lang om de toegang tot de gegevens te resetten naar "Gebruiker" (invoeren en opslaan van de cijfercode 0000).

#### 1 AANWIJZING

De fabrikant kan niet aansprakelijk worden gesteld voor schade die ontstaat door verkeerde, niet aan de installatiecomponenten aangepaste programma-instellingen.

Als de "draai-drukknop" 3 uur niet is gebruikt, wordt de toegang tot de gegevens automatisch gereset naar "Gebruiker".

#### Verkortprogramma oproepen

→ Deel 1 van de gebruiksaanwijzing voor de verwarmings- en warmtepompregelaar, programma-onderdeel "Service", sectie "Verkortprogramma oproepen".

#### Temperaturen vastleggen

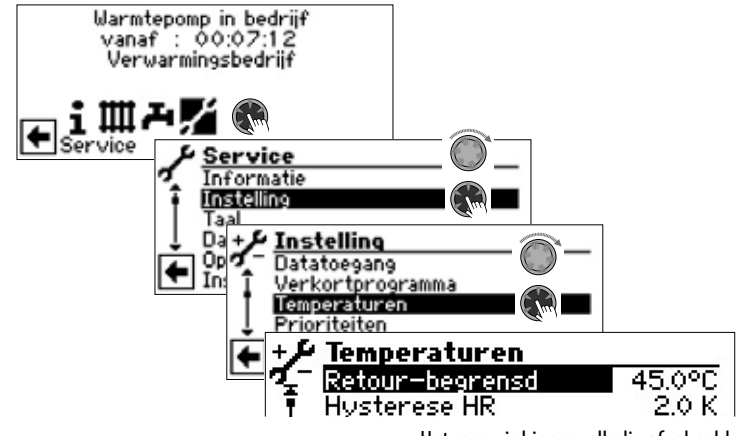

Het menu is hier onvolledig afgebeeld.

Retour-begrensd Retourtemperatuur-begrenzing Instelling van de gewenste maximum retourtemperatuur in verwarmingsmodus.

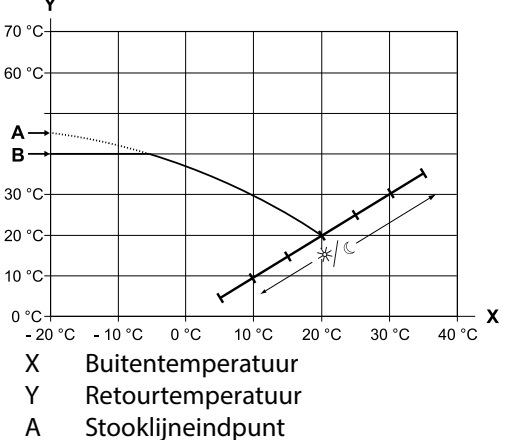

B Retourtemperatuurlimiet (in het afgebeelde voorbeeld: 40 °C)

Hysterese HR A Hysterese verwarmingsregelaar Instelling van de regelhysterese van de verwarmingsregelaar Bij zeer reactiegevoelige verwarmingssystemen een grotere en bij tragere systemen een kleinere hysterese instellen.

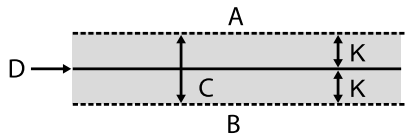

- A in dit temperatuurgebied wordt geen verwarming gevraagd
- B in dit temperatuurgebied wordt verwarming gevraagd
- C Neutrale zone
- D Ingestelde retourtemperatuur
- K Hysterese in Kelvin

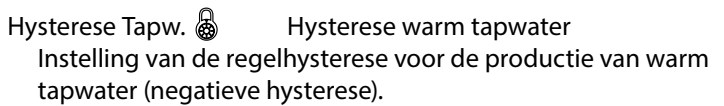

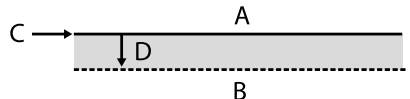

- A in dit temperatuurgebied wordt geen warm tapwaterproductie gevraagd
- B in dit temperatuurgebied wordt warm tapwaterproductie gevraagd
- C Warm tapwater, ingestelde waarde
- D negatieve hysterese
- TR Verhoging max & Retourtemperatuurverhoging maximaal Instelling van de maximaal toelaatbare overschrijding van de retourtemperatuur. Bij het overschrijden van de retourtemperatuur in de verwarming met de hier ingestelde waarde worden inwendige minimumlooptijden genegeerd en alle warmteopwekkers uitgeschakeld. Waarde altijd hoger instellen dan de waarde van de Hysterese HR.
- Vrijgave 2 compr. Vrijgave 2e compressor Instelling van de minimale buitentemperatuur vanaf welke de 2e compressor naar gelang van de behoefte in de verwarmingsmodus kan worden vrijgegeven. Boven de ingestelde buitentemperatuur blijft de 2e compressor in de verwarmingsmodus geblokkeerd.
- Vrijgave ZWE 💩

Deblokkeren aanvullende warmteopwekker

Instelling van de buitentemperatuur waarbij deblokkeren van de aanvullende warmteopwekker naar behoefte mogelijk is. Boven deze ingestelde buitentemperatuur blijft de aanvullende warmteopwekker geblokkeerd. Uitzondering:

bij storing en instelling storing met TWO wordt aanvullende warmteopwekker onafhankelijk van de ingestelde buitentemperatuur gedeblokkeerd.

T-Luchtontdooien & Temperatuur-luchtontdooiing Instelling van de vrijgavetemperatuur voor de luchtontdooiing. Onder de ingestelde temperatuur is de luchtontdooiing geblokkeerd.

#### LET OP

Luchtontdooiing alleen instellen bij toesteltypes die hiervoor zijn goedgekeurd.

TDI-Ingestelde temp. 
TDI-Ingestelde TDI-temperatuur
Instelling van de insteltemperatuur voor de thermische
desinfectie in de productie van warm tapwater.

Aanvoer 2 compr. Tapw. Aanvoertemperatuur 2e Tapwater Instelling van de aanvoertemperatuur tot welke er met de tweede compressor warm tapwater wordt geproduceerd. Optimalisatie van de laadtijd en de bereikbare warm tapwatertemperaturen.

Tbuiten max. A Maximum buitentemperatuur
Instelling van de maximale buitentemperatuur vanaf welke
de warmtepomp wordt geblokkeerd.
Aanvullende warmteopwekker wordt naar behoefte
vrijgegeven.

Tbuiten min. 💩 Minimum buitentemperatuur

Instelling van de minimum buitentemperatuur vanaf welke de warmtepomp wordt geblokkeerd.

Aanvullende warmteopwekker wordt naar behoefte vrijgegeven.

- T-WQ min Minimum warmtebrontemperatuur Instelling van de minimaal toelaatbare temperatuur bij de warmtebron-uitgang van de warmtepomp.
  - bij B/W-apparaten: Met KD-toegang kan een waarde boven -9 °C worden ingesteld (noodzakelijk bij het aansluiten van tussenwarmtewisselaars in combinatie met open bronnen)
  - bij W/W-apparaten Instelling alleen mogelijk af fabriek.
- min. Bron aanv. Max. & minimale warmtebroningangstemperatuur bij maximale aanvoer

T-HG max. Maximum persgastemperatuur Instelling van de maximaal toelaatbare temperatuur in het koelcircuit van de warmtepomp.

- T-Luchtontd-einde a Temperatuur luchtontdooiing einde Instelling van de temperatuur waarbij de luchtontdooiing aan de uitgang van de verdamper wordt beëindigd.
- → pagina 47, "Overzicht: Ontdooicyclus, Luchtontdooiing, Aanvoer Max"

Verlagen tot 🚳 👘 maximum daling

Instelling van de buitentemperatuur tot welke er een nachtelijke temperatuurverlaging wordt doorgevoerd. Als de werkelijke buitentemperatuur onder de ingestelde waarde daalt, wordt de verlagingstemperatuur genegeerd.

- Aanvoer max. Als deze temperatuur in de aanvoer wordt overschreden, wordt een compressor van de warmtepomp uitgeschakeld. Dit geldt voor <u>alle</u> types!
- → pagina 47, "Overzicht: Ontdooicyclus, Luchtontdooiing, Aanvoer Max"

Buitentemp. Grensw. Warmtebrontemperatuurafhankelijke aanpassing van de aanvoertemperatuur. Hier wordt de buitentemperatuur ingesteld, tot dewelke de max. aanvoertemperatuur met de warmtepomp mag worden bereikt. Onder deze buitentemperatuur zal de daadwerkelijke max. aanvoertemperatuur van de warmtepomp lineair dalen tot de waarde "Aanvoer max. Gernsw".

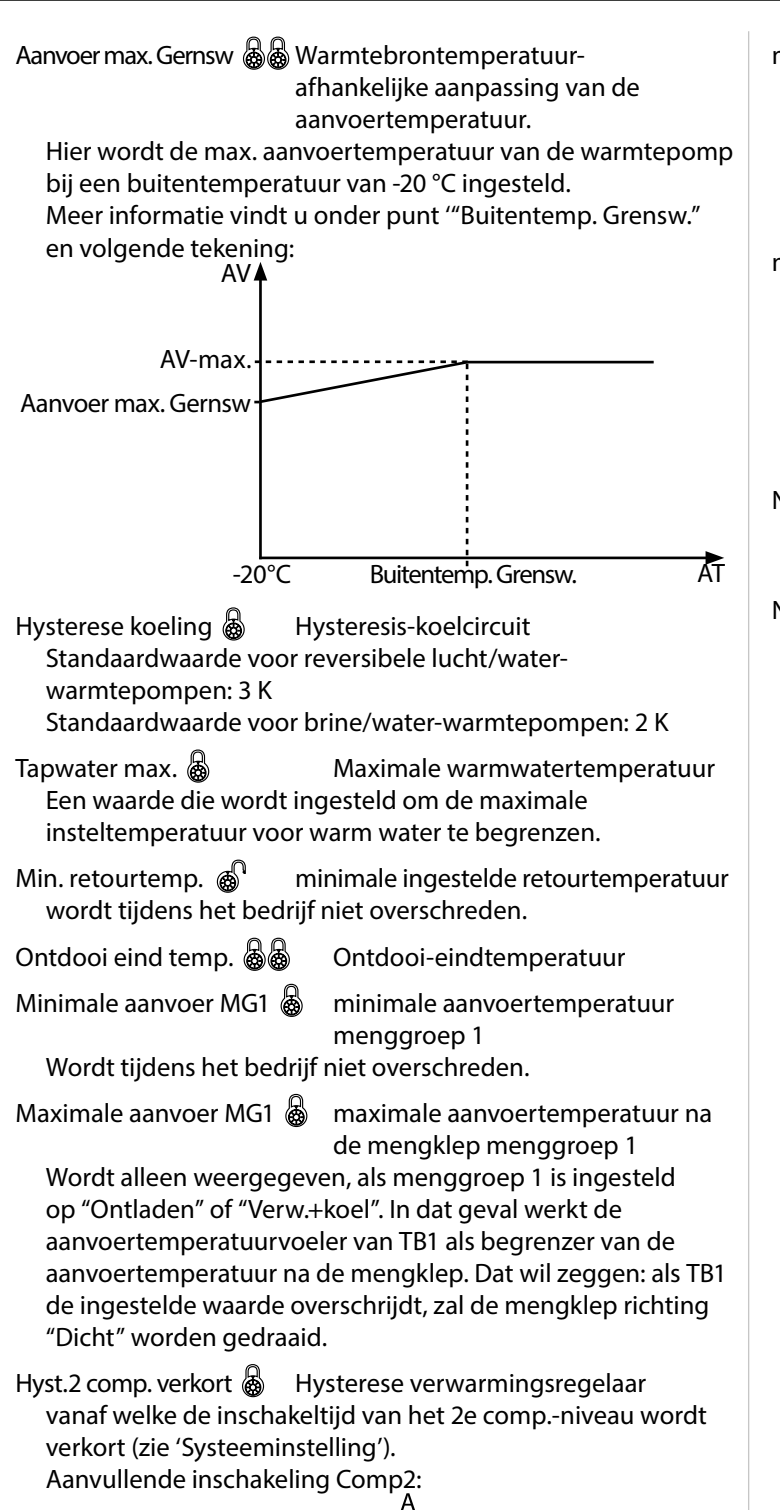

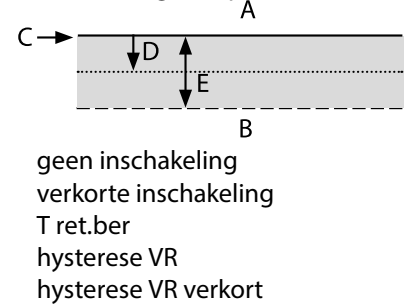

heetgaswisselaar 💩

A

В

С

D

Е

Maximale temperatuur heetgaswisselaar

min. aanvoer koeling Minimale aanvoertemperatuur koeling Als deze temperatuur op de koelsensor (naargelang de integratie TB1, TB2 of TRL) onderschreden wordt, wordt de koeling onderbroken (fabrieksinstelling 18 °C). Tegelijkertijd is de aangegeven waarde de minimale grenswaarde voor instelbare temperatuurwaarden voor de koeling.

min. aanvoer koeling 2 comp 💩 Minimale aanvoertemperatuur koeling 2e compressor

Als deze temperatuur op de koelsensor (naargelang de integratie TB1, TB2 of TRL) onderschreden wordt, wordt de koeling onderbroken (fabrieksinstelling 18 °C). Tegelijkertijd is de aangegeven waarde de minimale grenswaarde voor instelbare temperatuurwaarden voor de koeling.

Nachtverl. CV 🚳

Temperatuur waarmee de verwarming in de nachtmodus lager wordt gezet dan in de dagmodus

Nachtverl. MG1 🚳

Temperatuur waarmee de menggroep 1 in de nachtmodus lager wordt gezet dan in de dagmodus

Scroll helemaal naar beneden in het display. Sla de instellingen.

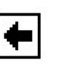

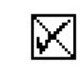

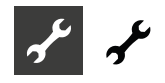

#### Gebruik van heet gas / heetgaswisselaar

(alleen LWP)

Bij het gebruik van heet gas staan hogere temperaturen tot 75°C ter beschikking. De temperatuur is niet altijd gegarandeerd. De warmtepomp moet op grond van een andere aanvraag in werking zijn.

Bij een hetgaswisselaar temperatuur van 80°C schakelt de warmtepomp uit.

Bij temperatuur van heet gas hoger dan 85°C wordt de circulatiepomp om de 30 min. 30 sec. lang aangestuurd

#### VOORZICHTIG

Letsel door hoge temperaturen!

Als gebruik wordt gemaakt van heetgas, kunnen aan de heetgaswisselaar en de leidingen voor het gebruik van heetgas zeer hoge temperaturen ontstaan. Aanraking kan tot brandwonden leiden. Heetgaswisselaar en leidingen tijdens het bedrijf of daarna niet aanraken!

Het gebruik van heet gas is in de fabriek op "Ja" ingesteld.

Als de hettgaswisselaar in het FlexConfig-menu ( $\rightarrow$  pagina 33, "FlexConfig") geselecteerd is, kan de temperatuur gespecificeerd worden.

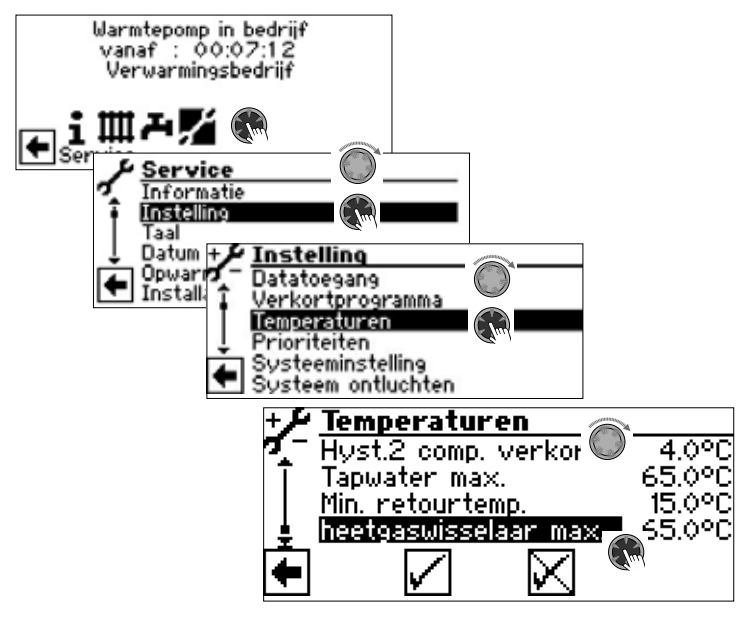

Hier kan de temperatuur van de hetgaswisselaar worden bepaald van 30  $^\circ$  C tot 75  $^\circ$  C.

Mocht er geen gebruik worden gemaakt van heet gas, dan moet de heetgaswisselaar in het FlexConfig-menu gedeselecteerd worden.

#### Prioriteiten vastleggen

→ Deel 1 van de gebruiksaanwijzing voor de verwarmings- en warmtepompregelaar, programma-onderdeel "Service", sectie "Prioriteiten vastleggen"

#### Systeeminstelling vastleggen

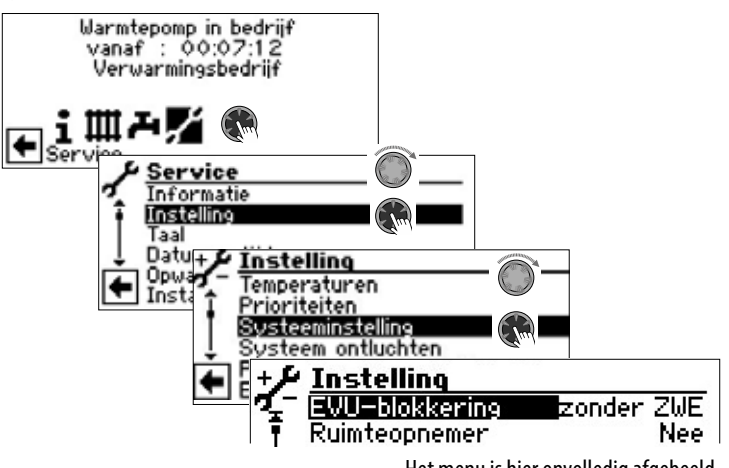

Het menu is hier onvolledig afgebeeld.

#### LET OP

Verkeerde, niet op de installatiecomponenten afgestemde programma-instellingen brengen de veiligheid en de goede werking van de installatie in gevaar en kunnen tot ernstige schade kan leiden.

#### 1 AANWIJZING

Afwijking van de betreffende fabrieksinstellingen in het overzicht "Systeeminstelling bij de inbedrijfstelling" invoeren.

→ pagina 48, "Systeeminstelling bij de inbedrijfstelling"

| EVU-blokkering 💩 <i>zonder ZWE</i> | EVU blokkering<br>ZWE bij externe aansturing eveneens<br>geblokkeerd                                         |
|------------------------------------|----------------------------------------------------------------------------------------------------|
| met ZWE                            | ZWE bij externe aansturing vrijgegeven<br>Instelling heeft enkel effect bij ketel-HT<br>of ketel-LT als ZWE. |
| Ruimteopnemer 🚳                    | Ruimteopnemer                                                                                                |
| Nee                                | geen ruimteregelaar met                                                                                      |
|                                    | stooklijnverstelling aangesloten                                                                             |
| RBE                                | RBE ruimtebedieningseenheid                                                                                  |
|                                    | (toebehoren onder spanning)                                                                                  |
| Concert                            | aangesioten                                                                                                  |
| Smart                              | smart intelligente alzondenijke                                                                              |
|                                    | spanning) aangesloten                                                                                        |
|                                    | Hydraulische aannassing                                                                                      |
| Instelling van de hydr             | aulische aannassing van het buffervat                                                                        |
| Retour                             | hydraulische aanpassing met serieel                                                                          |
|                                    | geschakelde buffervaten (aanvoer/                                                                            |
|                                    | retour)                                                                                                    |
| Buffervat                          | hydraulische aanpassing met                                                                                  |
|                                    | parallel geschakelde buffervaten                                                                             |
|                                    | (multifunctionele buffervaten)                                                                               |
|                                    |                                                                                                    |

#### 1 AANWIJZING

Een buffervat vereist een externe retourtemperatuurvoeler (TRLext).

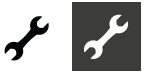

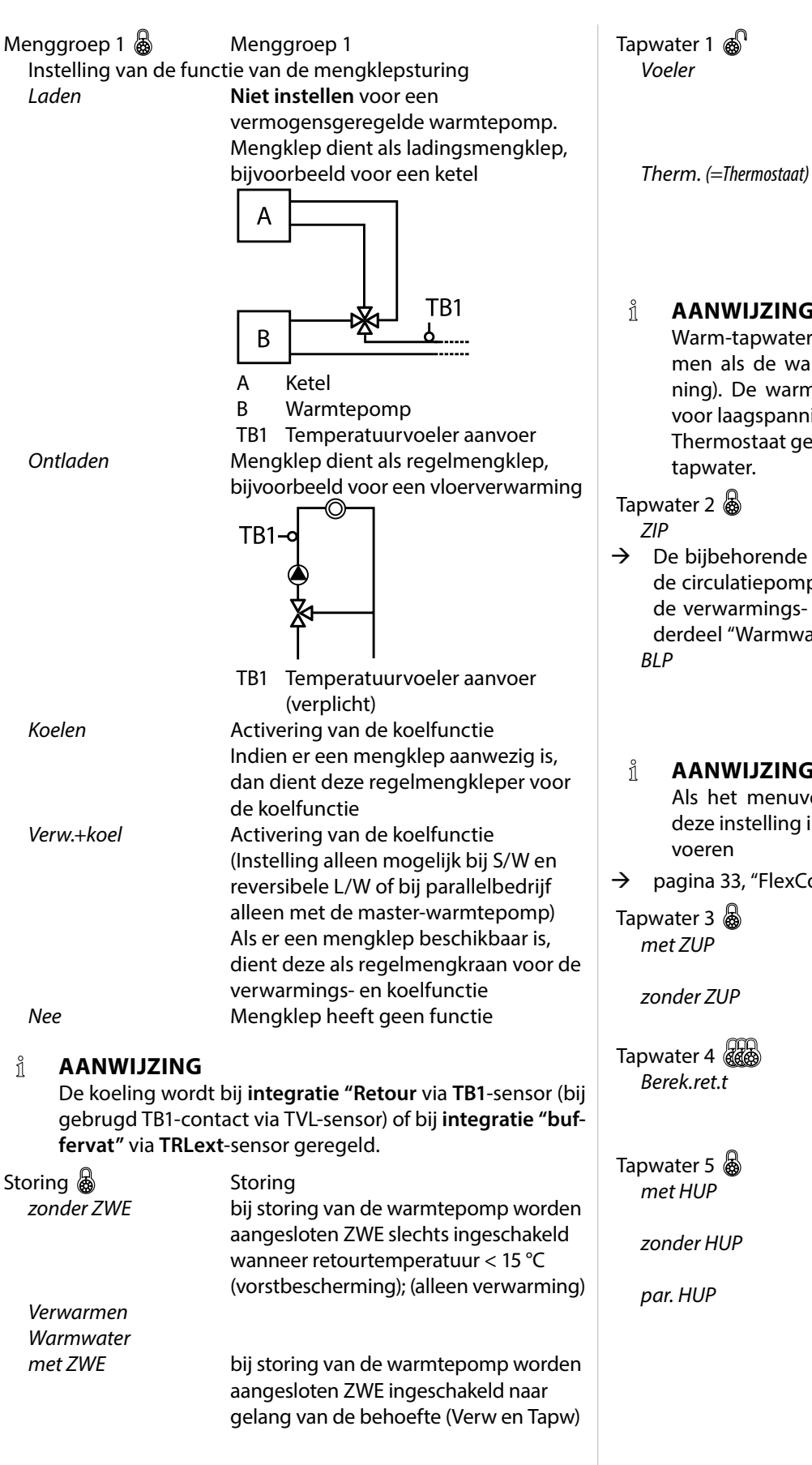

Warm tapwater 1 De bereiding van warm tapwater wordt via een sensor met hysterese (fabrieksinstelling: 2K) in het tapwaterbuffervat gestart of beëindigd. De bereiding van warm tapwater wordt via een thermostaat op tapwaterbuffervat gestart of beëindigd. In de regelaar kunnen geen temperaturen worden ingesteld.

#### AANWIJZING

Warm-tapwaterthermostaat aansluiten op dezelfde klemmen als de warm-tapwatertemperatuurvoeler (laagspanning). De warm-tapwaterthermostaat moet geschikt zijn voor laagspanning (potentiaalvrij contact).

Thermostaat gesloten (= signaal aan) = aanvraag van warm

Warm tapwater 2 ZIP betekent circulatiepomp.

- De bijbehorende instellingen vindt u in de beschrijving van de circulatiepomp in deel 1 van de gebruiksaanwijzing voor de verwarmings- en warmtepompregelaar, programma-onderdeel "Warmwater", sectie "Circulatie tapwater".
  - BLP-instelling betekent dat de uitgang ZIP tijdens de productie van warm tapwater actief is en 30 seconden na TW-productie uitschakelt.

#### AANWIJZING

Als het menuveld "Tapwater2" niet zichtbaar is, moet u deze instelling in het menu "FlexConfig" onder "OUT 2" uit-

#### pagina 33, "FlexConfig"

| pwater 3 💩  | Warm tapwater 3                                                                                                    |
|-------------|----------------------------------------------------------------------------------------------------|
| met ZUP     | aanvullende circulatiepomp draait<br>tijdens de productie van warm tapwater                                                                                                    |
| zonder ZUP  | aanvullende circulatiepomp draait niet<br>tijdens de productie van warm tapwater                                                                                                    |
| pwater 4 🕷  | Warm tapwater 4                                                                                                    |
| Berek.ret.t | warmtepomp tracht de instelwaarde                                                                                                    |
|             | van de warm-tapwatertemperatuur te<br>bereiken                                                                                                    |
| pwater 5 💩  | Warm tapwater 5                                                                                                    |
| met HUP     | Verwarmingscirculatiepomp draait altijd<br>tijdens de productie van warm tapwater                                                                                                    |
| zonder HUP  | Verwarmingscirculatiepomp draait niet tijdens de productie van warm tapwater                                                                                                    |
| par. HUP    | Verwarmingscirculatiepomp loopt pa-<br>rallel aan de bereiding van warm drink-<br>water, als er een verwarmingsverzoek<br>bestaat. Bij het overschrijden van de<br>verwarmingsgrens wordt de verwar-<br>mingscirculatiepomp uitgeschakeld. |
|             | 5 . 1 5                                                                                                    |

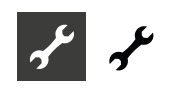

| BW+\                                                                                                    | WP max 🚳                                            | maximale looptijd warm-                         | Brine         | e-Luchtflow 🌡                                           | Flow brinecircuit, doorstroming                                                |
|----------------------------------------------------------------------------------------------------|-----------------------------------------------------|-------------------------------------------------|---------------|---------------------------------------------------------|--------------------------------------------------------------------------------|
| tapwaterproductie + warmtepomp<br>Na het verstrijken van de ingestelde tijd wordt ZWE<br>in de warm-tapwaterproductie ingeschakeld, doch |                                                     | Nee                                             |               | noch brinedrukpressostaat noch flow-                    |                                                                                |
|                                                                                                    |                                                     | R                                               | rinedruk      | switch aangesioten<br>bij B/W-apparaten in op de ingang |                                                                                |
| uitsluitend wanneer deze eerder in de verwarmingsmodus                                                                                   |                                                     | Dimediak                                        |               | ASD in een brinedrukpressostaat                         |                                                                                |
| ge                                                                                                    | deblokkeerd was!                                    |                                                 |               |                                                         | aangesloten                                                                    |
| Ontd                                                                                                    | ooicycl. max 💩                                      | Ontdooicyclustijd, maximale tijd tussen         | Fl            | ow                                                      | bij W/W-apparaten in op de ingang                                              |
|                                                                                                    |                                                     | twee ontdooiprocessen                           |               |                                                         | ASD in een flowswitch aangesloten                                              |
| De                                                                                                    | e in te stellen tijd ku                             | unt u vinden in de installatie- en              | N             | et contr.                                               | fasebewakingsrelais in de toevoerleiding                                       |
| ge                                                                                                    | bruikershandleidir                                  | ng bij het betreffende L/W-apparaat. Als        |               |                                                         | voor de compressor aan ingang ASD                                              |
| u c                                                                                                    | baar geen gegeven                                   | is vinat, gelat net volgenae:                   | N             | et+Flow                                                 | fasebewakingsrelais en flowswitch in                                           |
| ir                                                                                                    | ng, Aanvoer Max"                                    |                                                 |               |                                                         | serie aan ingang ASD aangesloten                                               |
| Lucht                                                                                                    | tontdooi 🗟 🗟                                        | Luchtontdooiing                                 | !             | LET OP                                                  |                                                                                |
| Ne                                                                                                    | ee e                                                | luchtontdooiing niet vrijgegeven                |               | Bij bepaalde appa                                       | araten is er af fabriek een flowswitch inge-                                   |
| Ja                                                                                                    |                                                     | luchtontdooiing algemeen boven de               |               | of "Net+Flow" wo                                        | val moet de ASD absoluut op "Net contr."<br>irden ingesteld                    |
|                                                                                                    | /                                                   | ingestelde temperatuur vrijgegeven              |               | Een verkeerde ins                                       | stelling brengt de veiligheid en de goede                                      |
| v                                                                                                    | lus Luchtontdooiir                                  | aten, pagina 47, Overzicht: Ontdooicy-          |               | werking van uw                                          | apparaat in gevaar en kan tot ernstige                                         |
| -                                                                                                    |                                                     |                                                 |               | schade leiden.                                          |                                                                                |
| !                                                                                                    | LET OP                                              |                                                 | Bew           | aking compres. 💩                                        | Bewaking compressor                                                            |
|                                                                                                    | Bij niet-vrijgegev                                  | en apparaten geen 'luchtontdooling' in-         | U             | it                                                      | compressorbewaking uitgeschakeld                                               |
|                                                                                                    |                                                     |                                                 | A             | an                                                      | compressorbewaking ingeschakeld,                                               |
| Lucht                                                                                                    | tontdooi max 💩 🌚                                    | Maximum tijdsduur lucht-ontdooiing              |               |                                                         | als net draalveid van de voeding van<br>de compressor verkeerd is wordt er bij |
| Domr                                                                                                    | $\sigma_{\rm op}$ antimal $\sigma_{\rm op}^{\rm O}$ |                                                 |               |                                                         | "Net aan" een storing gedetecteerd                                             |
| FOITIĘ<br>Ne                                                                                                    |                                                     | verwarmingscirculatiepompen draaien             | $\rightarrow$ | pagina 42, Storingsı                                    | nummer 729                                                                     |
|                                                                                                    |                                                     | altijd, behalve wanneer er een andere           | А             | ls de compressor sta                                    | art, controleert de compressorbewaking                                         |
|                                                                                                    |                                                     | productie wordt gevraagd (warm                  | d             | e temperatuurwijzig                                     | ging van het persgas. Als de temperatuur                                       |
|                                                                                                    |                                                     | tapwater,) of wanneer het apparaat              | Vä            | an het persgas niet                                     | omhoog gaat als de compressor werkt,                                           |
| Į.,                                                                                                    |                                                     | is uitgeschakeld                                | Zā            | al er een storing wo                                    | rden gemeld.                                                                   |
| Ja                                                                                                    |                                                     | huitentemperatuur van $> 0$ °C                  | 1             | LET OP                                                  |                                                                                |
|                                                                                                    |                                                     | verwarmingscirculatiepompen worden              | •             | Compressorbewa                                          | king alleen uitschakelen voor het zoeken                                       |
|                                                                                                    |                                                     | uitgeschakeld indien nodig                      |               | naar fouten tijder                                      | ns onderhoud.                                                                  |
|                                                                                                    |                                                     | De verwarmingscirculatiepompen                  |               | Apparaten met ee                                        | en fase volgorde relais worden met uitge-                                      |
|                                                                                                    |                                                     | worden uitgeschakeld als de                     |               | schakelde compre                                        | essorbewaking geleverd.                                                        |
|                                                                                                    |                                                     | niet wordt geactiveerd. De                      | Rege          | eling verwarm 👹                                         | Regeling van de verwarmingscircuit                                             |
|                                                                                                    |                                                     | verwarmingscirculatiepompen zullen              | В             | i-athank.                                               | ae retourtemperatuurwaarde van de                                              |
|                                                                                                    |                                                     | dan telkens na 30 minuten 5 minuten             |               |                                                         | van de ingestelde stooklijn                                                    |
|                                                                                                    |                                                     | lang draaien tot de warmtepomp weer             | Va            | astetemp.                                               | de retourtemperatuurwaarde kan los                                             |
|                                                                                                    |                                                     | warmte levert.                                  |               | ,                                                       | van de buitentemperatuurwaarde                                                 |
|                                                                                                    |                                                     | Ais de buitentemperatuur<br>boven de ingestelde |               | ~                                                       | worden gekozen                                                                 |
|                                                                                                    |                                                     | retourtemperatuur ligt, zullen de               | Rege          | eling Menggr.1 💩                                        | Regeling menggroep 1                                                           |
|                                                                                                    |                                                     | verwarmingscirculatiepompen continu             | В             | T-afhank.                                               | de aanvoertemperatuurwaarde van de                                             |
|                                                                                                    |                                                     | uitgeschakeld blijven. Na 150 uur               |               |                                                         | verwarming wordt berekend op basis                                             |
|                                                                                                    |                                                     | worden deze telkens 1 minuut lang               | V             | astetemp.                                               | de aanvoertemperatuurwaarde kan                                                |
|                                                                                                    |                                                     | ingeschakeld om vastzitten van de               |               | ···· F                                                  | los van de buitentemperatuurwaarde                                             |
|                                                                                                    |                                                     | ροπριε νουικοπιεπ.                              |               | -                                                       | worden gekozen                                                                 |
| :                                                                                                    | <b>LEI UP</b><br>Bij integratie van                 | een multifunctioneel warmtanwaterbuf            | Koel          | ing 🚳                                                   | Koelingsregeling                                                               |
|                                                                                                    | fervat met vaste                                    | stoffen of zonne-energie, moet pompop-          | В             | T-afhank.                                               | Koeling vindt plaats afhankelijk van de                                        |
| timalisatie op "Nee" ingesteld worden.                                                                                                   |                                                     | 17                                              |               | buitentemperatuur                                       |                                                                                |

Toegang Datatoegangsbevoegdheid Als "Inst" (= installateur) is geselecteerd, kunnen alle parameters die anders alleen met "Servdienst"-toegang (= klantenservice met USB-stick) kunnen worden bekeken en gewijzigd met het installateurwachtwoord

| Als de compressor se<br>de temperatuurwijz<br>van het persgas niet<br>zal er een storing wo | tart, controleert de compressorbewaking<br>iging van het persgas. Als de temperatuur<br>comhoog gaat als de compressor werkt,<br>orden gemeld. |
|---------------------------------------------------------------------------------------------|----------------------------------------------------------------------------------------------------|
| <b>LET OP</b><br>Compressorbew<br>naar fouten tijde<br>Apparaten met e<br>schakelde comp    | aking alleen uitschakelen voor het zoeker<br>ns onderhoud.<br>een fase volgorde relais worden met uitge<br>ressorbewaking geleverd.            |
| geling verwarm 💩<br><i>BT-afhank</i> .                                                      | Regeling van de verwarmingscircuit<br>de retourtemperatuurwaarde van de<br>verwarming wordt berekend op basis<br>van de ingestelde stooklijn   |
| Vastetemp.                                                                                  | de retourtemperatuurwaarde kan los<br>van de buitentemperatuurwaarde<br>worden gekozen                                                         |
| egeling Menggr.1 💩<br>BT-afhank.                                                            | Regeling menggroep 1<br>de aanvoertemperatuurwaarde van de<br>verwarming wordt berekend op basis<br>van de ingestelde stooklijn                |
| Vastetemp.                                                                                  | de aanvoertemperatuurwaarde kan<br>los van de buitentemperatuurwaarde<br>worden gekozen                                                        |
| eling 🔊                                                                                     | Koelinasreaelina                                                                                                    |
| BT-afhank.                                                                                  | Koeling vindt plaats afhankelijk van de<br>buitentemperatuur                                                                                   |
| Vastetemp.                                                                                  | Koeling vindt plaats volgens ingestelde temperatuur                                                                                            |

ightarrow pagina 16, "Koeling volgens ingestelde temperatuur of afhankelijk van de buitentemperatuur"

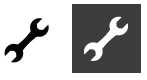

| Opwarmen 🚳                                                        | Gedrag van de mengklep tijdens het<br>opwarmprogramma                                                                                                    |
|-------------------------------------------------------------------|----------------------------------------------------------------------------------------------------|
| Optie slechts mogelijk<br>zonne-energie-installa<br>buffervaten,) | bij externe energiebron (houtketel,<br>atie met parallel geschakelde                                                                                                    |
| met mengkl.<br>z mengkl.                                          | als mengklep is gedefinieerd als<br>ontladingsmengklep, regelt hij<br>volgens de in het opwarmprogramma<br>ingestelde insteltemperatuur<br>als de mengklep is gedefinieerd als<br>ontladingsmengklep, stuurt hij tijdens |
| Elektrische anode 🙈                                               | het opwarmprogramma altijd open                                                                                                    |
| Parasitaire-stroomano                                             | de in het warm-tapwaterbuffervat<br>parasitaire-stroomanode aanwezig                                                                                                    |

#### LET OP

Nee

Bij apparaten met parasitaire-stroomanode in het warm-tapwaterbuffervat moet in dit menuoptie "Ja" worden ingesteld om de corrosiebescherming van het buffervat te garanderen.

parasitaire-stroomanode niet aanwezig

Het aansluiten van de parasitaire-stroomanode moet gebeuren volgens de instructies van de handleiding bij de betreffende warmtepomp.

| Verwarmingsgrens 🚳 | In-/uitschakelen van de |
|--------------------|-------------------------|
|                    | verwarmingsgrens        |
| Ja                 | Heizgrenze ein          |
| Nein               | Heizgrenze aus          |
| Ale els            |                         |

Als de parameter verwarmingsgrens op Ja is ingesteld, zal hierdoor de verwarming in de zomermodus automatisch worden uitgeschakeld en andersom.

Als de verwarmingsgrens geactiveerd is, zal onder Service > Informatie > Temperaturen de gemiddelde dagtemperatuur worden weergegeven. Gelijktijdig verschijnt in het menu Verwarming de menuoptie verwarmingsgrens. Hier dient een temperatuur te worden ingesteld vanaf wanneer de warmtepomp niet meer dient te verwarmen. Als de gemiddelde waarde de ingestelde waarde overschrijdt, dan wordt de retourtemperatuurwaarde op minimaal verlaagd en worden de verwarmingscirculatiepompen uitgeschakeld. Als de gemiddelde temperatuur de stooklijnwaarde weer onderschrijdt, dan wordt de verwarming automatisch weer gestart.

| Parallelbedrijf 👹 | Combinatie van maximaal 4               |
|-------------------|-----------------------------------------|
|                   | warmtepompen                            |
| Nee               | warmtepomp werkt zelfstandig            |
| Master            | de warmtepomp is de master in een       |
|                   | parallelschakeling en zorgt voor de     |
|                   | verwarmingsregeling van een installatie |
| Slave             | de warmtepomp is een onderdeel in       |
|                   | een parallelschakeling en ontvangt      |
|                   | voor het verwarmingsbedrijf en de       |
|                   | warmwaterbereiding commando's van       |
|                   | de master-WP                            |

- → Deel 1 van de gebruiksaanwijzing voor de verwarmings- en warmtepompregelaar, programma-onderdeel "Parallelbedrijf"
- Afstandsbeheer Image: Afstandsbeheer Image: Verbinding met de server voor<br/>afstandsbediening van de fabrikant<br/>afstandsbeheer is ingeschakeld<br/>NeeJaafstandsbeheer is ingeschakeld<br/>afstandsbeheer is uitgeschakeld

→ Deel 1 van de gebruiksaanwijzing voor de verwarmings- en warmtepompregelaar, programma-onderdeel "Service", sectie "Systeemaansturing / Afstandsbeheer".

Pompoptim Tijd 
 Duur van pompoptimalisatie
 Als de pompoptimalisatie is ingeschakeld (→ Pompen
 optimal. = JA), kan hier de tijd worden ingesteld na dewelke
 de verwarmingscirculatiepomp wordt uitgeschakeld.
 Is de warmtepomp voor deze tijd uitgeschakeld omdat er
 geen verwarmingsaanvraag gegeven is, dan wordt de pomp
 cyclisch 30 minuten uit- en 5 minuten ingeschakeld, tot er
 weer een verwarmingsaanvraag ontvangen wordt.

Aanlooptijd bronpomp ♣ → pagina 34, "Circulatiepomp draait"

Min. Ontdooicyclus an Ontdooicyclustijd, minimale tijd tussen twee ontdooiprocessen

De in te stellen tijd kunt u vinden in de installatie- en gebruikershandleiding bij het betreffende L/W-apparaat.

Min.tijd insch.2comp Sverkorting 2e Compressor Tijd tot de inschakeling van het 2e compressorniveau. Is de afwijking van de ingestelde retourtemperatuur ten opzichte van de reële retourtemperatuur groter dan de instelling 'Hyst.2 comp. verkort' ('Instellingen temperaturen'), dan wordt het 2e compressorniveau na deze tijd aanvullend ingeschakeld.

#### 1 AANWIJZING

Een compressor mag max. 3x per uur aanvullend worden ingeschakeld. Als dit aantal eenmaal is bereikt, wordt het inschakelen uitgesteld.

| Melding TDI 💩                           | Melding thermische desinfectie            |  |
|-----------------------------------------|-------------------------------------------|--|
| Ja                                      | zie storingsnummer 759                    |  |
| → pagina 43, Storingsn                  | ummer 759                                 |  |
| Nee                                     | Foutmelding wordt onderdrukt              |  |
| Medium warmtebron 💩                     | Hereit Warmtebronmedium dat               |  |
|                                         | gebruikt wordt                            |  |
| Nee                                     | Fabrieksinstelling bij levering en voor   |  |
|                                         | servicedoeleinden-                        |  |
| Brine                                   | brine (= werking zonder tussenwisselaar). |  |
|                                         | Als deze optie is geselecteerd, wordt     |  |
|                                         | de temperatuur van "I-WQ min"             |  |
|                                         | automatisch ingesteld                     |  |
| Wat./Brine                              | brine-watermengsel aan de secundaire      |  |
|                                         | zijde van de tussenwisselaar. Als         |  |
|                                         | deze optie is geselecteerd, wordt         |  |
|                                         | de temperatuur van "T-WQ min"             |  |
|                                         | automatisch ingesteld                     |  |
| Water                                   | water aan de secundaire zijde van         |  |
|                                         | de tussenwisselaar. Als deze optie is     |  |
|                                         | geselecteerd, wordt de temperatuur        |  |
| van "T-WQ min" automatisch ingesteld    |                                           |  |
| Vriigave ZWE verw. 💩                    | Duur tot vriigave van de                  |  |
| ,,,,,,,,,,,,,,,,,,,,,,,,,,,,,,,,,,,,,,, | aanvullende warmteopwekker in             |  |
|                                         | verwarmingsmodus                          |  |
|                                         | Duur tot vrijgave van de aanvullende      |  |
|                                         | warmteonwekker bij de productie van       |  |
|                                         | warm tapwator                             |  |
| Het aanvullende warn                    | nteonwekker wordt onmiddelljik            |  |
| (tijdingtolling - 0) of p               | a afloop van de ingestelde tiid           |  |
| (ijuinstening = 0) of n                 | a anoop van de ingesteide tijd            |  |
| geactiveerd om de Wa                    | armiepomp bij de productie van Warm       |  |

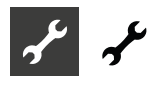

tapwater te ondersteunen en zo snel mogelijk de gewenste temperatuur voor warm tapwater te bereiken.

| $\rightarrow$ | pagina | 33, " | 'Inverter" |
|---------------|--------|-------|------------|
|---------------|--------|-------|------------|

| De instelling wordt alleen van kracht als: |                         |
|--------------------------------------------|-------------------------|
| 2e warm.opwek 1                            | Type = E-element        |
|                                            | Functie = Verw en Tw    |
|                                            | Positie = Geïntegreerd  |
| of                                         |                         |
| 2e warm.opwek 2                            | Type = E-element        |
|                                            | Functie = Tw            |
|                                            | Positie = Voorraadvat   |
| -> nagina 32 "Aanvu                        | illende warmteonwekker" |

pagina 32, "Aanvullende warmteopwekkei

| Warmw. naverw. 🚳 ' | Warmwaternaverwarming                |
|--------------------|--------------------------------------|
| Nee                | Warmwaternaverwarming                |
|                    | gedeactiveerd (= fabrieksinstelling) |
| Ja                 | Warmwaternaverwarming geactiveerd.   |
|                    | Indien geactiveerd wordt de gewenste |
|                    | warmwaterwaarde de doelwaarde voor   |
|                    | warm water                           |

 $\rightarrow$ Deel 1 van de gebruiksaanwijzing voor de verwarmings- en warmtepompregelaar, programma-onderdeel "Warmwater", sectie "Warmwatertemperatuur met naverwarming".

Warmw. naverw. max 📓 Maximale tijdspanne voor warmwaternaverwarming

Maximale tijdspanne waarin de warmwaternaverwarming dient plaats te vinden. Als deze tijdspanne overschreden wordt, wordt de warmwaternaverwarming afgebroken.

| Hoge druk grens   |
|-------------------|
| Lage druk grens 🕷 |
| Vermogen ZWE 🚳    |

Uitschakelwaarde hoge druk (sensor) Uitschakelwaarde lage druk (sensor) Vermogen van het elektrische verwarmingselement (= tweede warmteoppwekker)

Smart Grid-functie uitgeschakeld

Smart Grid 💩 Nee

Ia

Smart Grid-functie ingeschakeld pagina 35, "Smart Grid" →

| Regeling Menggr.1 🚳 | Snelheid menggroep 1                 |
|---------------------|--------------------------------------|
| snel                | hoge regelsnelheid                   |
| midden              | gemiddelde regelsnelheid             |
| langzaam            | langzame regelsnelheid               |
| Comp. verwarming 💩  | Compressorverwarming                 |
| Ja                  | Compressorverwarming ingeschakeld    |
| Nee                 | Compressorverwarming uitgeschakeld   |
| De compressorverwa  | rming wordt – indien in het apparaat |

aanwezig - automatisch herkend en uitgeregeld. De instelling hier dient voor de handmatige besturing in geval van service.

#### Koelina 💩 met ZUP

Aanvullende circulatiepomp loopt tijdens de koelwerking zonder ZUP Aanvullende circulatiepomp loopt niet tijdens de koelwerking

> Scroll helemaal naar beneden in het display. Sla de instellingen.

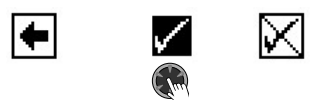

#### Systeem ontluchten

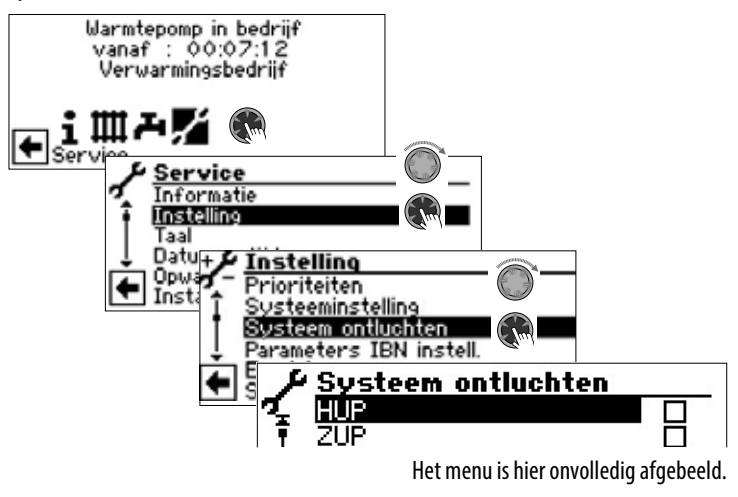

| HUP                  | Verwarmings- en vloerverwarmings-<br>circulatiepomp |
|----------------------|-----------------------------------------------------|
| ZUP                  | Aanvullende circulatiepomp                          |
| BUP                  | Warm tapwater circulatiepomp                        |
| Ventilator BOSUP     | Ventilator, bronwater- of brine-                    |
|                      | circulatiepomp                                      |
| MA1                  | Mengklep 1 open                                     |
| MZ1                  | Mengklep 1 dicht                                    |
| ZIP                  | Circulatiepomp                                      |
| Vent. inspuit. verw. | Ventilatormondstuk-verwarming                       |
| Exp. ventiel openen  | Expansieventiel handmatig open                      |
|                      | Bij LWD gaat het expansieventiel voor               |
|                      | de ingestelde looptijd compleet open.               |
| Looptijd             | Tijdsduur ooptijd van het ontluchten                |

- 1. Selecteer en activeer het/de te ontluchten installatieonderdeel/onderdelen.
- Scroll helemaal naar beneden in het display. Selecteer en ac-2. tiveer "Looptijd" en looptijd (uurcyclus) instellen.

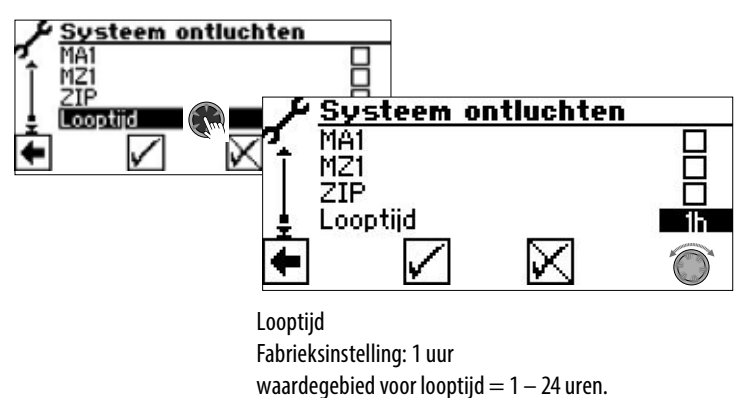

Sla de instellingen.

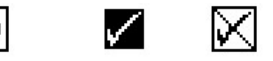

#### ĩ AANWIJZING

als er circulatiepompen zijn geactiveerd, start het ontluchtingsprogramma onmiddellijk nadat de instellingen zijn opgeslagen.

Het ontluchten wordt telkens na een uur gepauzeerd gedurende 5 minuten en wordt vervolgens automatisch voortgezet.

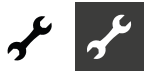

Zolang het ontluchtingsprogramma actief is, wordt het overeenkomstige programmasymbool **P** in het navigatiedisplay weergegeven:

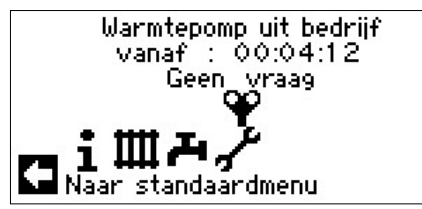

#### Parameters IBN instellen

→ pagina 12, "Parameters IBN instellen"

#### Foutgeheugen extern beveiligen

#### 1 AANWIJZING

Voor het gebruik van de functie is klantenservice-toegang nodig.

Het interne foutgeheugen van de verwarmings- en warmtepompregelaar kan op een USB-stick gekopieerd worden. Daarbij worden maximaal de laatste 100 opgetreden fouten gekopieerd.

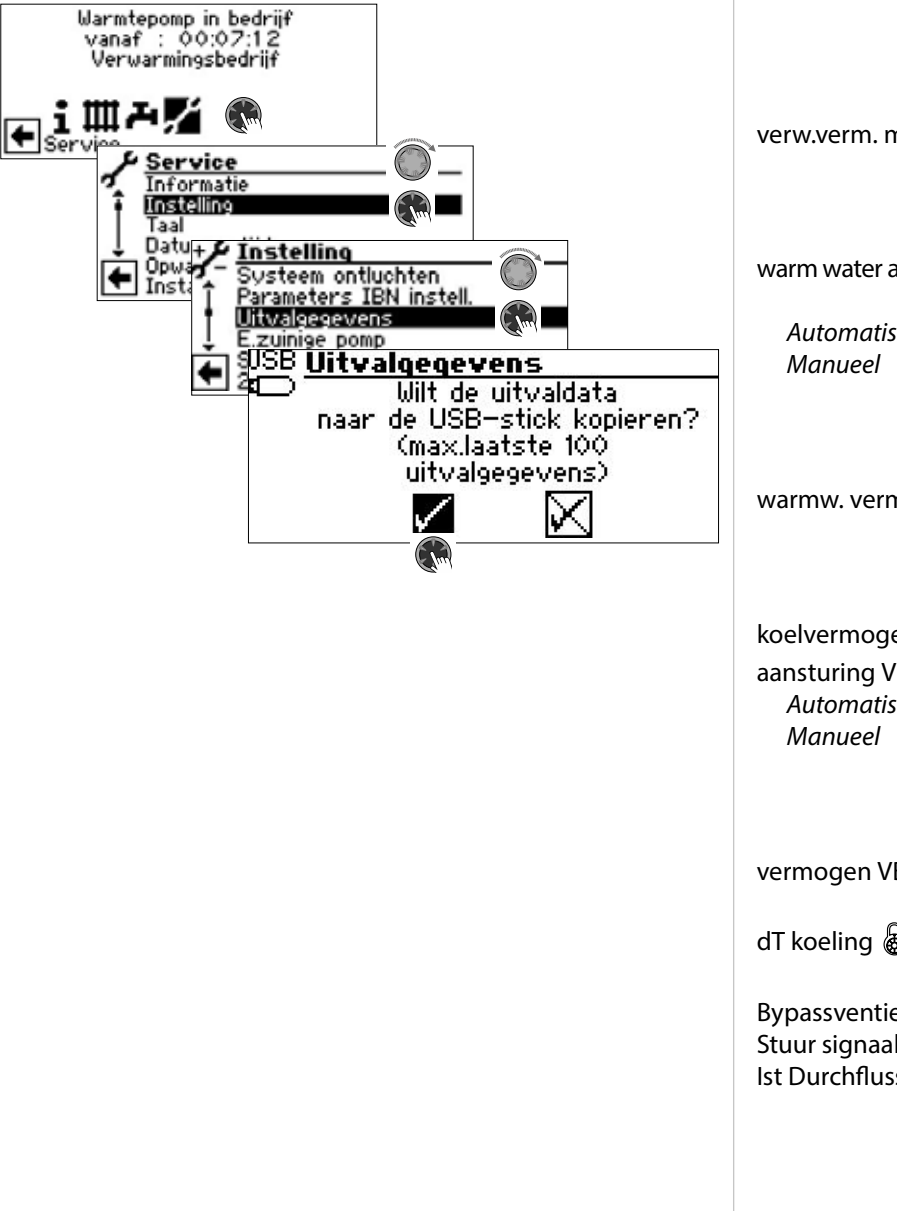

#### **Energiezuinige pomp**

| Warmtepomp in bedr<br>vanaf : 00:07:12<br>Verwarmingsbedrij | iif                                                   |
|-------------------------------------------------------------|-------------------------------------------------------|
| Eservice €                                                  | Service                                               |
|                                                             | Het menu is hier onvolledig afgebeeld.                |
| Afgiftesysteem 💩                                            |                                                       |
| RAD                                                         | Radiator                                              |
| VLV                                                         | Vloerverwarming                                       |
| verwarming aansturing                                       | Besturing van de                                      |
|                                                             | verwarmingscirculatiepomp                             |
| Automatisch                                                 | Automatische besturing                                |
| Manueel                                                     | Aanvullende menu-items zichtbaar:                     |
|                                                             | verw.verm.nom.                                        |
|                                                             | Nominaal en minimum vermogen                          |
|                                                             | van de verwarmingscirculatiepomp                      |
|                                                             | (begrenzing bij stromingsgeluiden)                    |
|                                                             | handmatig instelbaar                                  |
| verw.verm. max. 💩                                           | Maximaal vermogen van de                              |
|                                                             | verwarmingscirculatiepomp (alleen                     |
|                                                             | bij "verwarming aansturing =                          |
|                                                             | Automatisch" zicht- en instelbaar)                    |
| warm water aansturing 👹                                     | Besturing van de oplaadpomp voor                      |
|                                                             | warmwaterlaadpomp                                     |
| Automatisch                                                 | Automatische besturing                                |
| Manueel                                                     | Aanvullend menu-item zichtbaar:                       |
|                                                             | Vermogen van de warmwater-laad-                       |
|                                                             | pomp handmatig instelbaar                             |
| warmw verm max 🗟                                            | Maximaal vermogen van de                              |
|                                                             | oplaadpomp voor warm water                            |
|                                                             | (alleen bij "warm water aansturing =                  |
|                                                             | Automatisch" zicht- en instelbaar)                    |
| koelvermogen 💩                                              | Maximaal koelvermogen                                 |
| aansturing VBO 💩                                            | Besturing van de brinecirculatiepomp                  |
| Automatisch                                                 | Automatische besturing                                |
| Manueel                                                     | Aanvullend menu-item zichtbaar:                       |
|                                                             | vermogen VBO                                          |
|                                                             | Vermogen van de brinecirculatiepomp                   |
|                                                             | nandmatig instelbaar                                  |
| vermogen VBO (koeling)                                      | Vermogen van de                                       |
| ц <b>—</b> ц. П. П.                                         | brinecirculatiepomp bij koeling                       |
| d I koeling 🚳                                               | Instellen van het temperatuurverschil<br>koeling in K |
| Bypassventiel instel 🚳                                      | Bypassventiel instellen                               |
| Stuur signaal pomp                                          | Actuele waarde in % afleesbaar                        |
| Ist Durchfluss                                              | Actuele waarde in l/h afleesbaar                      |
| Sla de instellingen.                                        |                                                       |
|                                                             |                                                       |

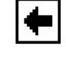

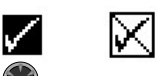

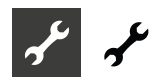

#### **RBE** – ruimtebedieningseenheid

Als de installatie over een RBE ruimtebedieningseenheid (toebehoren tegen betaling) beschikt, wordt deze hier ingesteld:

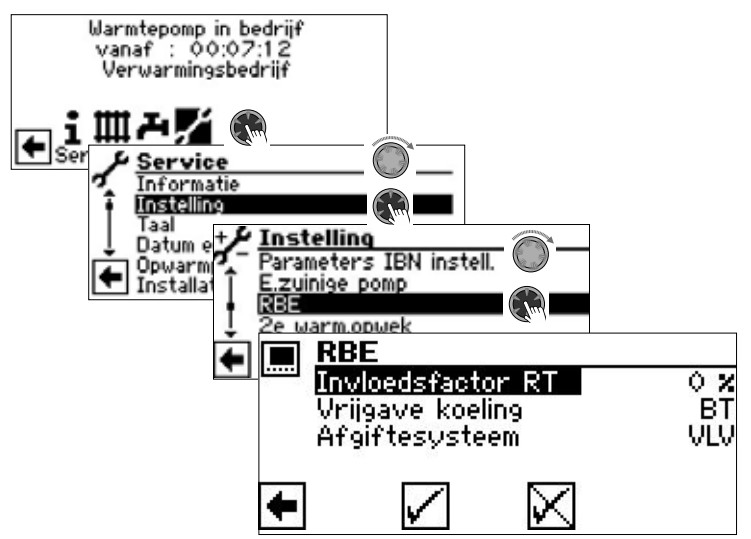

2e v

Installatie- en gebruikershandleiding RBE - Ruimtebedie- $\rightarrow$ ningseenheid

#### Aanvullende warmteopwekker

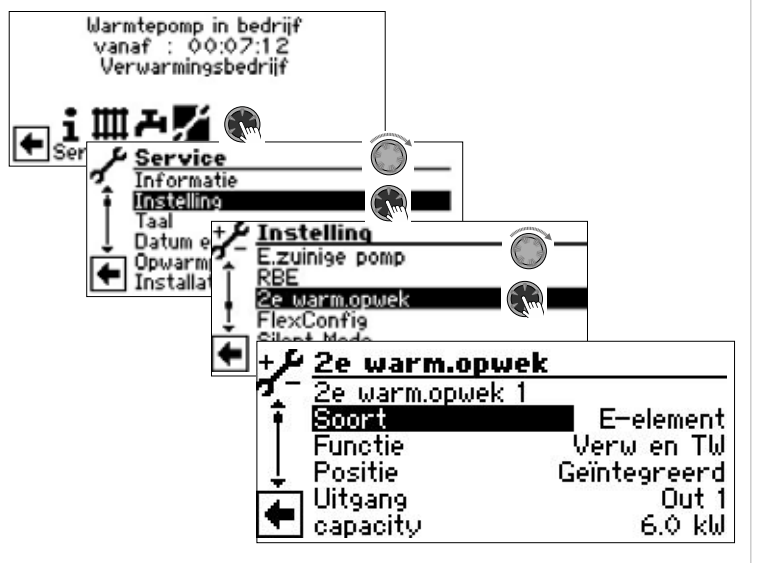

Hier kunt u aangesloten aanvullende warmteopwekkers activeren en de parameters ervan instellen of aangesloten aanvullende warmteopwekkers deactiveren

#### ĩ **AANWIJZING**

De mogelijke instellingen zijn afhankelijk van het betreffende apparaattype. Indien meerdere aanvullende warmteopwekkers aangesloten zijn, dan kunt u de instellingen ervan aansturen door met de "draai-drukknop" naar beneden/boven te scrollen (bij dit scrollen mag geen submenuoptie geactiveerd zijn).

| Aangestuurde aanvullende<br>warmteopwekker 1 (ZWE 1)            |
|-----------------------------------------------------------------|
|                                                                 |
| geen ZWE 1 aangesloten, installatie werkt monovalent            |
| elektrisch verwarmingselement met bivalentieniveauregeling voor |
|                                                                 |

| Ketel          | verwarmingselement ( <i>tijdens EVU-<br/>blokkering niet vrijgegeven</i> )<br>verwarmingsketel met<br>bivalentieniveauregeling voor ketel (on                                                                                                  |
|----------------|----------------------------------------------------------------------------------------------------|
| Gasboiler      | bivalentieniveau 3 altijd ingeschakeld, tot<br>terugschakeling naar bivalentieniveau 2)<br>boiler met bivalentieniveauregeling<br>voor boiler (regelingsmethode analoog<br>aan verwarmingselement, maar ook<br>tijdens EVU-blokkering actief)) |
| Functie        |                                                                                                    |
| Nee            | zonder functie                                                                                                    |
| Verwarmen      | Verwarmen                                                                                                    |
| Verw en Tw     | Verwarmen + tapwarmwater                                                                                                    |
| Positie        |                                                                                                    |
| Voorraadvat    | direct in of aan het verwarmings- of warmwaterbuffervat geïntegreerd                                                                                                    |
| Geïntegreerd   | in de warmteopwekker (=                                                                                                    |
| -              | warmtepomp of bijbehorende                                                                                                    |
|                | hydraulische componenten)                                                                                                    |
|                | geïntegreerd                                                                                                    |
|                | geen ZWE 1 aangesloten                                                                                                    |
| Uitgang        | Het uitgangscontact voor de elektri-                                                                                                    |
|                | sche aansluiting van de ZWE 1 wordt                                                                                                    |
|                | automatisch weergegeven. Indien on-                                                                                                    |
|                | der 'Type' een bereidingswijze geselec-                                                                                                    |
|                | teerd is en hier als uitgang '' wordt                                                                                                    |
|                | weergegeven, dan is de bedrading al in                                                                                                    |
|                | de fabriek tot stand gebracht.                                                                                                    |
| capacity       | De warmte-energie en de gebruikte                                                                                                    |
|                | energie voor een aangesloten                                                                                                    |
|                | elektrisch verwarmingselement                                                                                                    |
|                | worden berekend op basis van de hier                                                                                                    |
|                | ingestelde waarde. Indien meer dan                                                                                                    |
|                | één elektrisch verwarmingselement                                                                                                    |
|                | op klem ZWE 1 is aangesloten, moet de                                                                                                    |
|                | totale som van hun capaciteit worden                                                                                                    |
|                | ingesteld.                                                                                                    |
| warm.opwek 2 💩 | Aangestuurde aanvullende                                                                                                    |
|                | warmteopwekker 2 (ZWE 2)                                                                                                    |
| Туре           |                                                                                                    |
| Nee            | geen ZWE 2 aangesloten                                                                                                    |
| E-element      | elektrisch verwarmingselement                                                                                                    |
|                | met bivalentieniveauregeling voor                                                                                                    |
|                | verwarmingselement (tijdens EVU-                                                                                                    |
|                | blokkering niet vrijgegeven)                                                                                                    |
| Functie        |                                                                                                    |
| Nee            | zonder functie                                                                                                    |
| Verwarmen      | Verwarmen                                                                                                    |
| Tw             | Tapwarmwater                                                                                                    |
|                | Indien geactiveerd, komt er geen                                                                                                    |
| <b>D</b> 141   | ZWE 1 voor de tapwarmwaterbereiding                                                                                                    |
| Positie        |                                                                                                    |
| voorraadvat    | airect in of aan het verwarmings- of                                                                                                    |
|                | warmwaterbuffervat geintegreerd                                                                                                    |
|                | geen Zwe Z aangesloten                                                                                                    |
| uitgang        | Het uitgangscontact voor de elektri-                                                                                                    |
|                | sche aansluiting van de $\angle WE 2$ wordt                                                                                                    |
|                | automatisch weergegeven. Indien on-                                                                                                    |
|                | uer Type een bereidingsWIJZE geselec-                                                                                                    |
|                | weergegeven dan is de bedreding al in                                                                                                    |
|                | weergegeven, aan is de bearaaing al in<br>de fabriek tot stand gebracht                                                                                                    |
|                | ac rabiter tot stand gebracht.                                                                                                    |

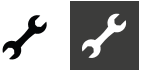

#### capacity

De warmte-energie en de gebruikte energie voor een aangesloten elektrisch verwarmingselement worden berekend op basis van de hier ingestelde waarde. Indien meer dan één elektrisch verwarmingselement op klem ZWE 2 is aangesloten, moet de totale som van hun capaciteit worden ingesteld.

#### Inverter

De functie "Inverter" maakt het mogelijk om de werkingsfrequentie van de compressor – en daarmee het vermogen – te regelen.

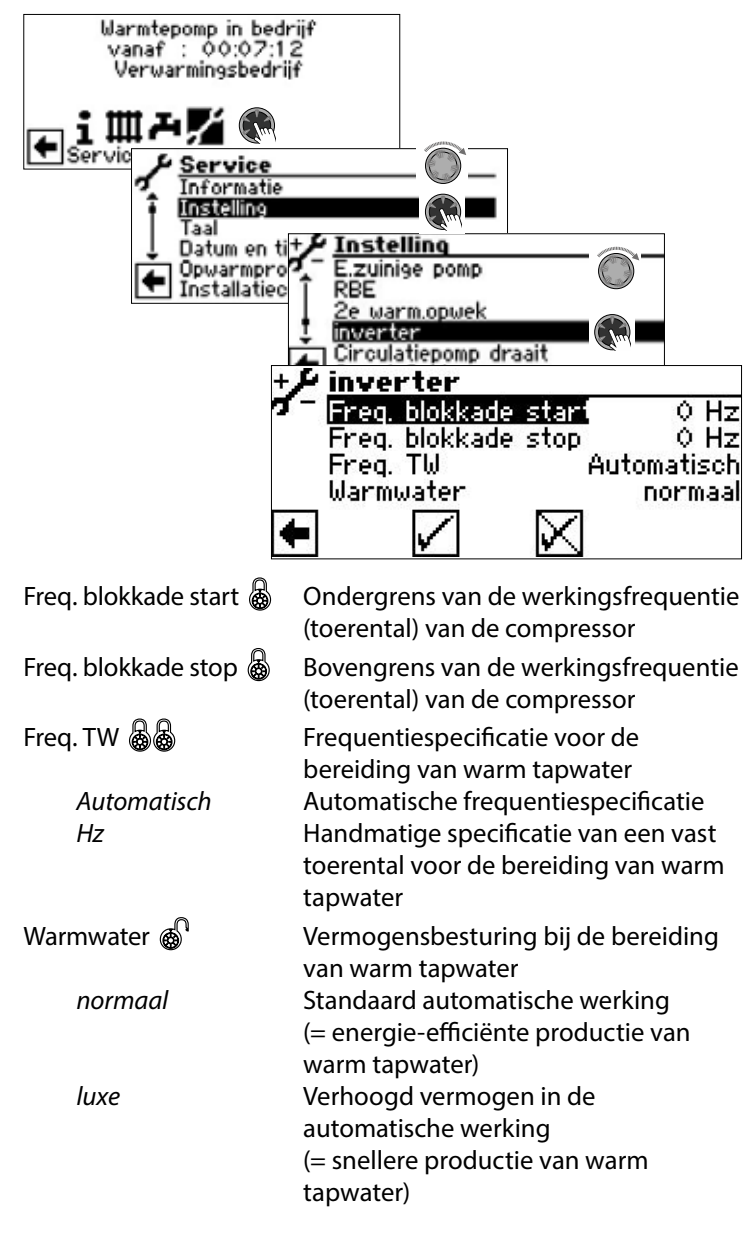

#### 1 AANWIJZING

De instelling "luxe" verhoogt het energieverbruik. Indien het vermogen van de warmtepomp niet voldoende is om de gewenste temperatuur van het warm tapwater te bereiken met de instelling "luxe":

- In de systeeminstelling "Freig. ZWE WW", stel de tijd in vanaf wanneer het elektrisch verwarmingselement moet worden ingeschakeld.
- → pagina 29, "Freig. ZWE WW"

#### FlexConfig

De functie "FlexConfig" maakt de individuele configuratie van geselecteerde uitgangen van de printplaat van de verwarmings- en warmtepompregelaar mogelijk. Let erop dat voor iedere uitgang slechts bepaalde functies ter beschikking staan.

#### 1 AANWIJZING

Om veiligheidsredenen kunnen FlexConfig-instellingen uitsluitend direct op het bedieningselement van de verwarmings- en warmtepompregelaar worden uitgevoerd.

| Warmtepomp in b<br>vanaf : 00:07<br>Verwarmingsbe<br>Servic<br>Servic<br>Taal<br>Datum er<br>Datum er<br>Installat | edrijf<br>2:12<br>drijf<br>te<br>te<br>te<br>te<br>2:2 warm.opwek<br>ElexConfig<br>Circulatiepomp draait<br>+ FlexConfig<br>OUT 2<br>OUT 3<br>ZIP<br>OUT 3<br>ZWE2 |
|----------------------------------------------------------------------------------------------------|----------------------------------------------------------------------------------------------------|
|                                                                                                    |                                                                                                    |
| OUT 2 💩                                                                                                    |                                                                                                    |
| ZIP                                                                                                    | Circulatiepomp                                                                                                    |
| KS                                                                                                    | Koelsignaal (bij koelvrijgave)                                                                                                    |
| BLP                                                                                                    | Circulatiepomp voor warm-tapwater<br>(actief bij warmdrinkwater-verzoek,<br>loopt 30 s na)                                                                         |
| Enth                                                                                                    | Heetgaswisselaar                                                                                                    |
|                                                                                                    | Indien geselecteerd, is het gebruik van                                                                                                    |
|                                                                                                    | heet gas ingeschakeld ( $\rightarrow$ pagina 26,                                                                                                    |
|                                                                                                    | Gebruik van neet gas / neetgaswisse-                                                                                                    |
|                                                                                                    | niet aebruikt                                                                                                    |
|                                                                                                    |                                                                                                    |
| ZWE2                                                                                                    | 2e warmteopwekker 2                                                                                                    |
| FP1                                                                                                    | Circulatiepomp menggroep 1                                                                                                    |
|                                                                                                    | niet gebruikt                                                                                                    |

#### LET OP

Als instellingen gewijzigd worden, kunnen – zodra deze instellingen opgeslagen worden – waarschuwingen op het beeldscherm verschijnen. Deze absoluut opvolgen.

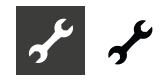

#### Silent Mode

Enkele lucht/water-warmtepompen bieden naast de standaard-werking de "Silent Mode" aan. Deze zorgt voor een geruisloze werking en kan afhankelijk van het apparaattype meerdere niveaus hebben. Bij werking met geluidsreductie worden compressoren qua vermogen en de ventilator qua toerental beperkt. Daardoor kan echter hun maximale verwarmingsvermogen niet meer opgeroepen worden. Om voor comfort te zorgen, wordt het benodigde vermogensverschil door een extra verwarmingstoestel (normaal gesproken het elektrisch verwarmingselement) gecompenseerd. Door het hogere percentage verwarmingselementen voor het verwarmingsvermogen kunnen er hogere verwarmingskosten ontstaan.

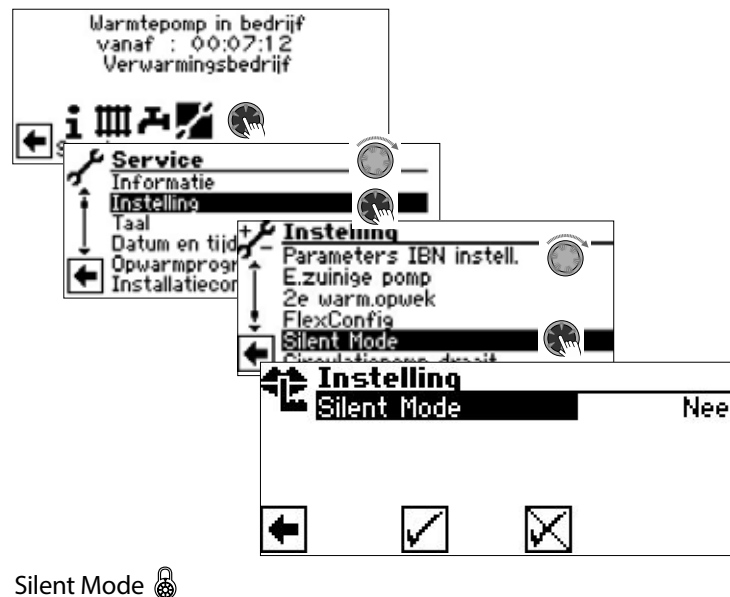

Nee Ja

Fabrieksinstelling Silent Mode ingeschakeld

Als de "Silent Mode" is ingeschakeld, verschijnt – nadat het menu eerst verlaten en vervolgens opnieuw opgeroepen wordt – het menuveld "Klokprogramma" voor de programmering van de looptijden:

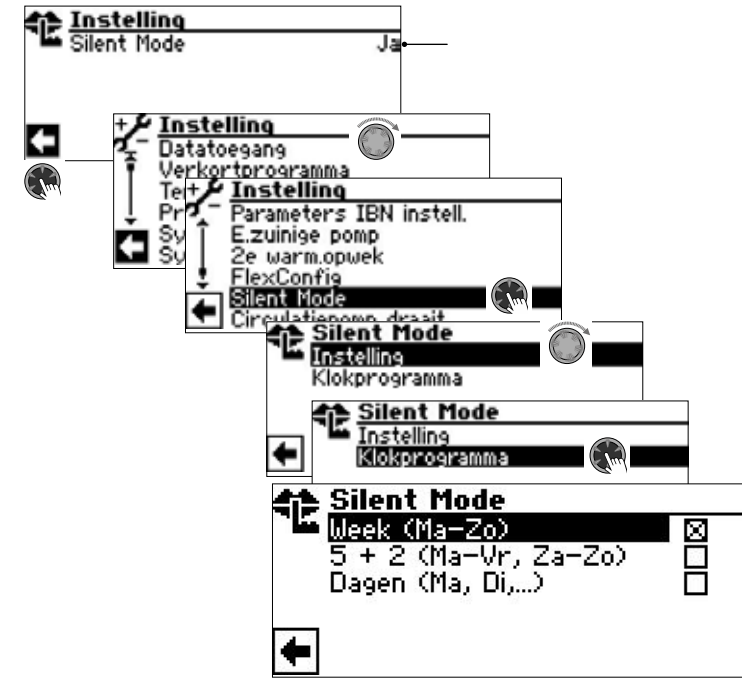

De programmering van de looptijden van de" Silent Mode" vindt plaats zoals beschreven in de sectie "Instellen van het klokprogramma van het verwarmingscircuit". → Deel 1 van de gebruiksaanwijzing voor de verwarmings- en warmtepompregelaar, programma-onderdeel ""Info + Instelling", sectie "Instellen van het klokprogramma van het verwarmingscircuit".

Tijdens de ingestelde tijden werkt de warmtepomp in de werking met geluidsreductie.

#### Circulatiepomp draait

#### 1 AANWIJZING

Voor de wijzigingen van instellingen is installateur- of klantenservice-toegang nodig.

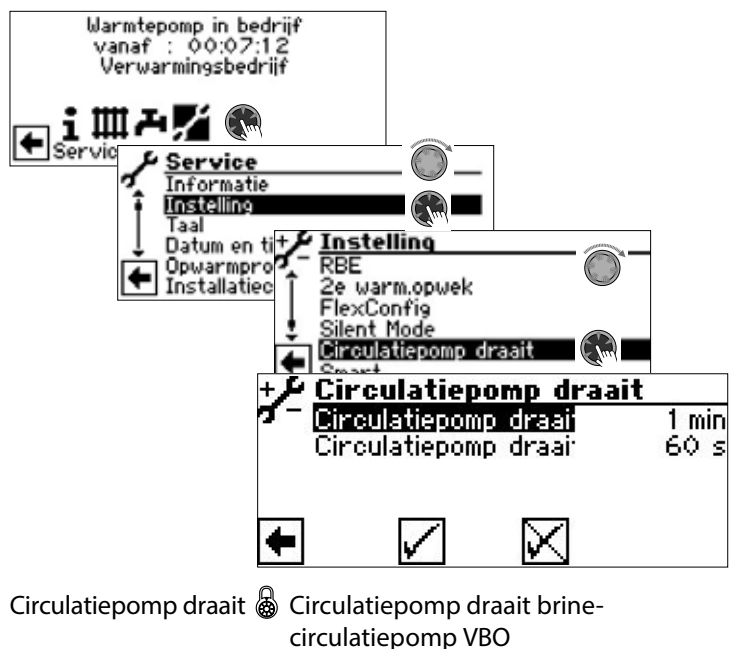

Hier kan de aanvoertijd voor de warmtebronpomp bij brine-water- en water-waterapparaten worden ingesteld. Dit kan noodzakelijk zijn, als de tijd van het inschakelen van de pomp tot het bereiken van de nominale doorstroming groter dan 30 seconden is. De instelling wordt weerspiegeld in het menu "Systeeminstelling" in de regel "Aanlooptijd bronpomp" en kan ook daar worden uitgevoerd.

Circulatiepomp draait 💩 Circulatiepomp draait aanvullende circulatiepomp ZUP

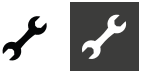

#### Smart

Het menupunt "Smart" verschijnt alleen, als op de verwarmingsen warmtepompregelaar een afzonderlijke ruimteregeling (toebehoren tegen betaling) aangesloten is en onder "Ruimteopnemer" de optie "Smart" ( $\rightarrow$  "Service > Instelling > Systeeminstelling") is ingesteld.

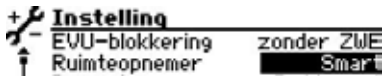

Als aan deze voorwaarden is voldaan, moeten in het menu "Smart" instellingen worden uitgevoerd, om de verwarmings- en warmtepompregelaar comfortabel via mobiele iOS-/Android-eindapparaten te kunnen bedienen.

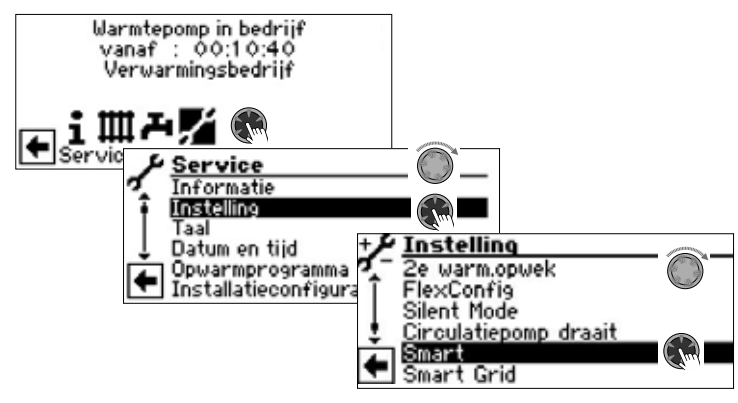

→ Installatie- en gebruikershandleiding "alpha home"

#### **Smart Grid**

Voor het gebruik van de Smart Grid-functie zijn de beschikbaarheid van de Smart Grid-functionaliteit in uw stroomtarief alsmede een bijzondere bedrading de voorwaarden.

→ pagina 36, "Aansluitschemas Smart Grid"

#### 1 AANWIJZING

Wanneer de EVU-blokkering opgelegd is, mag de Smart Grid-functie niet worden ingeschakeld.

#### 1 AANWIJZING

Het menupunt verschijnt alleen als onder "Smart Grid" (→ "Service > Instelling") de optie "Ja" is ingesteld.

| +,2 | Instelling     |     |       |
|-----|----------------|-----|-------|
| σ-  | Warmw, naverw. |     | Nee   |
| ī   | Warmw, naverw. | max | 5.0 h |
|     | Smart Grid     |     | Ja    |

Voor de wijzigingen van instellingen is installateur- of klantenservice-toegang nodig.

#### Bedrijfstoestanden

Smart Grid wordt via de twee contacten van de EVU-blokkering geschakeld; hieruit resulteren vier mogelijke bedrijfstoestanden.

| EVU 1   | EVU 2   | Bedrijfstoestand                                                                                                    |  |
|---------|---------|----------------------------------------------------------------------------------------------------|--|
| AAN (1) | UIT (O) | 1 (= EVU-blokkering)                                                                                                    |  |
| UIT (O) | UIT (O) | <ul> <li>2 (= Verlaagde werking)</li> <li>De warmtepomp stelt een nieuwe instel-<br/>waarde in voor de verwarming, die met de<br/>waarde "Verlaging verwarming" gedaald is.</li> <li>De ingestelde verwarmingshysterese HR is<br/>geldig.</li> <li>Verwarmen:</li> <li>De warmtepomp werkt in CV-bedrijf in het<br/>bereik "Instelwaarde" min "Verlaging ver-<br/>warmen" +/- verwarmingshysterese HR.</li> <li>Å AANWIJZING</li> <li>Bij hoge verlagingstemperaturen kan er in<br/>de SmartGrid-modus comfortverlies ont-<br/>staan.</li> </ul> |  |
|         |         | vindt normaal plaats.                                                                                                    |  |
| UIT (O) | AAN (1) | 3 (= Normaal bedrijf)<br>De doeltemperatuur is de ingestelde<br>insteltemperatuur voor verwarmings-<br>en warm drinkwater. Deze ingestelde<br>doeltemperaturen worden met<br>inachtneming van de betreffende<br>hysterese aangehouden.                                                                                                    |  |
| AAN (1) | AAN (1) | 4 (= Verhoogde werking)                                                                                                    |  |
|         |         | De warmtepomp stelt een nieuwe instel-<br>waarde in voor de verwarming, die met de<br>waarde "Verhoging verwarming" verhoogd<br>is. De ingestelde verwarmingshysterese HR<br>is geldig.<br><b>Verwarmen:</b><br>De warmtepomp werkt in CV-bedrijf in het<br>bereik "Instelwaarde" plus "Verhoging ver-<br>warmen" +/- verwarmingshysterese HR.                                                                                                    |  |
|         |         | <ul> <li>AANWIJZING</li> <li>Bij hoge verhogingstemperaturen kan er in<br/>de SmartGrid-modus comfortverlies ont-<br/>staan.</li> <li>Bij buffervataansluiting dient de retourbe-<br/>grenzingstemperatuur gecontroleerd te<br/>worden.</li> </ul>                                                                                                    |  |
|         |         | Tapwaterbereiding:<br>De warmtepomp stelt een nieuwe instel-<br>waarde warm water in, die met het bedrag<br>"verhoging warm water" verhoogd is. De<br>ingestelde hysterese voor warm water is<br>geldig.                                                                                                    |  |

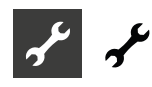

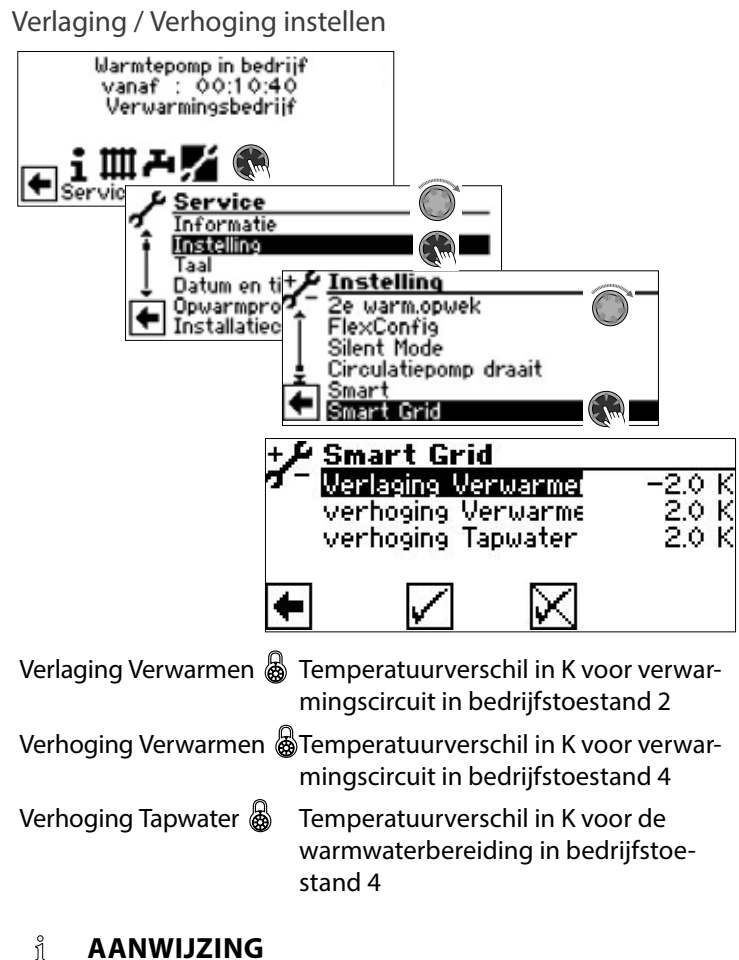

#### ĩ

De prioriteitenbesturing blijft in de SmartGrid-Betrieb behouden. Retourbegrenzingstemperatuur (retour-begr.) en Taanvoer-max worden ook in de SmartGrid-werking bewaakt.

#### Aansluitschemas Smart Grid

#### SW H3 • SWC(V) H1/H3 • WZS(V) H3 • PWZS(V) H1/H2/H3

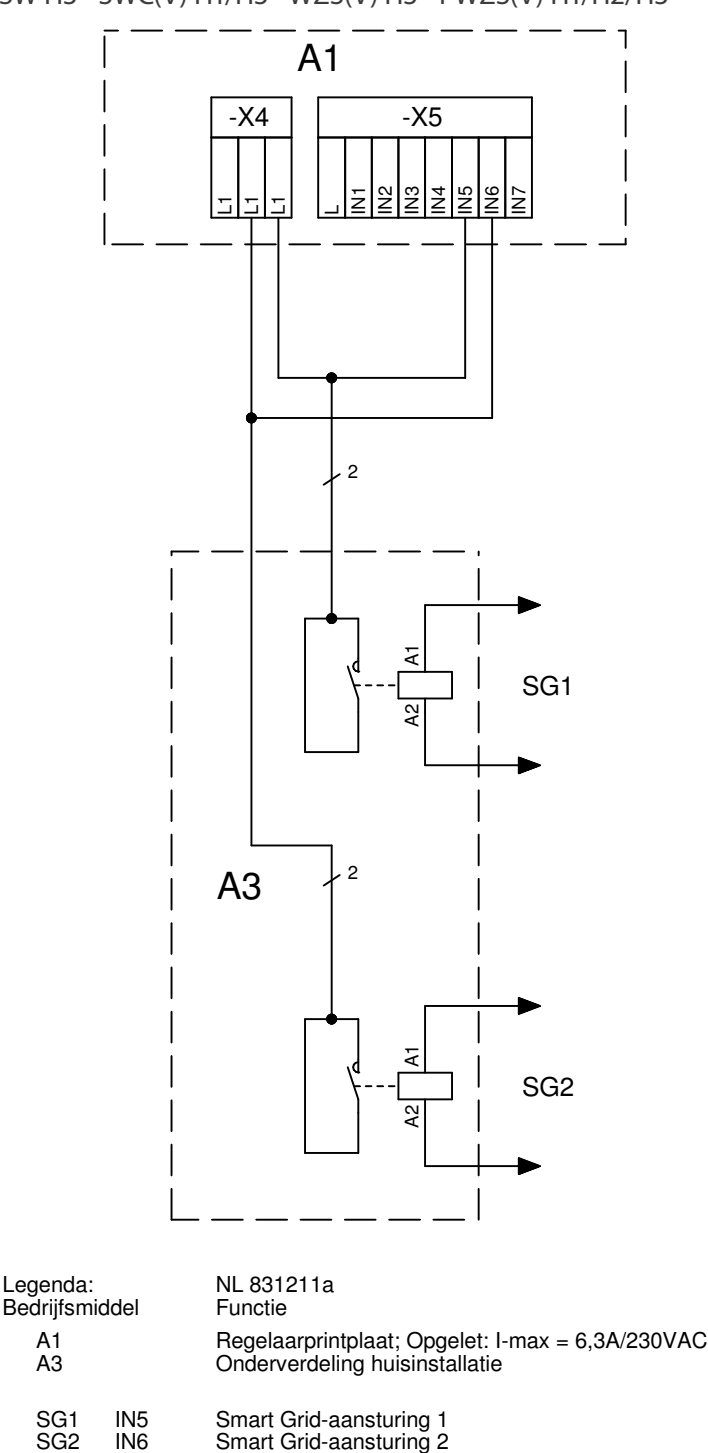

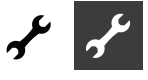

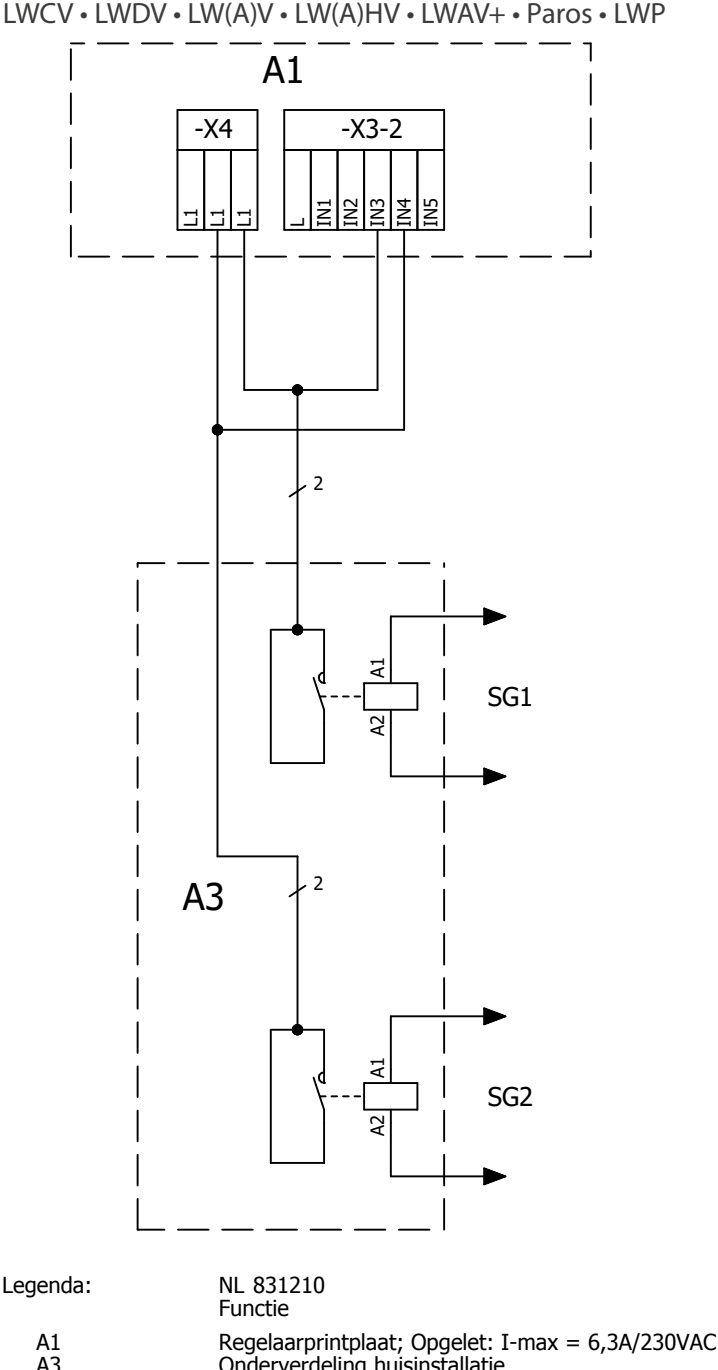

A1Regelaarprintplaat; Opgelet: I-maxA3Onderverdeling huisinstallatieSG1IN3Smart Grid-aansturing 1SG2IN4Smart Grid-aansturing 2

#### SELECTEREN VAN DE DISPLAYTAAL

→ Deel 1 van de gebruiksaanwijzing voor de verwarmings- en warmtepompregelaar, sectie "Basisinformatie over de bediening".

#### DATUM EN TIJD VASTLEGGEN

→ Deel 1 van de gebruiksaanwijzing voor de verwarmings- en warmtepompregelaar, sectie "Basisinformatie over de bediening".

#### **OPWARMPROGRAMMA**

Het opwarmprogramma dient voor de automatische opwarming van estrikvloeren. Daarvoor worden in het menu tien niveaus van ingestelde aanvoertemperaturen voor de telkens toegewezen tijdsintervallen opgestart. Zodra alle niveaus doorlopen zijn, wordt het opwarmprogramma automatisch zelf beëindigd.

De buitentemperatuur wordt tijdens het opwarmprogramma vast op -10 °C ingesteld, om diverse uitschakelredenen te omzeilen of de volledige functionaliteit van een aanvullende warmteopwekker te garanderen.

| Warmtepomp in bedrijf<br>vanaf : 00:07:12<br>Verwarmingsbedrijf                                                                          |
|----------------------------------------------------------------------------------------------------|
| Service Service                                                                                                    |
|                                                                                                    |
| Aanvoer 1 25°C Tijd: 72h<br>Aanvoer 2 30°C Tijd: 24h<br>Aanvoer 3 35°C Tijd: 24h<br>Aanvoer 4 40°C Tijd: 24h<br>Aanvoer 5 45°C Tijd: 24h |

#### 1 AANWIJZING

De af fabriek ingestelde waarden komen overeen met de richtlijnen van bepaalde vloerfabrikanten, maar kunnen ter plaatse worden gewijzigd.

#### LET OP

Af fabriek ingestelde waarden of gewenste waarden moeten worden gecontroleerd op hun overeenstemming met de richtlijnen van de fabrikant van de vloer die moet worden verwarmd.

#### Temperaturen en tijdsintervallen instellen

Voorbeeld:

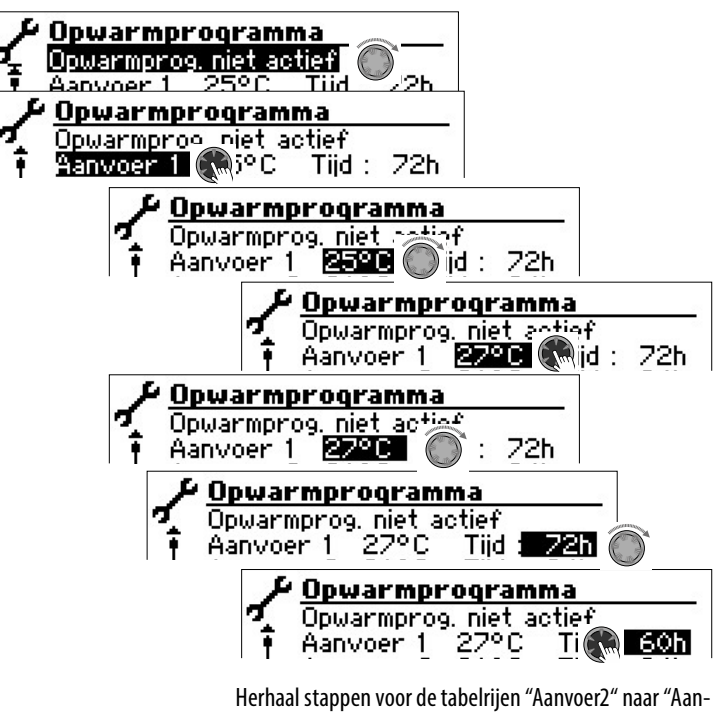

Herhaal stappen voor de tabelrijen "Aanvoer2" naar "Aanvoer10".

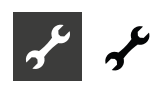

#### AANWIJZING

Als er voor het opwarmen van de vloer minder dan tien trappen nodig zijn, moet het tijdsinterval bij alle niet benodigde trappen op "0h" worden gezet.

#### LET OP

Terwijl het opwarmprogramma loopt, mag u geen warm-tapwatersnelopwarmen starten.

#### 1 AANWIJZING

Als de temperaturen in het verwarmingssysteem reeds groter zijn dan de insteltemperatuur van de eerste aanvoertemperatuurtrap, moet u het opwarmprogramma met de eerstvolgende hogere aanvoertemperatuurtrap starten. Anders kan het opwarmprogramma in de eerste aanvoertemperatuurtrap een foutmelding geven.

Om de gewenste ingestelde aanvoertemperaturen te bereiken, staan compressor en aanvullende warmteopwekker afhankelijk van de instelling in het menu "Bedrijsmode verwarming" ter beschikking:

| Instelling<br>Bedrijfsmode<br>Temperatuur + −<br>Stooklinen<br>Klokprogramma<br>Verwarmingsgrens | ■ Bedrijfsmode<br>Automatisch ①<br>Party ②<br>Vakantie ③<br>Tweede warmteop ③<br>Uit ③                    |
|--------------------------------------------------------------------------------------------------|----------------------------------------------------------------------------------------------------|
| Automatisch                                                                                      | Compressor schakelt op verzoek bij<br>Aanvullende warmteopwekker<br>schakelt bij vanaf bivalentieniveau 3 |
| 2e warm.opwek                                                                                    | Compressor schakelt nooit bij<br>Aanvullende warmteopwekker<br>schakelt meteen bij                        |
| Uit                                                                                              | Compressor schakelt op verzoek bij<br>Aanvullende warmteopwekker<br>schakelt nooit bij                    |

Menggroepen kunnen in het opwarmprogramma geïntegreerd worden. Daarna probeert de besturing via het openen c.q. sluiten van de menggroepklep de actuele insteltemperatuur van het opwarmprogramma op de desbetreffende aanvoersensor continu te regelen. De menggroepregeling en -temperaturen hebben geen enkele invloed op de procedure van het opwarmprogramma.

Om de functie voor een menggroep vrij te schakelen, moet het desbetreffende menggroep als "Ontladen" worden ingesteld. Bovendien moet onder de systeeminstelling "Opwarmen" de optie "met mengkl" zijn ingesteld.

#### Opwarmprogramma starten

#### 1 AANWIJZING

Terwijl het verwarmingsprogramma loopt, wordt op het display -10 °C als buitentemperatuur aangegeven. De warmwaterbereiding is niet mogelijk.

#### 1 AANWIJZING

In het opwarmprogramma worden alle aangesloten verwarmingstoestellen naar gelang van de behoefte vrijgegeven. Nochtans geldt het volgende:

een verwarmingsinstallatie is berekend op verwarmen en niet op het opwarmen van een vloer. Daarom kan het voor de opwarmfase nodig zijn de installatie uit te rusten met aanvullende verwarmingstoestellen.

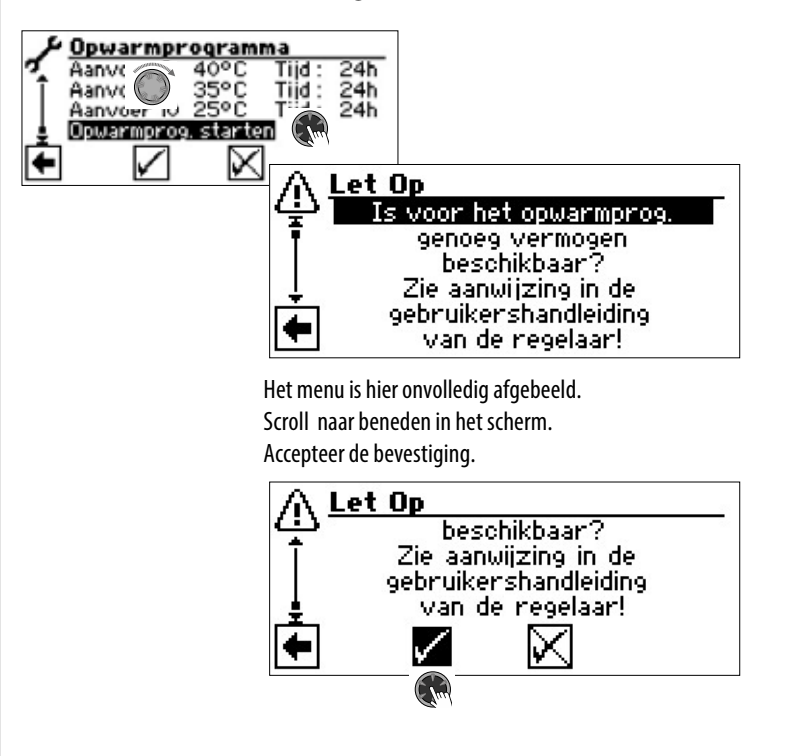

#### 1 AANWIJZING

Als de veiligheidsvraag met ✓ wordt beantwoord, keert het programma terug naar het menu "Opwarmprogramma".

Na het starten van het opwarmprogramma worden de geprogrammeerde aanvoertemperatuurtrappen automatisch achtereenvolgens afgelopen.

Het voor een aanvoertemperatuurtrap ingestelde tijdsinterval is niet noodzakelijk de werkelijke tijd die nodig is om de volgende aanvoertemperatuurtrap te bereiken. Naar gelang van de verwarmingsinstallatie en het vermogen van de warmtepomp kan het langer of minder lang duren tot de volgende aanvoertemperatuurtrap wordt bereikt.

Als een bepaalde aanvoertemperatuurtrap ten gevolge van een te gering verwarmingsvermogen niet wordt bereikt, verschijnt er op het display een overeenkomstige foutmelding. De foutmelding informeert u ook over de aanvoertemperatuurtrap die niet is bereikt. Het opwarmprogramma loopt niettemin verder en tracht de volgende aanvoertemperatuurtrap te bereiken.

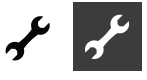

#### i AANWIJZING

Na afloop van een TT-temperatuurtrap wordt het bijbehorende tijdsinterval op "0h" gezet. Op die manier wordt gegarandeerd dat het opwarmprogramma na een eventuele stroomuitval verdergaat bij die aanvoertemperatuurtrap waarbij het onderbroken is.

#### 1 AANWIJZING

Als de foutmelding "Vermogenstekort Opwarmprogramma" verschijnt (= foutnummer 730), wijst dat erop dat het opwarmprogramma een aanvoertemperatuurtrap niet binnen het vastgelegde tijdsinterval kon afwerken. Het opwarmprogramma loopt niettemin verder.

De foutmelding kan pas worden bevestigd wanneer het opwarmprogramma afgelopen is of handmatig is uitgeschakeld.

Zolang het opwarmprogramma loopt, wordt het overeenkomstige programmasymbool <u>w</u> in het navigatiedisplay weergegeven:

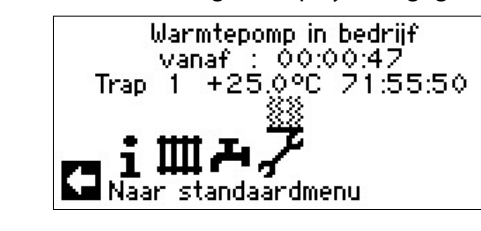

#### Opwarmprogramma handmatig beëindigen

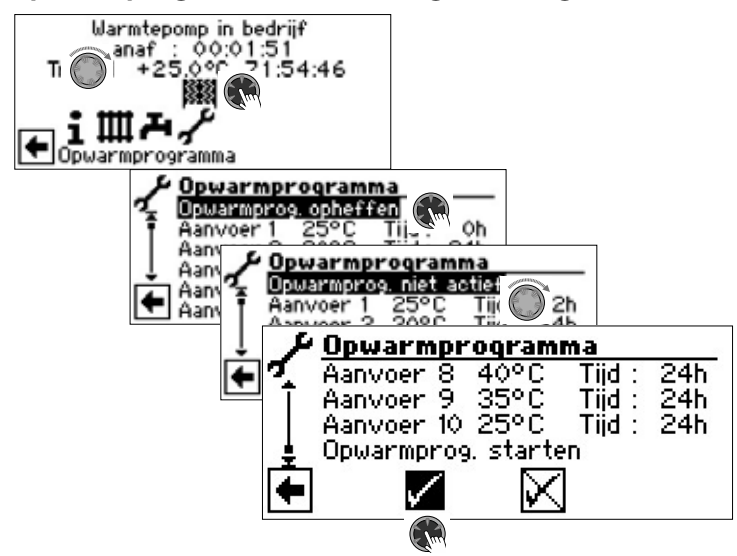

#### INSTALLATIECONFIGURATIE

#### 1 AANWIJZING

wanneer een bepaalde gebruiksmodus niet nodig is in uw installatie, is het onnodig de bijbehorende programmaonderdelen op het display weer te geven.

Een voorbeeld: uw installatie is uitsluitend bestemd voor verwarming. Er zijn geen onderdelen voor de productie van warm tapwater geïnstalleerd. Dat maakt dat u de menu's van het programma-onderdeel "Warm tapwater" niet nodig hebt. Het is dan ook niet nodig dat die menu's op het display worden weergegeven. Onder "Installatieconfiguratie" kunt u bepalen dat deze menu's in principe niet worden weergegeven op het display en daardoor verborgen blijven.

#### 1 AANWIJZING

het verbergen van de menu's heeft echter geen invloed op de functie of de werking van een gebruiksmodus. Als de gebruiksmodus moet worden uitgeschakeld, moet dat in het menu "Bedrijfsmode" worden ingesteld.

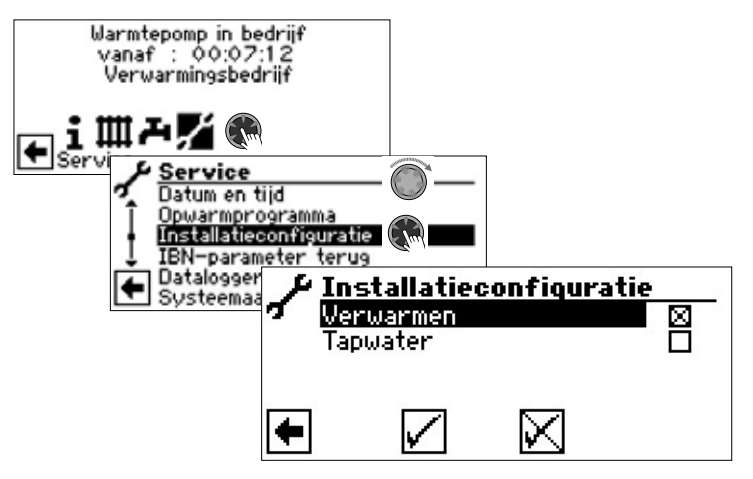

Selecteer het niet benodigde programma-onderdeel. In het voorbeeld moeten de menu's van het programma-onderdeel "Verwarmen" op het display worden weergegeven. De menu's van het programma-onderdeel "Tapwater" worden niet weergegeven.

#### **IBN-ASSISTENT**

→ pagina 12, "IBN-assistent"

#### **IBN-PARAMETER TERUG**

→ pagina 13, "IBN-parameter terugstellen"

#### DATALOGGER

→ Deel 1 van de gebruiksaanwijzing voor de verwarmings- en warmtepompregelaar, programma-onderdeel "Service", sectie "Datalogger".

#### SYSTEEMAANSTURING

# Contrast van het Display van het bedieningselement instellen

→ Deel 1 van de gebruiksaanwijzing voor de verwarmings- en warmtepompregelaar, sectie "Basisinformatie over de bediening"

#### Webserver

→ Deel 1 van de gebruiksaanwijzing voor de verwarmings- en warmtepompregelaar, programma-onderdeel "Service", sectie "Systeemaansturing / Webserver"

#### Afstandsbeheer

→ Deel 1 van de gebruiksaanwijzing voor de verwarmings- en warmtepompregelaar, programma-onderdeel "Service", sectie "Systeemaansturing / Afstandsbeheer"

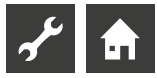

## Storingsdiagnose / foutmeldingen

| Nr. | Melding                                                | Beschrijving                                                                                                    | Remedie                                                                                                    |
|-----|--------------------------------------------------------|----------------------------------------------------------------------------------------------------|----------------------------------------------------------------------------------------------------|
| 701 | Lage-drukstoring<br>vergrendeling<br>Servdienst bellen | Lagedrukpressostaat f lagedruksensor in koelcircuit heeft meermaals gereageerd (L/W) of langer dan 20 seconden (S/W).                                                                           | WP op lekken, schakelpunt pressostaat, ontdooiing en TA-min controleren.                                                     |
| 702 | Lage-drukstoring<br>onderbroken<br>Reset autom.        | Alleen mogelijk bij L/W-apparaten. Lagedruk in<br>koudemiddelcircuitkoudemiddelcircuit heeft gereageerd. WP<br>wordt na enige tijd automatisch herstart.                                        | WP op lekken, schakelpunt pressostaat, en<br>TA-min controleren.                                                             |
| 703 | Vorstbeveiliging<br>Installateur bellen                | Alleen mogelijk bij L/W-apparaten. Als de warmtepomp werkt<br>en de temperatuur in de aanvoer < 5 °C bereikt, dient de<br>vorstbeveiliging te worden ingeschakeld.                              | WP-vermogen, ontdooiventiel en verwarmingsinstallatie controleren.                                                           |
| 704 | Persgasstoring<br>Reset in hh:mm                       | Maximum temperatuur in het persgaskoudemiddelcircuit overschreden. Automatische WP-herstart na hh:mm.                                                                                           | Koelmiddelhoeveelheid, verdamping,<br>oververhitting aanvoer, retour en WQ-min<br>controleren.                               |
| 705 | Motorbeveiliging VEN<br>Installateur bellen            | Alleen mogelijk bij L/W-apparaten: motorbeveiliging van de ventilator heeft gereageerd.                                                                                                    | Ingestelde waarde en ventilator controleren.                                                                                 |
| 706 | Motorbeveilig. BSUP<br>Installateur bellen             | Alleen mogelijk bij S/W- en W/W-apparaten. Motorbeveiliging<br>van de brine- of bronwatercirculatiepomp of van de<br>compressor heeft gereageerd.                                               | Ingestelde waarden, compressor, BOS controleren.                                                                             |
| 707 | Codering WP<br>Installateur bellen                     | Breuk of kortsluiting van de codeerbrug in WP na de eerste inschakeling.                                                                                                    | Codeerweerstand in WP, stekker en verbindingskabel controleren.                                                              |
| 708 | Voeler retourleiding<br>Installateur bellen            | Breuk of kortsluiting van de retourvoeler.                                                                                                    | Retourvoeler, stekker en verbindingskabel<br>controleren.                                                                    |
| 709 | Voeler aanvoer<br>Installateur bellen                  | Breuk of kortsluiting van de aanvoervoeler. Geen<br>storingsuitschakeling bij S/W- en W/W-apparaten.                                                                                            | Aanvoervoeler, stekker en verbindingskabel controleren.                                                                      |
| 710 | Temp.voeler persgas<br>Installateur bellen             | Breuk of kortsluiting in de persgasvoeler in het koudemiddelcircuit.                                                                                                    | Persgasvoeler, stekker en verbindingskabel controleren.                                                                      |
| 711 | Voeler buitentemp.<br>Installateur bellen              | Breuk of kortsluiting van de buitentemperatuurvoeler. Geen storingsuitschakeling. Vaste waarde op -5 °C.                                                                                        | Buitentemperatuurvoeler, stekker en verbindingskabel controleren.                                                            |
| 712 | Voeler tapwater<br>Installateur bellen                 | Breuk of kortsluiting van de tapwatervoeler. Geen storingsuitschakeling.                                                                                                    | Tapwatervoeler, stekker en verbindingskabel controleren.                                                                     |
| 713 | Voeler WQ-Ein<br>Installateur bellen                   | Breuk of kortsluiting van de warmtebronvoeler (ingang).                                                                                                    | Warmtebronvoeler, stekker en verbindingskabel controleren.                                                                   |
| 714 | Persgas BW<br>Reset in hh:mm                           | Thermische gebruiksgrens van de WP overschreden. Warm-<br>tapwaterproductie geblokkeerd gedurende hh:mm.<br>Fout wordt alleen geactiveerd, als de compressor loopt.                             | Doorstroming warm tapwater,<br>warmtewisselaar, warm-<br>tapwatertemperatuur en circulatiepomp<br>warm tapwater controleren. |
| 715 | Hogedrukstoring<br>onderbroken<br>Reset autom.         | Hogedrukpressostaat in koudemiddelcircuit heeft gereageerd.<br>WP wordt na enige tijd automatisch herstart.                                                                                     | Doorstroming VW, overlopen, temperatuur en condensatie controleren.                                                          |
| 716 | Hogedrukstoring<br>Installateur bellen                 | Hogedrukpressostaat in koudemiddelcircuit heeft meerdere keren gereageerd.                                                                                                    | Doorstroming VW, overlopen, temperatuur en condensatie controleren.                                                          |
| 717 | Doorstroming-WQ<br>Installateur bellen                 | Flowswitch bij W/W-apparaten heeft tijdens de voorspoeltijd of tijdens het bedrijf gereageerd.                                                                                                  | Doorstroming, schakelpunt DFS, filter,<br>luchtvrijheid controleren.                                                         |
| 718 | Max. buitentemp.<br>Reset autom. in hh:mm              | Alleen mogelijk bij L/W-apparaten. Buitentemperatuur heeft de<br>toelaatbare maximum waarde overschreden. Automatische WP-<br>herstart na hh:mm.                                                | Buitentemperatuur en ingestelde waarde controleren.                                                                          |
| 719 | Min. buitentemp.<br>Reset autom. in hh:mm              | Alleen mogelijk bij L/W-apparaten. Buitentemperatuur<br>is gedaald tot onder de toelaatbare minimum waarde.<br>Automatische WP-herstart na hh:mm.                                               | Buitentemperatuur en ingestelde waarde controleren.                                                                          |
| 720 | WQ-temperatuur<br>Reset autom. in hh:mm                | Alleen mogelijk bij S/W- en W/W-apparaten. Temperaturen aan<br>de verdamperuitgang is langs WQ-zijde meermaals tot onder<br>de veiligheidswaarde gedaald. Automatische WP-herstart na<br>hh:mm. | Doorstroming, filter, luchtvrijheid,<br>temperatuur controleren.                                                             |
| 721 | Lagedrukuitschakeling<br>Reset autom.                  | Lagedrukpressostaat f lagedruksensor in koudemiddelcircuit<br>heeft gereageerd. WP wordt na enige tijd automatisch herstart<br>(S/W en W/W).                                                    | Schakelpunt pressostaat, volumestroom bron controleren.                                                                      |
| 722 | Tempdiff VW<br>Installateur bellen                     | Temperatuurspreiding in de verwarmingsmodus is negatief (=foutief).                                                                                                    | Werking en positie van de aanvoer- en retourvoeler controleren.                                                              |

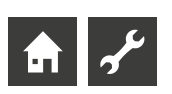

| Nr. | Melding                                                   | Beschrijving                                                                                                    | Remedie                                                                                                    |
|-----|-----------------------------------------------------------|----------------------------------------------------------------------------------------------------|----------------------------------------------------------------------------------------------------|
| 723 | Tempdiff tapw.<br>Installateur bellen                     | Temperatuurspreiding in de warm-tapwatermodus is negatief (=foutief).                                                                 | Werking en positie van de aanvoer- en retourvoeler controleren.                                                                      |
| 724 | Tempdiff ABT<br>Installateur bellen                       | Temperatuurspreiding in het verwarmingscircuit is > 15 K<br>tijdens het ontdooien (=bevriezingsgevaar).                               | Werking en positie van de aanvoer- en<br>retourvoelers, pompvermogen HUP,<br>overlopen en verwarmingscircuits<br>controleren.        |
| 725 | Installatiefout TW<br>Installateur bellen                 | Warm-tapwatermodus gestoord, temperatuur ver onder de<br>gewenste opslagtemperatuur.                                                  | Circulatiepomp TW, buffervatvulling,<br>afsluitschuif en 3-wegventiel controleren.<br>Verwarmingswater en TW ontluchten.             |
| 726 | Voeler menggroep 1<br>Installateur bellen                 | Breuk of kortsluiting van de menggroepvoeler.                                                                                         | Menggroepvoeler, stekker en verbindingskabel controleren.                                                                            |
| 727 | Druk brinecircuit<br>Installateur bellen                  | Brinedrukpressostaat heeft tijdens de voorspoeltijd of tijdens<br>het bedrijf gereageerd.                                             | Druk brinecircuit en brine-drukpressostaat controleren.                                                                              |
| 728 | Voeler WQ-Uit<br>Installateur bellen                      | Breuk of kortsluiting in de warmtebronvoeler aan de WQ-<br>uitgang.                                                                   | Warmtebronvoeler, stekker en verbindingskabel controleren.                                                                           |
| 729 | Draaiveld storing<br>Installateur bellen                  | Compressor na het inschakelen zonder vermogen.                                                                                        | Warmtebronvoeler, stekker en verbindingskabel controleren.                                                                           |
| 730 | Vermogenstekort OWP.<br>Installateur bellen               | Het opwarmprogramma kon een TT-temperatuurtrap<br>niet binnen het ingestelde tijdsinterval bereiken.<br>Opwarmprogramma loopt verder. | Vereiste vermogen voor het opwarmen<br>controleren.                                                                                  |
| 731 | Time-out TDI                                              | De voor de thermische desinfectie nodige temperatuur kon<br>binnen de ingestelde schakeltijden niet bereikt worden.                   |                                                                                                    |
| 732 | Storing koeling<br>Installateur bellen                    | De verwarmingswatertemperatuur daalde meerdere keren tot<br>onder de 16 °C.                                                           | Mengklep en verwarmingscirculatiepomp controleren.                                                                                   |
| 733 | Storing anode<br>Installateur bellen                      | Storingmeldingsingang van de parasitaire stroomanode heeft gereageerd.                                                                | Verbindingsleiding tussen anode en<br>potentiostaat controleren. TW-buffervat<br>vullen.                                             |
| 734 | Storing anode<br>Installateur bellen                      | Fout 733 houdt reeds meer dan twee weken aan en de productie van warm tapwater is geblokkeerd.                                        | Fout voorlopig bevestigen om de productie<br>van warm tapwater weer vrij te geven. Fout<br>733 verhelpen.                            |
| 735 | Ext. En<br>Installateur bellen                            | Alleen mogelijk bij ingebouwde uitbreidingsprintplaat printplaat: breuk of kortsluiting van de voeler "externe energiebron".          | Voeler "externe energiebron", stekker en verbindingsleiding controleren.                                                             |
| 736 | Sensor zonnecollector<br>Installateur bellen              | Alleen mogelijk bij ingebouwde uitbreidingsprintplaat printplaat: breuk of kortsluiting in de voeler "zonnecollector".                | Voeler "zonnecollector", stekker en verbindingskabel controleren.                                                                    |
| 737 | Voeler buffervat<br>zonnecollector<br>Installateur bellen | Alleen mogelijk bij ingebouwde uitbreidingsprintplaat printplaat: breuk of kortsluiting in de voeler "zonneboiler".                   | Voeler "zonneboiler", stekker en<br>verbindingskabel controleren.                                                                    |
| 738 | Voeler menggroep2<br>Installateur bellen                  | Alleen mogelijk bij ingebouwde uitbreidingsprintplaat printplaat: breuk of kortsluiting in de voeler "menggroep2".                    | Voeler "menggroep2", stekker en verbindingskabel controleren.                                                                        |
| 739 | Voeler menggroep3<br>Installateur bellen                  | Alleen mogelijk bij ingebouwde uitbreidingsprintplaat printplaat: breuk of kortsluiting in de voeler "menggroep3".                    | Voeler "menggroep3", stekker en verbindingskabel controleren.                                                                        |
| 750 | Voeler retourleiding<br>Installateur bellen               | Breuk of kortsluiting van de retourvoeler.                                                                                            | Retourvoeler, stekker en verbindingskabel<br>controleren.                                                                            |
| 751 | Fasebewakingsfout                                         | Fasevolgorderelais heeft gereageerd.                                                                                                  | Controleer draaiveld en fasevolgorderelais.                                                                                          |
| 752 | Doorstromingsfout                                         | Doorstromingsschakelaar heeft gereageerd.                                                                                             | zie fout nr. 751 en nr. 717.                                                                                                    |
| 755 | Verbinding met slave<br>verloren<br>Installateur bellen   | Een slave heeft gedurende meer dan 5 minuten niet<br>geantwoord.                                                                      | Netwerkverbinding, switch en IP-adressen<br>controleren. Indien nodig WP-zoekfunctie<br>opnieuw uitvoeren.                           |
| 756 | Verbinding met master<br>verloren<br>Installateur bellen  | Een master heeft gedurende meer dan 5 minuten niet geantwoord.                                                                        | Netwerkverbinding, switch en IP-adressen<br>controleren. Indien nodig WP-zoekfunctie<br>opnieuw uitvoeren.                           |
| 757 | LD-storing bij W/W-apparaat                               | Lagedrukpressostaat bij W/W-apparaat is meermaals of langer<br>dan 20 seconden geactiveerd.                                           | Bij 3-malig optreden van deze storing kan<br>de installatie alleen nog door geautoriseerd<br>servicepersoneel worden vrijgeschakeld! |
| 758 | Storing ontdooiing                                        | De ontdooiing werd 5 keer na elkaar door een te lage<br>aanvoertemperatuur beëindigd.                                                 | Doorstroming controleren.<br>Aanvoersensor controleren.                                                                              |

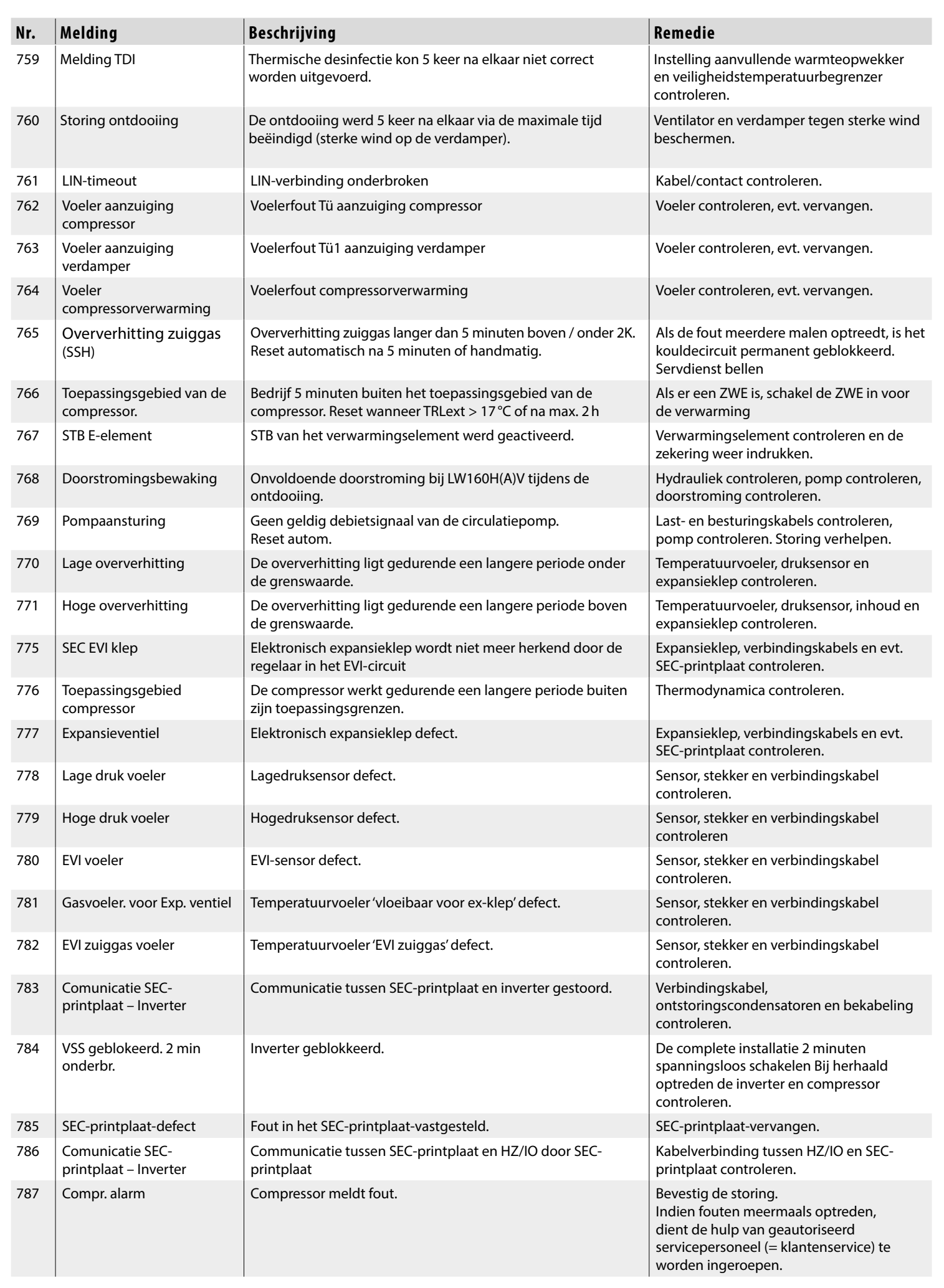

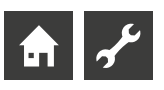

| Nr. | Melding                                           | Beschrijving                                                                                                    | Remedie                                                                                                    |
|-----|---------------------------------------------------|----------------------------------------------------------------------------------------------------|----------------------------------------------------------------------------------------------------|
| 788 | Ernstige inverter fout                            | Fout in de inverter.                                                                                                    | Inverter controleren.                                                                                                    |
| 789 | LIN/codering niet<br>beschikbaar                  | Het bedieningselement kon geen codering vaststellen<br>Ofwel is de LIN-verbinding verbroken, ofwel wordt de<br>coderingsweerstand niet herkend.                                                                                                    | Verbindingskabel LIN-coderingsweerstand controleren.                                                                                                    |
| 790 | Ernstige inverter fout                            | Fout in de voeding van de inverter/compressor.                                                                                                    | Bekabeling, inverter en compressor controleren.                                                                                                    |
| 791 | ModBus verbinding<br>verbroken Inverter           | Het bedieningselement heeft sinds minstens 10 seconden<br>geen ModBus-communicatie met de inverter of 10 communi-<br>catiepakketten aan de inverter zijn verloren gegaan.<br>Reset autom.                                                                                                    | Modbus bedrading inverter controleren.                                                                                                    |
| 792 | LIN-verbinding verbroken                          | Er kon geen hoofdprintplaat en ook elders geen configuratie worden gevonden.                                                                                                    | Coderingsstekkers op LIN-printplaat(en)<br>controleren.                                                                                                    |
| 793 | inverter temperatuur                              | Temperatuurfout in de inverter. Minstens 5x binnen 24 h te<br>hoge interne invertertemperatuur.                                                                                                    | Fout zelf fixes.                                                                                                    |
| 794 | Overspanning                                      | Overspanning op de inverter.                                                                                                    | Stroomvoorziening inverter controleren.                                                                                                    |
| 795 | Onderspanning                                     | Onderspanning op de inverter.                                                                                                    | Stroomvoorziening inverter controleren.                                                                                                    |
| 796 | Veiligheidsuitschakeling                          | Safety Input is geactiveerd. Reset handmatig noodzakelijk.<br>Geval 1: Inverterstoring.<br>Geval 2: Hogedrukpressostaaten in het koelcircuit is<br>geactiveerd.                                                                                                    | Geval 1: Inverter controleren.<br>Storing verhelpen.<br>Geval 2: Debiet HW, overstromer,<br>aanvoertemperatuursensor en<br>hogedruksensor controleren.<br>Storing verhelpen. |
|     |                                                   | <ul> <li>Geval 3: LWDV / Hydrox storingsmelding door<br/>spanningsschommelingen buiten de geldige norm</li> <li>Geval 4: Met condensaat overloopbeveiliging geïnstalleerd:<br/>De vlotterschakelaar is geactiveerd</li> </ul>                                                                                                    | Geval 3: Er moet handmatig uit- en weer<br>ingeschakeld worden.<br>Geval 4: Verwijder het condensaat<br>uit de condensaat overloop<br>beschermingsbak                        |
| 797 | MLRH wordt niet<br>ondersteund                    | Verwarmingselementregeling wordt niet ondersteund.                                                                                                    | -                                                                                                    |
| 798 | ModBus verbinding<br>verbroken Ventilator         | Geen ModBus-communicatie met de ventilator sinds ten minste 10 seconden. Reset autom                                                                                                    | Kabelverbinding tussen ModBus en ventilator controleren.                                                                                                    |
| 799 | ModBus verbinding<br>verbroken ASB                | Geen ModBus-communicatie met de ASB-printplaat sinds ten minste 10 seconden. Reset autom                                                                                                    | Kabelverbinding tussen ModBus en ASB-<br>printplaat controleren.                                                                                                    |
| 800 | Heetgaswisselaar -Fout                            | Uitschakeling wordt geactiveerd wanneer de temperatuur van<br>de heetgaswisselaar ≥ 80 °C is. Apparaat is uitgeschakeld en<br>D0_Pause is in shutdowns geschreven.<br>Het apparaat wordt weer vrijgegeven voor gebruik na 2 uur.<br>Als het uitschakelen 5 keer binnen 24 uur plaatsvindt, wordt<br>fout 800 naar het storingsgeheugen geschreven. | Energie uit onthitter-buffer afnemen.<br>Zodra de temperatuur < 80°C daalt, kan de<br>machine weer gestart worden.                                                           |
| 801 | WP offline                                        | De verwarmings- en warmtepompregelaar heeft geen internetverbinding met de onderhoudsserver.                                                                                                    | Internetverbinding tot stand brengen.                                                                                                    |
| 802 | Temperatuur elektrische<br>schakelkast            | Uitschakeling wordt geactiveerd, wanneer de temperatuur in<br>de elektrische schakelkast ≥ 80°C is. Als de temperatuur onder<br>70°C daalt, start de warmtepomp weer op. Reset autom                                                                                                    | Ventilator op werking controleren.<br>Aansluitkabel controleren. Sensor<br>controleren.<br>Elektrische schakelkastopeningen op<br>verstopping controleren.                   |
| 803 | Temperatuur elektrische<br>schakelkast Blokkering | Fout 802 is driemaal binnen 24 uur geactiveerd. Reset<br>handmatig noodzakelijk. Als de temperatuur in de elektrische<br>schakelkast nog $\geq$ 80°C is, wordt de fout meteen weer<br>geactiveerd.                                                                                                    | Ventilator op werking controleren.<br>Aansluitkabel controleren. Sensor<br>controleren.<br>Elektrische schakelkastopeningen op<br>verstopping controleren.                   |
| 804 | Sensor temperatuur<br>elektrische schakelkast     | Voelerfout temperatuur elektrische schakelkast.                                                                                                    | Voeler controleren.                                                                                                    |
| 805 | Sensor heetgaswisselaar                           | Voelerfout temperatuur heetgaswisselaar.                                                                                                    | Instelling in het menu "FlexConfig - Out2"<br>is ingesteld op "Enth" hoewel dit niet<br>vereist is. Deselecteer "Ent".<br>Voeler controleren.                                |
| 806 | ModBus SEC                                        | SEC-printplaat heeft sinds minstens 10 seconden geen<br>ModBus-communicatie of opvraging is 10 keer achter elkaar<br>mislukt. Reset autom.                                                                                                    | Kabelverbinding tussen ModBus en SEC-<br>printplaat controleren.                                                                                                    |

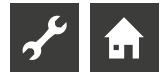

| Nr. | Melding                         | Beschrijving                                                                                                    | Remedie                                                                                                    |
|-----|---------------------------------|----------------------------------------------------------------------------------------------------|----------------------------------------------------------------------------------------------------|
| 807 | ModBus-verbinding<br>verloren   | Alle voor het desbetreffende apparaat mogelijke Mod-<br>Bus-communicatiestoringen met apparaatcomponenten zijn<br>minstens 10 seconden lang tegelijk aanwezig.<br>Reset autom. | ModBus-interface op het<br>bedieningselement, verbindingskabel naar<br>de ModBus-verdeler alsmede ModBus-<br>verdeler controleren. Modbus bedrading<br>controleren. |
| 808 | Hardware niet ondersteund       | Softwareversie van de verwarmings- en warmtepompregelaar is niet compatibel met de geïnstalleerde ASB-hardware.                                                                | Voer software update uit                                                                                                    |
| 809 | Oververhitting heetgas<br>(DSH) | DSH_Pauze werd binnen 24 uur 3x geactiveerd.<br>Reset autom. na 5 minuten of handmatig                                                                                         | Als de fout meerdere keren optreedt,<br>servdienst bellen                                                                                                    |
| 810 | Maximaal debiet                 | Het maximaal toegestane debiet van de circulatiepomp is<br>binnen 24 uur 5 keer overschreden                                                                                   | Installateur bellen                                                                                                    |

#### **RESETTEN VAN EEN STORING**

Als er zich een storing voordoet en er op het display een foutmelding verschijnt, moet u:

- 1. Het foutnummer noteren.
- 2. De foutmelding bevestigen door de "draai-drukknop" (7 seconden lang) in te drukken). Het display gaat nu van de foutmelding naar het navigatiescherm.
- 3. Wanneer deze foutmelding opnieuw verschijnt, dient u de installateur of bevoegd onderhoudspersoneel (= klantendienst) te bellen, als u daartoe in de foutmelding wordt verzocht. Meld het foutnummer en bespreek wat er verder moet gebeuren.

#### KNIPPERCODES OP REGELAARPRINTPLAAT

| Groene LED knippert elke seconde | alles in orde                                      |
|----------------------------------|----------------------------------------------------|
| Rode LED licht kort op           | via LIN-bus worden gegevens<br>ontvangen           |
| De groene en rode LED branden    | de printplaat kan een<br>software-update ontvangen |

Tijdens de software-update brandt de groene LED en knippert de rode snel

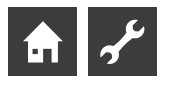

## Technische gegevens

#### KARAKTERISTIEKEN TEMPERATUURSENSOR

|                                                               | 55               |                                                       |            |                |
|---------------------------------------------------------------|------------------|-------------------------------------------------------|------------|----------------|
| MONTAGE                                                       |                  |                                                       | t/°C       | R / kΩ         |
| Alleen in vorstvrije droge en tegen weersinvloeden beschermde |                  | -25                                                   | 21,291     |                |
| ruimten.                                                      |                  | -20                                                   | 16,425     |                |
| Omgevingstempe                                                | eratuur: 0 °C –  | 35 ℃                                                  | -15        | 12,773         |
| Elektrische aanslu                                            | iting: 230 V     | AC, 18 VA, 0,1 A                                      | -10        | 10,010         |
|                                                               | (max.<br>der aa  | vermogensopname regelaar zon-<br>ngesloten apparaten) | -5<br>+/-0 | 7,903<br>6,284 |
| Zekering:                                                     | 1,6 AT           | (transformator)                                       | +5         | 5,030          |
|                                                               |                  |                                                       | +10        | 4,053          |
| UITGANGEN                                                     |                  |                                                       | +15        | 3,287          |
| Relaiscontacten:                                              | 8 A / 230 V      |                                                       | +20        | 2,681          |
| Zekering:                                                     | 6,3 AT (voor all | e relaisuitgangen)                                    | +25        | 2,200          |
| Er kunnen in het                                              | totaal verbruik  | ers tot 1450 VA op de uitgangen                       | +30        | 1,815          |
| worden aangeslo                                               | ten.             |                                                       | +35        | 1,505          |
|                                                               |                  |                                                       | +40        | 1,255          |
| INGANGEN                                                      |                  |                                                       | +45        | 1,051          |
| Optokoppeling:                                                |                  | 230 V                                                 | +50        | 0,885          |
| Temperatuurvoel                                               | eringangen:      | NTC-Voeler 2,2 kΩ / 25 °C                             | +55        | 0,748          |
|                                                               |                  |                                                       | +60        | 0,636          |
| AANSLUTTING                                                   | EIN              |                                                       | +65        | 0,542          |
| Stuurleiding:                                                 |                  | 12polig, uitgangen 230 V                              | +70        | 0,464          |
| Temperatuurvoel                                               | erleiding:       | 12polig, laagspanning                                 | +75        | 0,399          |
| Insteekklemmen                                                |                  | 1polig, schroefklemmen                                | +80        | 0,345          |
|                                                               |                  |                                                       | +85        | 0,299          |
| INTERFACES                                                    |                  |                                                       | +90        | 0,260          |
| USB:                                                          | USB-versie 2.0   | (USB 2.0)                                             | +95        | 0,227          |
|                                                               | Host, A-stekkei  | r (alleen voor USB-stick!)                            | +100       | 0,198          |
| Ethernet:                                                     | 1 x 10 Base-T /  | 100 Base-TX                                           | +105       | 0,174          |
|                                                               | (RJ-45, stekker, | afgeschuind)                                          | +110       | 0,153          |
|                                                               |                  |                                                       | +115       | 0,136          |
| BESCHERMKL                                                    | ASSE             |                                                       | +120       | 0,120          |
| Beschermklasse:                                               | P 20             |                                                       | +125       | 0,106          |
|                                                               |                  |                                                       | +130       | 0,095          |
|                                                               |                  |                                                       | +135       | 0,085          |
|                                                               |                  |                                                       | +140       | 0,076          |

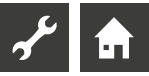

#### MEETGEBIED TEMPERATUURVOELERS

| Temperatuur-<br>voelertype | Meetgebied       | Temperatuurvoelerdefect |
|----------------------------|------------------|-------------------------|
| PEX                        | -40°C naar 40°C  | -                       |
| TA                         | -50°C naar 90°C  | -5 °C                   |
| TBW                        | -45°C naar 155°C | 75 °C                   |
| TFB1                       | -20°C naar 150°C | 75 °C                   |
| TRL ext                    | -40°C naar 40°C  | 5 °C                    |
| TVL                        | 0°C naar 100°C   | 5 °C                    |
| TVL2/TEH                   | 0°C naar 100°C   | 5 °C                    |
| TRL                        | 0°C naar 100°C   | 5 °C                    |
|                            |                  |                         |
| Uitbreidingsprintplaat     |                  |                         |
| TSS                        | -20°C naar 140°C | 150°C                   |
| TSK                        | -20°C naar 140°C | 150°C of 5°C            |
| TB2                        | 0°C naar 100°C   | 75°C                    |

0°C naar 100°C

0°C naar 100°C

TB3 TEE

#### OVERZICHT: ONTDOOICYCLUS, LUCHTONTDOOIING, AANVOER MAX

75°C

5°C

|              | Ontdooicyclus | Luchtontdooiing |              | Aanvoer Max        |                     |
|--------------|---------------|-----------------|--------------|--------------------|---------------------|
|              |               | vanaf / einde   | Aanvoer max. | Buitentemp. Grensw | Aanvoer max. Gernsw |
| LW 160H(A)V  | 45            | -               | 65           | -15                | 60                  |
| LW 161H(A)V  | variabel      | -               | 65           | -15                | 60                  |
| Paros 4      | variabel      | -               | 65           | 2                  | 45                  |
| LWV 82R1/3   | variabel      | -               | 60           | -5                 | 45                  |
| LWV 122R3    | variabel      | -               | 60           | -5                 | 45                  |
| LWAV 82R1/3  | variabel      | -               | 60           | -5                 | 45                  |
| LWAV 122R3   | variabel      | -               | 60           | -5                 | 45                  |
| LWAV+ 82R1/3 | variabel      | -               | 60           | -5                 | 45                  |
| LWAV+ 122R3  | variabel      | -               | 60           | -5                 | 45                  |
| LWCV 82R1/3  | variabel      | -               | 60           | -5                 | 45                  |
| LWCV 122R3   | variabel      | -               | 60           | -5                 | 45                  |
| LWP 450AR3   | 60            | -               | 65           | -10                | 60                  |
| LWDV         | variabel      | -               | 70           | -7                 | 60                  |

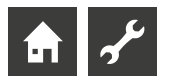

## Systeeminstelling bij de inbedrijfstelling

#### **AANWIJZING**

De software detecteert automatisch het aangesloten type warmtepomp. Parameters, die voor omstandigheden van de installatie c.q. het type warmtepomp niet relevant zijn, worden uitgeregeld. Het kan daarom zijn dat enkele van de in dit overzicht aanwezige parameters niet op het scherm van uw verwarmings- en warmtepompregelaar verschijnen.

| Parameter              | Fabrieksinstelling                                                        | Instelling bij in bedrijf<br>nemen *) | Waardenbereik (instelbare stappen)                                    | Toegang            |
|------------------------|---------------------------------------------------------------------------|---------------------------------------|-----------------------------------------------------------------------|--------------------|
| Programmazone "Koelin  | ng″                                                                       |                                       |                                                                       |                    |
| BT-vrijgave            | 20 °C                                                                     | °C                                    | 15 °C – 35 °C (‡1)<br>LWP & S/W: 10 °C – 35 °C (‡1)                   | 🕯 Gebruiker        |
| BT-verschil menggr.1   | 5,0 K                                                                     | К                                     | 1,0 K – 10 K (‡0,5)                                                   | 🕯 Gebruiker        |
| Ingest.temp Menggr 1   | 20 °C                                                                     | °C                                    | 18 °C – 25 °C (‡1<br>voor inpassing "buffervat":<br>5 °C – 25 °C (‡1) | <b>é</b> Gebruiker |
| Hysterese koeling      | L/W: 3,0 K<br>S/W: 2,0 K                                                  |                                       | 1 K – 5,0 K (‡0,5)                                                    | 🌢 Install.         |
| T-retour koeling gew   | 20 °C                                                                     | К                                     | 13 °C – 25 °C (‡0,5)                                                  | 🕯 Gebruiker        |
| BT-overschrijding      | 12 h                                                                      | h                                     | 0 h – 12 h (‡0,5)                                                     | 🕯 Gebruiker        |
| BT-onderschrjiding     | 12 h                                                                      | h                                     | 0 h – 12 h (‡0,5)                                                     | 🕯 Gebruiker        |
| RT-overschrijding      | 12 h                                                                      | h                                     | 0 h – 12 h (‡0,5)                                                     | 🕯 Gebruiker        |
| Temperaturen           |                                                                           |                                       |                                                                       |                    |
| Retour-begrensd        | 50 °C                                                                     | °C                                    | 35 °C – 70 °C (‡1)                                                    | 🌢 Install.         |
| Hysterese HR           | 2,0 K                                                                     | К                                     | 0,5 K − 6,0 K (‡0,5)                                                  | 🌡 Install.         |
| Hysterese Tapw.        | 2,0 K                                                                     | К                                     | 1,0 K – 30,0 K (‡1)                                                   | 🌢 Install.         |
| TR Verhoging max       | 7,0 K                                                                     | К                                     | 1,0 K – 10,0 K (‡1)                                                   | Servdienst         |
| Vrijgave 2 compr.      | 5 °C                                                                      | °C                                    | -20 °C – 30 °C (‡1)                                                   | 🌢 Install.         |
| Vrijgave ZWE           | L/W: -2 °C<br>S/W & W/W: -16 °C                                           | °C                                    | -20 °C – 20 °C (‡1)                                                   | 🌢 Install.         |
| T-Luchtontdooien       | 7 °C                                                                      | °C                                    | 6 °C – 20 °C (‡1)                                                     | Servdienst         |
| TDI-Ingestelde temp.   | 65 °C                                                                     | °C                                    | 50 °C – 70 °C (‡1)                                                    | 🕯 Gebruiker        |
| Aanvoer 2 compr. Tapw. | 50 °C                                                                     | °C                                    | 10 °C – 70 °C (‡1)                                                    | 🕯 Install.         |
| Tbuiten max.           | 35 ℃<br>LWV, LWP: 40 ℃<br>LWDV: 45 ℃                                      | °C                                    | 20 °C – 45 °C (‡1)                                                    | Servdienst         |
| Tbuiten min.           | -20 °C                                                                    | °C                                    | -20 °C – 10 °C (‡1)                                                   | 🕯 Install.         |
| T-WQ min               | Brine: -9 ℃<br>Wat./Brine: 1 ℃<br>Wat./Wat.: 3 ℃<br>LAP: -20 ℃            | °C                                    | -20 °C −20 °C (‡1)                                                    | Servdienst         |
| min. Bron aanv. Max.   | 0 °C                                                                      | °C                                    | -5 °C – 10 °C (‡1)                                                    | Servdienst         |
| T-HG max.              | LWP: 140 °C<br>S/WV: 115 °C<br>S/W: 130 °C                                | °C                                    | 100 °C – 150 °C (‡1)                                                  | 🍪 Fabriek          |
| T-Luchtontd-einde      | LWP, LWD-R: 6 °C                                                          | °C                                    | 2 °C – 10 °C (‡1)                                                     | Servdienst         |
| Verlagen tot           | -20 °C                                                                    | °C                                    | -20 °C – 10 °C (‡1)                                                   | 🕯 Gebruiker        |
| Aanvoer max.           | L/W: apparaatafhankelijk<br>LWDV: 70 °C<br>LWP: 65 °C<br>S/W & W/W: 64 °C | °C                                    | 35 °C – 75 °C (‡1)                                                    | Servdienst         |
| Buitentemp. Grensw.    | -7 °C<br>L/W: apparaatafhankelijk                                         | °C                                    | -20 °C – 5 °C (‡1)                                                    | 🌡 Install.         |

\*) Gelieve de aangepaste waarden in te voeren. Niet van toepassing met - merk.

| Parameter                      | Fabrieksinstelling                                          | Instelling bij in bedrijf<br>nemen *) | Waardenbereik (instelbare stappen)                            | Toegang     |
|--------------------------------|-------------------------------------------------------------|---------------------------------------|---------------------------------------------------------------|-------------|
| Aanvoer max. Gernsw            | L/W: apparaatafhankelijk<br>LDWV: 62 °C<br>S/W & W/W: 52 °C | °C                                    | 35 °C – 75 °C (‡1)                                            | Servdienst  |
| Hysterese koeling              | L/W: 3,0 K<br>S/W: 2,0 K                                    |                                       | 1 K – 5,0 K (‡0,5)                                            | 🕯 Install.  |
| Tapwater max.                  | 65 °C                                                       | °C                                    | 30 °C − 65 °C (‡0,5)                                          | Install.    |
| Min. retourtemp.               | 15 ℃                                                        | °C                                    | 15 °C − 30°C (‡0,5)                                           | 🕯 Gebruiker |
| Ontdooi eind temp.             | 45 °C                                                       |                                       | 35 °C – 45 °C (‡1)<br>LW161HAV / LW161HV : 35 °C – 50 °C (‡1) | Servdienst  |
| Minimale aanvoer MG1           | 20 °C                                                       | °C                                    | 20 °C – 40 °C (‡ 1)                                           | & Install.  |
| Maximale aanvoer MG1           | 45 °C                                                       | °C                                    | 25 °C – 75 °C (‡1)                                            | 🌢 Install.  |
| Hyst.2 comp. verkort           | 4,0 K                                                       | К                                     | 2 - 6 (\$1)                                                   | 🕯 Install.  |
| heetgaswisselaar               | 65 °C                                                       | °C                                    | 30 °C – 75 °C (‡1)                                            | 🌢 Install.  |
| min. aanvoer koeling           | 18 °C                                                       | °C                                    | 18°C – 25 °C (‡1)                                             | 🌢 Install.  |
| min. aanvoer koeling<br>2 comp | 10 °C                                                       | ℃                                     | 7 °C − 20 °C (‡1)                                             | 🌡 Install.  |
| Systeeminstelling              |                                                             |                                       |                                                               |             |
| EVU-blokkering                 | zonder ZWE                                                  |                                       | zonder ZWE • met ZWE                                          | 🌢 Install.  |
| Ruimteopnemer                  | Nee                                                         |                                       | Nee • RBE • Smart                                             | 🕯 Gebruiker |
| Inpassing                      | Retour                                                      |                                       | Retour • Buffervat                                            | 🌢 Install.  |
| Menggroep 1                    | Nee                                                         |                                       | Nee • Lade • Entlade • Koelen • Verw.+koel                    | 🌢 Install.  |
| Storing                        | zonder ZWE                                                  |                                       | zonder ZWE • Verwarmen • Warmwater •<br>met ZWE               | 🌡 Install.  |
| Tapwater 1                     | Voeler                                                      |                                       | Voeler • Therm.                                               | 📽 Gebruiker |
| Tapwater 2                     | ZIP                                                         |                                       | ZIP • BLP                                                     | 🌢 Install.  |
| Tapwater 3                     | met ZUP                                                     |                                       | zonder ZUP • met ZUP                                          | 🕯 Install.  |
| Tapwater 4                     | Berek.ret.t                                                 |                                       | Berek.ret.t • Max                                             | 🍘 Fabriek   |
| Tapwater 5                     | apparaatafhankelijk                                         |                                       | zonder HUP • met HUP • par. HUP                               | 🌢 Install.  |
| BW+WP max                      | 0 h                                                         |                                       | 0 h – 8 h (‡0,5)                                              | 📽 Gebruiker |
| Ontdooicycl. max               | 45 min                                                      |                                       | 45 • 60 • 75 • 90 • 120 • 180 • 240 min                       | 🌢 Install.  |
| Luchtontdooi                   | Nee                                                         |                                       | Nee • Ja                                                      | Servdienst  |
| Luchtontdooi max               | 15 min                                                      |                                       | 5 min – 30 min (‡1)                                           | Servdienst  |
| Pompen optimal.                | Ja                                                          |                                       | Nee • Ja                                                      | 🕯 Gebruiker |
| Toegang                        | Servdienst                                                  |                                       | Install. • Servdienst                                         | Servdienst  |
| Brine-Luchtflow                | apparaatafhankelijk                                         |                                       | Nee • Flow • Brinedruk •<br>Net contr. • Net+Flow             | Servdienst  |
| Bewaking compres.              | Aan                                                         |                                       | Uit • Aan                                                     | Servdienst  |
| Regeling verwarm               | BT-afhank.                                                  |                                       | BT-afhank. • Vastetemp.                                       | 🌡 Install.  |
| Regeling Menggr.1              | BT-afhank.                                                  |                                       | BT-afhank. • Vastetemp.                                       | 🌡 Install.  |
| Koeling                        | Vastetemp.                                                  |                                       | BT-afhank. • Vastetemp.                                       | 🕯 Gebruiker |
| Opwarmen                       | met mengkl.                                                 |                                       | z mengkl. • met mengkl.                                       | 🕯 Gebruiker |
| Elektrische anode              | apparaatafhankelijk                                         |                                       | Nee • Ja                                                      | Servdienst  |
| Verwarmingsgrens               | Ja                                                          |                                       | Nee • Ja                                                      | 🕯 Gebruiker |
| Parallelbedrijf                | Nee                                                         |                                       | Nee • Slave • Master                                          | 🌢 Install.  |
| Afstandsbeheer                 | Nee                                                         |                                       | Nee • Ja                                                      | 🕯 Gebruiker |
| Pompoptim Tijd                 | 180 min                                                     |                                       | 5 – 180 min (‡5)                                              | 🕯 Gebruiker |
| Aanlooptijd bronpomp           | 1 min                                                       |                                       | 1 – 5 min (‡1)                                                | Install.    |
| Min. Ontdooicyclus             | 45 min                                                      |                                       | 45 • 60 • 90 • 120 • 180 • 240 • 300                          | 🍪 Fabriek   |
| Min.tijd insch.2comp           | 20 min                                                      |                                       | 5 – 20 min (‡ 1)                                              | 🕯 Install.  |

S

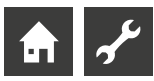

| Parameter              | Fabrieksinstelling  | Instelling bij in bedrijf | Waardenbereik (instelbare stappen)   | Toegang     |
|------------------------|---------------------|---------------------------|--------------------------------------|-------------|
|                        |                     | nemen *)                  |                                      |             |
| Melding TDI            | Ja                  |                           | Nee • Ja                             | linstall.   |
| Medium warmtebron      | Nee                 |                           | Nee • Brine • Wat./Brine • Wat./Wat. | Servdienst  |
| Freig. ZWE HZ          | 60 min              |                           | 20 min - 360 min (‡5)                | lnstall.    |
| Freig. ZWE WW          | Nee                 |                           | 0 min - 120 min (‡5)                 | lnstall.    |
| Warmw. naverw.         | Nee                 |                           | Nee • Ja                             | 🕈 Gebruiker |
| Warmw. naverw. max.    | -                   |                           | 1 h – 10 h (‡0,5)                    | Install.    |
| Hoge druk grens        | apparaatafhankelijk |                           | apparaatafhankelijk                  | 🍘 Fabriek   |
| Lage druk grens        | apparaatafhankelijk |                           | apparaatafhankelijk                  | 🍘 Fabriek   |
| Vermogen ZWE           | 9 kW                |                           | 0,5 kW – 9 kW (‡0,5)                 | 🕯 Gebruiker |
| Smart Grid             | Nee                 |                           | Nee • Ja                             | 🕯 Install.  |
| Regeling Menggr.1      | snel                |                           | snel • midden • langzaam             | 🕯 Gebruiker |
| Comp. verwarming       | Ja                  |                           | Nee • Ja                             | 🌡 Install.  |
| Koeling                | zonder ZUP          |                           | met ZUP • zonder ZUP                 | Install.    |
| Nachtverl. CV          | 0 °C                | °C                        | -15 °C − 10°C (‡0,5)                 | 🕯 Gebruiker |
| Nachtverl. MG1         | 0 °C                | °C                        | -15 °C – 10°C (‡0,5)                 | 🖋 Gebruiker |
| Energiezuinige pomp    |                     |                           |                                      |             |
| Afgiftesysteem         | RAD                 |                           | RAD • VLV                            | 🌡 Install.  |
| verwarming aansturing  | Automatisch         |                           | Automatisch • Manueel                | 🌡 Install.  |
| verw.verm. nom.        | 100 %               |                           | 1 % – 100 % (‡1)                     | 🌡 Install.  |
| verw.verm min.         | 100 %               |                           | 1 % – 100 % (‡1)                     | 🕯 Install.  |
| verw.verm. max.        | 100 %               |                           | 50 % – 100 % (‡1)                    | 🕯 Install.  |
| warm water aansturing  | Automatisch         |                           | Automatisch • Manueel                | 🕯 Install.  |
| verm. warmwater        | 100 %               |                           | 1 % – 100 % (‡1)                     | 🌢 Install.  |
| warmw. verm. max.      | 100 %               |                           | 50 % – 100 % (‡1)                    | 🕯 Install.  |
| koelvermogen           | 100 %               |                           | 1 % – 100 % (‡1)                     | 🕯 Install.  |
| aansturing VBO         | Automatisch         |                           | Automatisch • Manueel                | 🕯 Install.  |
| vermogen VBO           | 100 %               |                           | 1 % – 100 % (‡1)                     | & Install.  |
| vermogen VBO (koeling) | 100 %               |                           | 1 % – 100 % (‡1)                     | & Install.  |
| dT koeling             | 5 K                 |                           | 1 K – 5 K (‡0,1)                     | 🕯 Install.  |
| Bypassventiel instel   | Nee                 |                           | Nee • Ja                             | 🕯 Gebruiker |

## Aanvullende warmteopwekker

| 2e warm.opwek 1 |                        | , |                                     |            |
|-----------------|------------------------|---|-------------------------------------|------------|
| Туре            | Nee                    |   | Nee • E-element • Ketel • Gasboiler | 🕯 Install. |
| Functie         | Verw en Tw             |   | Nee • Verw en Tw • Verwarmen        | 🌡 Install. |
| Positie         | Geïntegreerd           |   | ––– • Geïntegreerd • Voorraadvat    | 🌢 Install. |
| Uitgang         | installatieafhankelijk |   | ––– • (uitgangscontact)             | 🌡 Install. |
| capacity        | apparaatafhankelijk    |   | 0,5 kW – 27,0 kW (‡0,5)             | 🕯 Install. |
| 2e warm.opwek 2 |                        | , |                                     |            |
| Туре            | Nee                    |   | Nee • E-element                     | 🌢 Install. |
| Functie         | Nee                    |   | Nee • Verwarmen • Tw                | 🌡 Install. |
| Positie         |                        |   | ––– • Voorraadvat                   | 🌡 Install. |
| Uitgang         |                        |   | ––– • (uitgangscontact)             | 🌡 Install. |
| capacity        | apparaatafhankelijk    |   | 0,5 kW – 27,0 kW (‡0,5)             | 8 Install. |

#### Inverter

Freq. blokkade start

\*) Gelieve de aangepaste waarden in te voeren. Niet van toepassing met - merk.

0 Hz

0 Hz – 120 Hz (\$1) 🔒 Install.

| Parameter             |           | Fabrieksinstelling | Instelling bij in bedrijf<br>nemen *) | Waardenbereik (instelbare stappen)      | Toegang     |
|-----------------------|-----------|--------------------|---------------------------------------|-----------------------------------------|-------------|
| Freq. blokkade        | stop      | 0 Hz               |                                       | 0 Hz – 120 Hz (‡ 1)                     | 🕯 Install.  |
| Freq. TW              |           | Automatisch        |                                       | Automatisch • Hz 20 Hz – 120 Hz ( \$ 1) | Servdienst  |
| Warmwater             |           | normaal            |                                       | normaal • luxe                          | 🕯 Gebruiker |
| FlexConfig            |           |                    |                                       |                                         |             |
| OUT 2                 |           | ZIP                |                                       | ZIP • KS • BLP • Enth •                 | 🕯 Install.  |
| OUT 3                 |           | ZWE 2              |                                       | ZWE 2 • FP1 •                           | & Install.  |
| Ciloret Marda         | ·         |                    |                                       |                                         |             |
| Silent Mode           |           | Nee                |                                       | la Nac                                  | A la stall  |
| Slient Mode           |           | Nee                |                                       | Ja • Nee                                | • Install.  |
| Circulatiepomp        | draait    |                    |                                       |                                         |             |
| Circulatiepomp<br>VBO | draait    | 1 min              |                                       | 1 – 5 min (‡1)                          | & Install.  |
| Circulatiepomp<br>ZUP | draait    | 60 s               |                                       | 60 – 300 s (‡5)                         | & Install.  |
| Smart                 |           |                    |                                       |                                         |             |
| Smart Home ID         |           | -                  |                                       | 1 – 4 (‡1)                              | 🕯 Gebruiker |
| Verwarming            |           | Nee                |                                       | Nee • Ja                                | 🕯 Gebruiker |
| E                     | Bereik +  | 0 К                |                                       | 0 K – 5 K (‡ 1)                         | 🕯 Gebruiker |
| E                     | Bereik –  | 0 К                |                                       | 0 K – 5 K (‡ 1)                         | 🕯 Gebruiker |
| Menggroep 1           |           | Nee                |                                       | Nee • Ja                                | 🕯 Gebruiker |
| E                     | Bereik +  | 0 К                |                                       | 0 K – 5 K (‡ 1)                         | 🕯 Gebruiker |
| l                     | Bereik –  | 0 К                |                                       | 0 K – 5 K (‡1)                          | 🕯 Gebruiker |
| Warmwater             |           | Nee                |                                       | Nee • Ja                                | 📽 Gebruiker |
| Intell. ontdooifu     | unk.      | Nee                |                                       | Nee • Ja                                | Install.    |
| Smart Grid            |           |                    |                                       |                                         |             |
| Verlaging Verwa       | armen     | -2 K               |                                       | -0,5 K – -25 K (‡0,5)                   | 🕯 Install.  |
| Verhoging Verw        | varmen    | 2 K                |                                       | 0,5 K – 5 K (‡0,5)                      | 🕯 Install.  |
| Verhoging Tapw        | vater     | 2 K                |                                       | 0,5 K – 10 K (‡0,5)                     | & Install.  |
| Instellingen Pa       | rallelbed | lrijf              |                                       |                                         |             |
| IP-adressen           |           |                    |                                       |                                         | 🕯 Gebruiker |
|                       | Master    |                    |                                       |                                         | 🕯 Gebruiker |
|                       | Slave 1   | -                  |                                       | -                                       | 🕯 Gebruiker |
|                       | Slave 2   | -                  |                                       | _                                       | 🕯 Gebruiker |
|                       | Slave 3   | -                  |                                       | -                                       | 🕯 Gebruiker |
| HR Tijd               |           | 20 min             |                                       | 5 min – 60 min (‡1)                     | 🕯 Install.  |
| HysParallel           |           | 4,0 K              |                                       | 1 K – 10 K (‡0,5)                       | 🕯 Install.  |
| Koeling duur          |           | 20 min             |                                       | 5 min – 60 min ( \$ 1)                  | 🔒 Install.  |

\*) Gelieve de aangepaste waarden in te voeren. Niet van toepassing met - merk.

مر

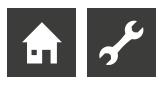

## Afkortingen (selectie)

| Afkorting | Betekenis                                            | LWP               | Lucht/Water warmtepomp professional-<br>serie                                  |
|-----------|------------------------------------------------------|-------------------|--------------------------------------------------------------------------------|
| Aanv      | Aanvoer<br>Ontdooien, flow brinecircuit,             | LWV               | Lucht/Water warmtepomp binnen met vermogensregeling                            |
| ASD       | doorstroming                                         | MA                | Mengkraan 1 open                                                               |
| BLP       | Circulatiepomp voor warm-tapwater                    | МК                | Menggroep                                                                      |
| BSUP      | Bron / Brinepomp                                     | MSW               | Brine/Water warmtepomp met IO-Max-<br>printplaat                               |
| BUP       | Circulation poor warm-tanwater                       | M7                | Mengkraan dicht                                                                |
| BW        | Warm tapwater                                        | ND                | Lagedruk / Lagedruk pressostaat                                                |
| BWT       | Warm-tapwaterthermostaat                             |                   | Brine/Water warmtecentrale (met                                                |
| comp      | Compressor                                           | PWZS(V)           | vermogensregeling)                                                             |
| CV        | Verwarmingscircuit                                   | RAD               | Radiator                                                                       |
| EEV       | Elektronische expansieklep                           | RBE               | Ruimtebedieningseenheid                                                        |
| EEVC      | Elektronische expansieklep koelen                    | RFV               | Ruimteregelaar met stooklijnverstelling                                        |
| EEVH      | Elektronische expansieklep verwarmen                 | S/W               | Brine/Water warmtepomp                                                         |
| EP        | Uitbreidingsprintplaat                               | SEC               | Benaming van de printplaat in de schakelkast van de warmtepomp                 |
| EVI       | Enhanced vapour injection                            | Servdienst        | Servicedienst                                                                  |
| EVU       | Spertijd van het                                     | SG                | Smart Grid                                                                     |
| FUD       | Vloerververmingsbedriji                              | SLP               | Circulatiepomp zonnecollector                                                  |
| FUP       | Hudraulische station (Duaal) met                     | SST               | Algemeen storingscontact                                                       |
| H(D)V     | vermogensregeling                                    | SUP               | Circulatiepomp zwembad                                                         |
| HD        | Hogedruk / hogedrukpressostaat                       | SW H              | Brine/Water warmtepomp                                                         |
| НК        | Verwarmingscircuit                                   | SWC               | Brine/Water Compact warmtepomp                                                 |
| HMD       | Hydraulische module                                  | SWCV              | Brine/Water Compact warmtepomp met                                             |
| HR        | Verwarmingsregelaar                                  | 51101             | vermogensregeling                                                              |
| HRM-tijd  | Verwarmingsregelaar meertijd                         | SWP               | Brine/Water warmtepomp professional-                                           |
| HRW-tijd  | Verwarmingsregelaar mindertijd                       | SWT               | Thermostaat zwembad                                                            |
| HS(D)V    | Hydraulische module (Duaal) met                      | T(F)B (1) (2) (3) | Temperatuursensor menggroep (1) (2) (3)                                        |
|           | vermogensregeling                                    | ΤΑ                | Buitentemperatuurvoeler                                                        |
| HI        | Hydrauliektower (Duaal)                              | Tbuiten           | Buitentemperatuur                                                              |
| HUP       | Verwarmingscirculatiepomp                            |                   | Temperatuursensor / thermostaat warm                                           |
| Install   | Installateur                                         | IBW               | tapwater                                                                       |
|           | Keelsignaal                                          | TBW               | Temperatuursensor warm tapwater                                                |
|           |                                                      | TDI               | Thermische desinfectie                                                         |
|           | Lucht/Water warmtenomn huiten                        | TEE               | Temperatuursensor externe energiebron                                          |
| LWA       | Lucht/Water warmtepomp buiten                        | TFL               | Temperatuur van het vloeibare koelmiddel                                       |
| LWAV      | vermogensregeling                                    |                   | Temperatuur van het vloeibare koelmiddel                                       |
| LWC       | Lucht/Water Compact warmtepomp                       | TFL 1             | vóór de elektronische expansieklep<br>(Verwarmen) (EEVH TFL1)                  |
| LWCV      | Lucht/Water Compact warmtepomp met vermogensregeling | TFL 2             | Temperatuur van het vloeibare koelmiddel<br>vóór de elektronische expansieklep |
| LWD       | Lucht/Water Duaal warmtepomp                         |                   | (Koelen) (EEVC TFL2)                                                           |
| LWDV      | Lucht/Water Duaal warmtepomp met                     | THG               | Heetgastemperatuur                                                             |
| 114/1     | vermogensregeling                                    | TRL               | Temperatuursensor retour                                                       |
| LVVI      | Lucht/water warmtepomp binnen                        | TRL-E             | Temperatuur voeler retour extern                                               |

Afkorting

Betekenis

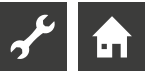

| Afkorting | Betekenis                                          |
|-----------|----------------------------------------------------|
| TSG       | Temperatuursensor zuiggas compressor               |
| TSK       | Temperatuursensor                                  |
| TSS       | Temperatuursensor                                  |
| TVD       | Temperatuur compressorverwarming                   |
| TVL       | Temperatuursensor aanvoer                          |
| TWA       | Temperatuursensor warmtebron-ingang                |
| TWE       | Temperatuursensor warmtebron-uitgang               |
| T-WQ      | Warmtebrontemperatuur                              |
| UWP       | Circulatiepomp                                     |
| VBO       | Brine-circulatiepomp                               |
| VD        | Compressor                                         |
| VLV       | Vloerverwarmingscircuit                            |
| W/W       | Water/Water warmtepomp                             |
| WP        | Warmtepomp                                         |
| WW        | Warm tapwater                                      |
| WWC       | Water/Water Compact warmtepomp                     |
| WWT       | Thermostaat warm tapwater                          |
| WZS       | Brine/Water warmtecentrale                         |
| WZSV      | Brine/Water warmtecentrale (met vermogensregeling) |
| ZIP       | Circulatiepomp                                     |
| ZUP       | Aanvullende circulatiepomp                         |
| ZWE       | Aanvullende warmteopwekker                         |

#### 1 AANWIJZING

Afkortingen die op het display van de verwarmings- en warmtepompregelaar verschijnen, worden in de betreffende menu's en submenu's uitgelegd. Afkortingen zijn ook te vinden in de gebruiksaanwijzing van uw toestel in de legenda's voor de:

- vermogenscurven
- maatschetsen
- opstellingsschema's
- hydraulische integratie
- aansluit- en stroomschema's

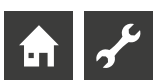

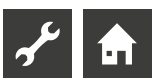

## NL

ait-deutschland GmbH Industriestraße 3 D-95359 Kasendorf

E info@alpha-innotec.de W www.alpha-innotec.de

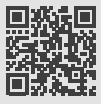

alpha innotec – een merk van ait-deutschland GmbH